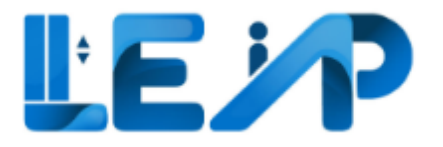

# User Manual For the BCA-LEAP Application

RoleSPEVersion1.10Date14 November 2024

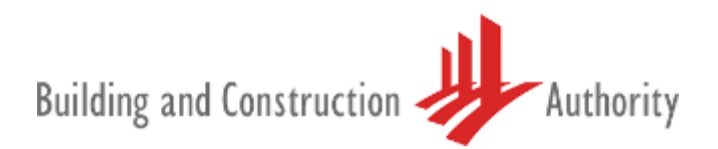

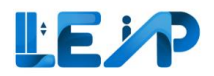

### Change Log

| Version                                                   | Date Updated     | Remarks                                                                   |  |  |  |
|-----------------------------------------------------------|------------------|---------------------------------------------------------------------------|--|--|--|
| 1.0                                                       | 21 November 2022 | LEAP System Commissioning version                                         |  |  |  |
| 1.1                                                       | 6 December 2022  | Addition of user flow and updates to user interface                       |  |  |  |
| 1.2                                                       | 18 January 2023  | Addition to manual based on user feedback                                 |  |  |  |
| 1.3                                                       | 9 February 2023  | Addition to manual based on user feedback                                 |  |  |  |
| 1.4                                                       | 8 June 2023      | Addition to manual based on user feedback                                 |  |  |  |
| 1.5                                                       | 14 July 2023     | Addition to manual based on user feedback                                 |  |  |  |
|                                                           |                  | Revision of Section 2 Renew PTO Application                               |  |  |  |
|                                                           |                  | Addition of Section 3.1 Creating New PTO Application for Corporate Owners |  |  |  |
|                                                           |                  | Addition of Section 3.2 Creating New PTO Application for Home Owners      |  |  |  |
|                                                           |                  | Addition of Section 3.6 Duplicate Equipment for New PTO Application       |  |  |  |
|                                                           |                  | Revision of Section 6 Retrieve / Resume / Delete draft inspections        |  |  |  |
|                                                           |                  | Addition of Section 7.1 Advanced Filter (Search)                          |  |  |  |
|                                                           |                  | Revision of Section 7.8 Export all equipment to excel                     |  |  |  |
|                                                           |                  | Revision of Section 10.1 Changing address details                         |  |  |  |
|                                                           |                  | Revision of Section 10.2 Changing contact details (email)                 |  |  |  |
|                                                           |                  | Revision of Section 10.2 Changing contact details (phone number)          |  |  |  |
| Revision of Section 11 No                                 |                  | Revision of Section 11 Notification                                       |  |  |  |
| 1.6 7 August 2023 Revision of                             |                  | Revision of Section 2 Renew PTO Application                               |  |  |  |
| Rev                                                       |                  | Revision of Section 4 Resume New PTO Application                          |  |  |  |
|                                                           |                  | Revision of Section 5 Recommission PTO Application                        |  |  |  |
|                                                           |                  | Revision of Section 7.6 Download submission report for equipment          |  |  |  |
| 1.7                                                       | 5 October 2023   | Revision of Section 2 Renew PTO application                               |  |  |  |
|                                                           |                  | Revision of Section 1.3 Flow of SPEs main functions                       |  |  |  |
|                                                           |                  | Revision of Section 10.1 Changing address details                         |  |  |  |
| Revision of Section 10.2 Changing contact details (email) |                  | Revision of Section 10.2 Changing contact details (email)                 |  |  |  |

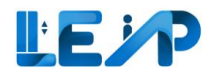

|      |                  | Revision of Section 10.2 Changing contact details (phone number)               |  |  |
|------|------------------|--------------------------------------------------------------------------------|--|--|
| 1.8  | 6 November 2023  | Revision of Section 1.5 Dashboard                                              |  |  |
|      |                  | Revision of Section 2 Renew PTO Application                                    |  |  |
|      |                  | Revision of Section 3 New PTO Applications                                     |  |  |
|      |                  | Revision of Section 4 Resume New PTO Applications                              |  |  |
|      |                  | Revision of Section 7 Equipment details                                        |  |  |
|      |                  | Revision of Section 8 Assign LEI                                               |  |  |
| 1.9  | 27 June 2024     | Revision of Section 2 Renew PTO Application (FLT for Non-Traction Lifts)       |  |  |
|      |                  | Revision of Section 5 Recommission Application (Submitting Multiple Equipment) |  |  |
|      |                  | Revision of Section 6 Resume Draft Inspection (When Changing Equipment Type)   |  |  |
|      |                  | Addition of Section 7 Amend SPE inspection                                     |  |  |
| 1.10 | 14 November 2024 | Revision of Section 1.7 Smart Filter View                                      |  |  |
|      |                  | Revision of Section 2.1 Bypass QR code scanning for PTO renewals               |  |  |
|      |                  | Revision of Section 3 New PTO applications                                     |  |  |
|      |                  | Revision of Section 8.7 Exporting equipment details to excel                   |  |  |
|      |                  | Revision of Section 8.8 Export all equipment to excel                          |  |  |
|      |                  | Revision of Section 9 Assign LEI                                               |  |  |

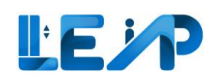

#### Contents page

| Change Log1                                            |  |  |  |
|--------------------------------------------------------|--|--|--|
| 1 Introduction6                                        |  |  |  |
| 1.1 Terminology Used6                                  |  |  |  |
| 1.2 Statuses used in LEAP7                             |  |  |  |
| 1.2.1 Application Status7                              |  |  |  |
| 1.2.2 Equipment Status                                 |  |  |  |
| 1.2.3 Inspection Status                                |  |  |  |
| 1.2.4 Payment Status9                                  |  |  |  |
| 1.2.5 Refund Status9                                   |  |  |  |
| 1.3 Flow of SPEs main functions                        |  |  |  |
| 1.3.1 SPE flow: Renewal process                        |  |  |  |
| 1.3.2 SPE flow: Create New PTO process11               |  |  |  |
| 1.3.3 SPE flow: Recommission process12                 |  |  |  |
| 1.4 Logging into the system                            |  |  |  |
| 1.5 The Dashboard14                                    |  |  |  |
| 1.6 Equipment list                                     |  |  |  |
| 1.7 Smart Filter View                                  |  |  |  |
| 1.7.1 View all equipment assigned17                    |  |  |  |
| 1.7.2 View equipment pending amendments - BCA comments |  |  |  |

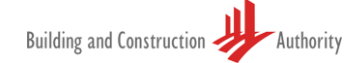

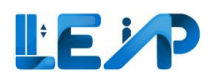

|   | 1.  | 7.3 View equipment with pending recommission1                   | .9 |
|---|-----|-----------------------------------------------------------------|----|
|   | 1.  | 7.4 View equipment rejected by Owner2                           | 0  |
| 2 | Re  | new PTO application2                                            | 1  |
|   | 2.1 | Bypass QR code scanning for PTO renewals3                       | 2  |
| 3 | Ne  | w PTO applications3                                             | 5  |
|   | 3.1 | Creating New PTO Application for Corporate Owners3              | 5  |
|   | 3.2 | Creating New PTO Application for Home Owners3                   | 8  |
|   | 3.3 | Change Owner after adding Equipment during New PTO application4 | .3 |
|   | 3.4 | Delete Equipment for New PTO Application – Method 14            | 6  |
|   | 3.5 | Delete Equipment for New PTO Application – Method 25            | 2  |
|   | 3.6 | Duplicate Equipment for New PTO Application5                    | 6  |
| 4 | Re  | sume New PTO Application6                                       | 1  |
| 5 | Re  | commission PTO Application6                                     | 8  |
| 6 | Re  | trieve/ Resume / Delete draft inspection7                       | 8  |
| 7 | Am  | nend SPE inspection                                             | 3  |
| 8 | Equ | uipment details8                                                | 8  |
|   | 8.1 | Advanced filter (Search)8                                       | 9  |
|   | 8.2 | Editing equipment details9                                      | 1  |
|   | 8.3 | View past applications9                                         | 5  |
|   | 8.4 | View Owner, Contractor and SPE history9                         | 7  |
|   | 8.5 | View checklist history9                                         | 9  |
|   | 8.6 | Download submission report for equipment                        | 1  |

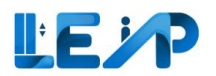

|    | 8.7  | Exporting equipment details to excel    | 104 |
|----|------|-----------------------------------------|-----|
|    | 8.8  | Export all equipment to excel           | 106 |
| 9  | Ass  | ign LEI                                 | 109 |
| 10 | Vie  | wing equipment in PTO application list  | 111 |
|    | 10.1 | If Application ID is known upfront      | 111 |
|    | 10.2 | If Application ID is not known upfront  | 112 |
| 11 | Pro  | file and user management                | 114 |
|    | 11.1 | Changing address details                | 115 |
|    | 11.2 | Changing contact details (email)        | 116 |
|    | 11.3 | Changing contact details (phone number) | 120 |
| 12 | Not  | ifications                              | 121 |

## 1 Introduction

The BCA Lifts and Escalators Application system (LEAP) was created to automate the process involved in the lifecycle of lifts and escalators, from new PTO application to termination of equipment. The LEAP system would facilitate the involvement of all stakeholders involved in the processes of application, renewing and recommissioning the Permit to Operate ("PTO") for lifts as well as escalators that fall under BCA's purview. Lift/Escalator owners must apply to BCA for a PTO before operating the lift/escalator for use. SPEs can log into the system via their Singpass account.

This user manual serves to assist you, the SPE in understanding the different functions of the BCA's LEAP system.

### 1.1 Terminology Used

| Term      | Definition                                                                                                    |  |  |
|-----------|----------------------------------------------------------------------------------------------------|--|--|
| LEAP      | Lifts and Escalators Application Portal                                                                                  |  |  |
| PTO       | Permit To Operate                                                                                                    |  |  |
| SPE       | Specialist Professional Engineer in the Specialized Branch of Lift and Escalator Engineering                             |  |  |
| LEI       | Lift and Escalator Inspector                                                                                             |  |  |
| Major A/R | Major alteration or replacement works carried out on any lift or escalator specified in                                  |  |  |
| works     | the first column of Part 2 of the Second Schedule of the Building Maintenance and Strata Management (Lift, Escalator and |  |  |
|           | Building Maintenance) Regulations 2016                                                                                   |  |  |

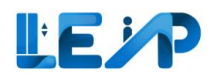

### 1.2 Statuses used in LEAP

### 1.2.1 Application Status

| Status                                                                                                    | Description                                                                                                |  |  |
|----------------------------------------------------------------------------------------------------|----------------------------------------------------------------------------------------------------|--|--|
| Pending SPE Inspection                                                                                       | During new PTO application, SPE selects owner and creates equipment, or                                    |  |  |
|                                                                                                    | During recommission PTO application, SPE initiated an application and SPE yet to submit inspection, or     |  |  |
|                                                                                                    | During renewal PTO application, Owner initiated an application and SPE yet to submit inspection            |  |  |
| Pending Payment                                                                                              | During new/recommission PTO application, SPE signed and submitted inspection, or                           |  |  |
|                                                                                                    | During renewal PTO application, Owner initiated renewal application and Owner yet to make payment          |  |  |
| Pending PTO Officer Review During new/recommissioning PTO application, payment was received and SPE has subm |                                                                                                    |  |  |
|                                                                                                    | results. The application is currently under review by PTO officer.                                         |  |  |
| Complete                                                                                                    | During new/recommission PTO application, PTO Officer approved the application, or                          |  |  |
|                                                                                                    | During renewal PTO application, Owner made payment and SPE has also submitted inspection                   |  |  |
| Rejected                                                                                                    | During new/recommissioning PTO application, the application was rejected by PTO officer and the SPE has    |  |  |
|                                                                                                    | to initiate the application again.                                                                         |  |  |
| Pending Amendment By SPE                                                                                     | During new/recommission PTO application, PTO Officer rejected the application and route back to SPE for    |  |  |
|                                                                                                    | amendments e.g., follow up on some clarifications, or missing documents for processing                     |  |  |
| Pending BCA Engineer Review                                                                                  | During new/recommission PTO application <sup>1</sup> , Owner made payment and SPE submitted inspection, or |  |  |
|                                                                                                    | During renewal PTO application (shortlisted equipment), Owner made payment and SPE submitted               |  |  |
|                                                                                                    | inspection                                                                                                 |  |  |

<sup>&</sup>lt;sup>1</sup> Temporarily not applied in LEAP

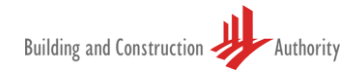

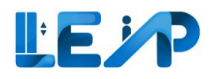

### 1.2.2 Equipment Status

| Status                             | Description                                                                                 |  |  |
|------------------------------------|---------------------------------------------------------------------------------------------|--|--|
| Pending SPE Inspection             | During new PTO application, SPE has selected owner and created equipment records            |  |  |
| Accepted By Owner                  | During new PTO Application, after SPE submitted inspection for the new equipment, owner     |  |  |
|                                    | reviewed and accepted the equipment to be under his/her ownership.                          |  |  |
| Rejected By Owner                  | During new PTO Application, after SPE submitted inspection for the new equipment, owner     |  |  |
|                                    | reviewed and rejected the equipment to be under his/her ownership.                          |  |  |
| Pending Owner Acceptance           | During new PTO application, SPE has submitted inspection results but owner has not accepted |  |  |
|                                    | the ownership of the equipment                                                              |  |  |
| Active                             | After PTO Officer approves new/recommission PTO application                                 |  |  |
| Active. To suspend from DD/MM/YYYY | PTO is valid but Owner suspends equipment in advance with effect from a future date         |  |  |
| Suspended                          | When Owner suspends an equipment with effect from today                                     |  |  |
|                                    | PTO expired as the PTO Expiry Date is before today                                          |  |  |
| Terminated                         | When Owner terminates an equipment                                                          |  |  |

### 1.2.3 Inspection Status

| Status                   | Description                                                                                                 |  |  |
|--------------------------|----------------------------------------------------------------------------------------------------|--|--|
| Saved as Draft           | SPE has saved the inspection as draft or has not submitted the inspection report with his digital signature |  |  |
| Pending BCA Review       | SPE signs and submitted inspection for new/recommission PTO application, or                                 |  |  |
|                          | SPE signs and submitted inspection for renewal PTO application (shortlisted equipment)                      |  |  |
| Approved                 | PTO Officer approved inspection for new/recommission PTO application, or                                    |  |  |
|                          | SPE approved LEI's inspection (for renewal application only)                                                |  |  |
| Rejected                 | During new/recommissioning PTO application, the application was rejected by PTO officer and the SPE         |  |  |
|                          | has to initiate the application again.                                                                      |  |  |
| Pending Amendment By     | During new/recommission PTO application, PTO Officer rejected the application and route back to SPE for     |  |  |
| SPE                      | amendments e.g., follow up on some clarifications, or missing documents for processing                      |  |  |
| Completed                | SPE signs and submits inspection for renewal PTO application                                                |  |  |
| Pending SPE Review       | LEI submitted inspection for renewal PTO application                                                        |  |  |
| Pending Amendment By LEI | SPE routed back to LEI for renewal PTO application                                                          |  |  |

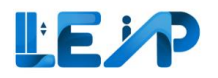

### 1.2.4 Payment Status

| Status                                                                                  | Description                                                                                            |
|-----------------------------------------------------------------------------------------|----------------------------------------------------------------------------------------------------|
| Pending Payment                                                                         | Payment has not been received.                                                                         |
| Paid Owner makes payment and selected E-Payment and paid via Stripe successfully, or    |                                                                                                    |
|                                                                                         | Finance Officer updates the payment status to Paid after verifying payment received from Pay Later, or |
|                                                                                         | GIRO Deduction is successful                                                                           |
| Pending Giro                                                                            | Owner selected GIRO as payment method for Renewal PTO application                                      |
| Refund Requested Owner requested for refund, or Finance Officer mark payment for refund |                                                                                                    |
| Refunded                                                                                | Finance Officer updated refund status as refunded                                                      |
| Pending Refund                                                                          | Finance Officer updated refund status as pending refund                                                |
| Failed                                                                                  | GIRO Deduction is unsuccessful                                                                         |

#### 1.2.5 Refund Status

| Status         | Description                                       |  |
|----------------|---------------------------------------------------|--|
| Pending Refund | Owner requested for refund, or                    |  |
|                | Finance Officer marked payment for refund         |  |
| Refunded       | Finance Officer updated refund status as refunded |  |
| Rejected       | Finance Officer updated refund status as rejected |  |

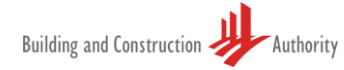

### 1.3 Flow of SPEs main functions

The three main functions of the LEAP system are for SPEs to assist Owners in renewing PTOs, creating new PTOs as well as to recommission PTOs. This section will be used to elaborate on the flow of these 3 main uses.

#### 1.3.1 SPE flow: Renewal process

The process of renewal begins with the Owner. Once a renewal application is initiated (with an Application ID created for identification), SPEs will receive an email alert whereby they can then begin to conduct the inspection by scanning or uploading the QR code. **The full renewal process is outlined in** <u>Section 2</u>. Do note that past QR codes generated from OPTO can no longer be processed. All previous hardcopy documentation will now be submitted via the online inspection checklist. Once the renewal process is completed, the new PTO expiry date would be changed automatically.

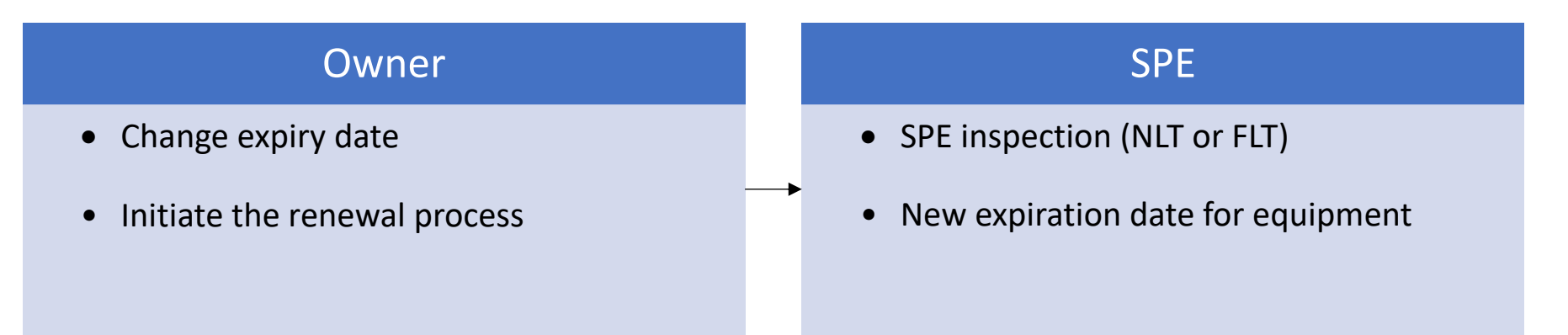

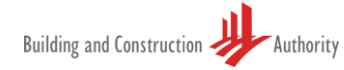

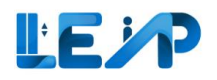

#### 1.3.2 SPE flow: Create New PTO process

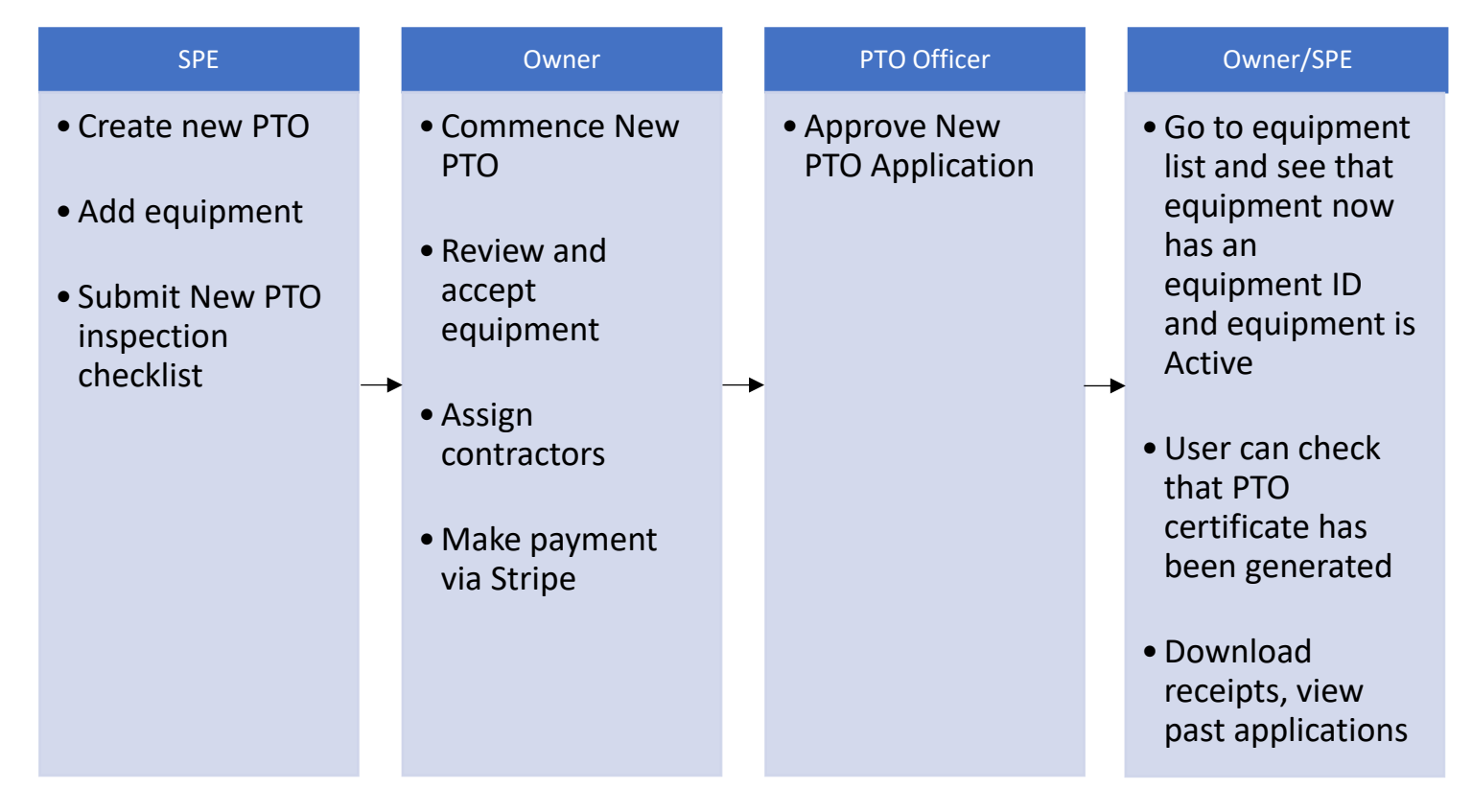

The process of creating a new PTO application begins with the SPE (with an Application ID created for identification). Once created, the SPE conducts the inspection and then routes it to the Owner. The Owner will then receive an email alert and can then commence the new PTO on their end which would include checking the details of the newly created PTO, accepting it and making payment. **The full process for Owners is outlined in** <u>Section 3</u>. Once approved by the PTO officer, an Equipment ID will be generated for the equipment (instead of N/A), and Owners can then proceed to download the PTO certificate.

Do note that the owner must have registered an account in LEAP so that their email address (Home Owner) or Company Name (Corporate Owner) can be chosen for routing the new PTO to them.

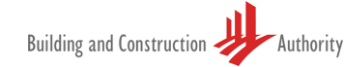

#### 1.3.3 SPE flow: Recommission process

The process of recommission begins at the time the owner suspends the equipment. Once the suspension is ready to be lifted, the SPE begins this second phase of the process by initiating a recommission application (with an Application ID created for identification). **The full process is outlined in** <u>Section 5</u>. Once created the Owner then receives an email notification indicating that the recommission process has been started and can then proceed to assign a contractor and pay the required fees for recommission.

| Owner                                                                                             | SPE                                                                                                    | Owner                                                                                                    | PTO Officer                                             |
|---------------------------------------------------------------------------------------------------|----------------------------------------------------------------------------------------------------|----------------------------------------------------------------------------------------------------|---------------------------------------------------------|
| <ul> <li>Select<br/>equipment(s)</li> <li>Select<br/>suspension date<br/>and A/R works</li> </ul> | <ul> <li>Make a<br/>Recommission<br/>PTO application</li> <li>System<br/>populates items<br/>that underwent<br/>A/R works</li> <li>Save application</li> </ul> | <ul> <li>Receives<br/>Notification</li> <li>Logs in</li> <li>Assign<br/>contractors</li> <li>Pays PTO fees</li> </ul> | <ul> <li>Approve recommission PTO inspection</li> </ul> |

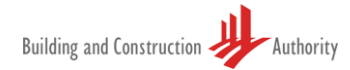

### 1.4 Logging into the system

To login into the system, SPEs can begin by selecting the login mode that matches his profile. SPE will then upon successful entry be directed to the Singpass web page.

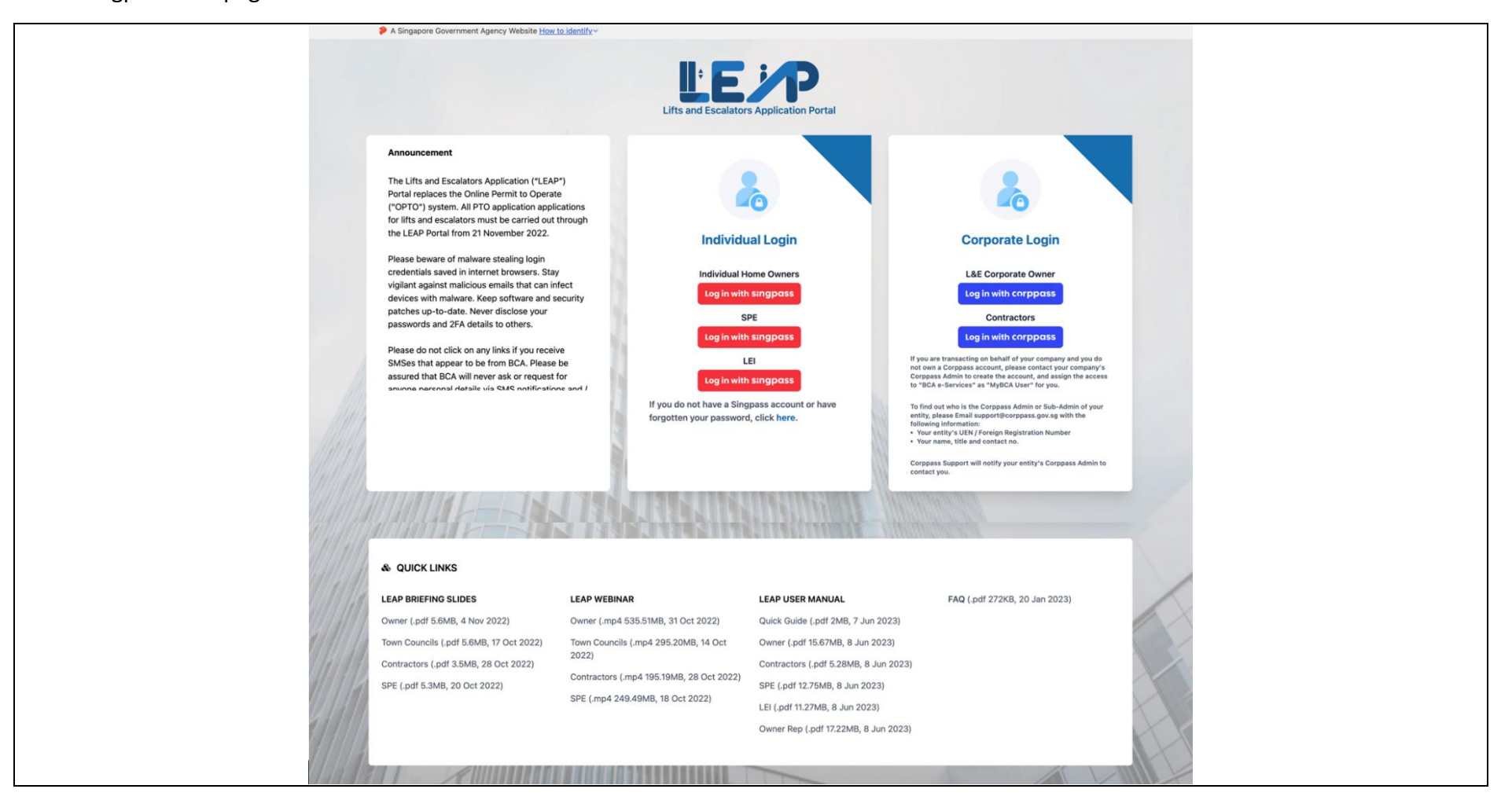

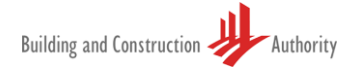

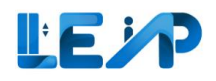

### 1.5 The Dashboard

Here is the dashboard for the LEAP system, alerts from activities that require immediate action by the SPE would pop up here. Examples of alerts include new equipment getting assigned to the SPE, equipment that are ongoing recommission thus requiring action and information on equipment that is expiring. The smart filter furthers assists SPEs to quickly navigate to the desired actions.

Should there be any drafts saved previously during the inspections, SPE can quickly access from the Dashboard page too. Do note that any draft records more than 3 months old will be deleted automatically by the system.

|         | The PTO for 6 equipment(s) need your attention. Please proceed to check the Application. |                              |                                                                     |                                      |                                                                                                    |        |        |
|---------|------------------------------------------------------------------------------------------|------------------------------|---------------------------------------------------------------------|--------------------------------------|----------------------------------------------------------------------------------------------------|--------|--------|
| × → □ 0 | View 814 Equipments In Equipment List                                                    | 31 Equipmen<br>Ongoing Renew | it<br>al                                                            | e                                    | 27 Equipment<br>Ongoing Recommissioning                                                            |        |        |
| 0       | View all Draft                                                                           | View all                     |                                                                     | View                                 | r all                                                                                              |        |        |
|         | pl123123 / N/A<br>blk2343pp, test st                                                     | NewPto                       | 9G ELEVATOR PTE LTD<br>(Testing Contractor)                         | Jon Bieber<br>(Owner)                | Will be auto-deleted on 28/01/2024                                                                 | Resume | Delete |
|         | Yanglo Street<br>KY06 / N/A                                                              | NewPto                       | E M SERVICES PRIVATE LIMITED                                        | (Owner)<br>AMKT council edit 2023101 | <ul> <li>Will be auto-deleted on 01/12/2023</li> <li>Will be auto-deleted on 20/12/2023</li> </ul> | Resume | Delete |
|         | Yanglo Street<br>TESTGIROE105 / E24<br>TESTGIRO                                          | Renewal                      | (Testing Contractor)<br>9G ELEVATOR PTE LTD<br>(Testing Contractor) | (Owner)<br>Kayne Lee<br>(Owner)      | Will be auto-deleted on 06/12/2023                                                                 | Resume | Delete |
|         |                                                                                          |                              |                                                                     |                                      |                                                                                                    |        |        |

### 1.6 Equipment list

The equipment list is the main area of the software, whereby most of the required actions happen here. It gives a clear view of all the equipment that belongs to the SPE and can be easily filtered according to requirements.

|           | Equipment List                                                                                                    |                                                                         |                                             | Create New PTO Application & Export All Records To Excel                                                                                                    |
|-----------|----------------------------------------------------------------------------------------------------|-------------------------------------------------------------------------|---------------------------------------------|----------------------------------------------------------------------------------------------------|
| 18 +<br>+ | 0 Equipment<br>Due for 5 Year Full Load Test                                                                               | Equipment     Pending Authorisa The By SPE                              | BTO Expiring in 3 Months                    | S New PTO Applications<br>Rejected by Owner                                                                                                    |
| 0         | 6 Equipment<br>Pending amendments - BCA Comments                                                                           | 31 Equipment<br>Ongoing Renewal                                         | 27 Equipment<br>Ongoing Recommissioning     | 848 Applications<br>Assigned to me                                                                                                    |
| -         | Assign LEI     Initate Recommission PTO Application     848 / 848 equipment(s)     0 item(s) selected     III Display/Hice | Resume New PTO Application ± Export e Columns # Group By Column @ Clear | Selected Records To Excel                   | Q         Search         Iff         Scan/Upload QR Code         You are only allowed to inspect equipment for Renowal and Recommission application after you scan/upload QR code. |
|           | C EQUIPMENT ID A EQUIPMENT NO A ADDRESS                                                                                    | BLK A STREET NAME A POST                                                | AL CODE 🔺 BUILDING NAME 🍝 PTO EXPIRY DATE 🔺 | NEXT FULL LOAD TEST EXPIRY DATE A APPLICATION ID A APPLIC ACTION                                                                                                    |
|           | N/A PL09 Amsterdam Street                                                                                                  | N/A Amsterdam Street N/A                                                | N/A N/A                                     | 16/10/2028 A-202303-007219 Pend View                                                                                                    |
|           | EN-01367-436834 234234 bik7654500, pink pu                                                                                 | rple street blk7654500 pink purple street N/A                           | N/A N/A                                     | N/A N/A N/A View                                                                                                    |
|           | N/A CN1 TestCN, Test Change                                                                                                | Name TestCN Test Change Name N/A                                        | N/A N/A                                     | N/A A-202306-007189 Pend View                                                                                                    |
|           | N/A pl123123 blk2343pp, test st                                                                                            | blk2343pp test st N/A                                                   | N/A N/A                                     | N/A A-202306-007228 Pend View                                                                                                    |

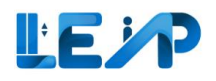

### 1.7 Smart Filter View

For easy filtering of relevant equipment select smart filter view in equipment list

|     | O Equipment     Due for 5 Year Ful              | Load Test                                                  | T I                                                                                                    | Equipment<br>iding Authorisat]                         | HA By SPE                                                                               |                                                  | 31 Equip<br>PTO Expirin                            | ment<br>g in 3 Months                                                | S N<br>Reje                                                                                  | New PTO Applications<br>cted by Owner                                                                                  |                                                         |                                                |      |
|-----|-------------------------------------------------|------------------------------------------------------------|----------------------------------------------------------------------------------------------------|--------------------------------------------------------|-----------------------------------------------------------------------------------------|--------------------------------------------------|----------------------------------------------------|----------------------------------------------------------------------|----------------------------------------------------------------------------------------------|----------------------------------------------------------------------------------------------------|---------------------------------------------------------|------------------------------------------------|------|
|     | B Equipment<br>Pending amendme                  | ents - BCA Comments                                        | 31<br>On                                                                                                    | Equipment<br>going Renewal                             | J                                                                                       |                                                  | 27 Equip                                           | oment<br>ecommissioning                                              | <b>84</b><br>Assi                                                                            | 8 Applications<br>gned to me                                                                                           |                                                         |                                                |      |
| 2   | * Assign LEI 🛛 🖄                                | Initate Recommission                                       | n PTO Application                                                                                                    | e New PTO Ap                                           | pplication <u>↓</u> E                                                                   | xport Selected Rec                               | ords To Excel                                      |                                                                      |                                                                                              |                                                                                                    |                                                         |                                                |      |
| 848 | 8 / 848 equipment(s)                            | 0 item(s) selected                                         | III Display/Hide Columns                                                                                              | ₩ Group                                                | By Column 👘                                                                             | Clear All Column F                               | ilters                                             |                                                                      | Q Search # Scan/Upload Q                                                                     | R Code for Rene                                                                                                    | only allowed<br>ewal and Rec                            | d to inspect                                   | t eq |
|     |                                                 |                                                            |                                                                                                    |                                                        |                                                                                         |                                                  |                                                    |                                                                      |                                                                                              | after you                                                                                                    | scan/uploa                                              | ad QK code.                                    |      |
|     | EQUIPMENT ID                                    | EQUIPMENT NO                                               | ADDRESS                                                                                                    | BLK A                                                  | STREET NAME                                                                             | POSTAL CODE                                      | BUILDING NAME                                      | PTO EXPIRY DATE                                                      | NEXT FULL LOAD TEST EXPIRY DATE                                                              | APPLICATION ID                                                                                                    | APPLIC                                                  | ACTION                                         |      |
|     | EQUIPMENT ID                                    | EQUIPMENT NO A                                             | ADDRESS                                                                                                    | BLK A                                                  | STREET NAME                                                                             | POSTAL CODE 🔺                                    | BUILDING NAME                                      | PTO EXPIRY DATE A                                                    | NEXT FULL LOAD TEST EXPIRY DATE                                                              | APPLICATION ID                                                                                                    | APPLIC                                                  | ACTION                                         |      |
|     | EQUIPMENT ID A                                  | EQUIPMENT NO A                                             | ADDRESS A                                                                                                    | BLK A                                                  | STREET NAME                                                                             | POSTAL CODE A                                    | BUILDING NAME A                                    | PTO EXPIRY DATE A<br>dd/mm/yyyy                                      | NEXT FULL LOAD TEST EXPIRY DATE A<br>dd/mm/yyyy (2)<br>16/10/2028                            | APPLICATION ID A                                                                                                    | APPLIC /                                                | ACTION                                         |      |
|     | EQUIPMENT ID *                                  | EQUIPMENT NO *<br>PL09<br>234234                           | ADDRESS<br>Amsterdam Street<br>blk7654500, pink purple street                                                         | BLK •<br>N/A<br>bik7654500                             | STREET NAME A<br>Amsterdam Street                                                       | POSTAL CODE A                                    | BUILDING NAME                                      | PTO EXPIRY DATE A<br>dd/mm/yyyy (*)<br>N/A<br>N/A                    | NEXT FULL LOAD TEST EXPIRY DATE A<br>dd/mm/yyyy (*)<br>16/10/2028<br>N/A                     | APPLICATION ID<br>A-202303-007219<br>N/A                                                                               | APPLIC /<br>Pend<br>N/A                                 | ACTION<br>View<br>View                         |      |
|     | EQUIPMENT ID *<br>N/A<br>EN-01367-436834<br>N/A | EQUIPMENT NO *<br>PL09<br>234234<br>CN1                    | ADDRESS Amsterdam Street<br>bik7654500, pink purple street<br>TestCN, Test Change Name                                | BLK A<br>N/A<br>bik7654500<br>TestCN                   | STREET NAME Amsterdam Street<br>pink purple street<br>Test Change Name                  | POSTAL CODE A                                    | BUILDING NAME A<br>N/A<br>N/A<br>N/A               | PTO EXPIRY DATE A<br>dd/mm/yyyy 🖄<br>N/A<br>N/A<br>N/A               | NEXT FULL LOAD TEST EXPIRY DATE A<br>dd/mm/yyyy<br>16/10/2028<br>N/A<br>N/A                  | APPLICATION ID A<br>A-202303-007219<br>N/A<br>A-202306-007189                                                          | APPLIC /<br>Pend<br>N/A<br>Pend                         | ACTION<br>View<br>View<br>View                 |      |
|     | EQUIPMENT ID *                                  | EQUIPMENT NO *<br>PL09<br>234234<br>CN1<br>pl123123        | ADDRESS Amsterdam Street<br>bik7654500, pink purple street<br>TestCN, Test Change Name<br>bik2343pp, test st          | BLK AND AND AND AND AND AND AND AND AND AND            | STREET NAME Amsterdam Street<br>pink purple street<br>Test Change Name<br>test st       | POSTAL CODE A<br>N/A<br>N/A<br>N/A<br>N/A        | BUILDING NAME A<br>N/A<br>N/A<br>N/A<br>N/A        | PTO EXPIRY DATE A<br>dd/mm/yyyy  N/A<br>N/A<br>N/A<br>N/A<br>N/A     | NEXT FULL LOAD TEST EXPIRY DATE A<br>dd/mm/yyyy<br>16/10/2028<br>N/A<br>N/A<br>N/A           | APPLICATION ID A<br>A-202303-007219<br>N/A<br>A-202306-007189<br>A-202306-007228                                       | APPLIC /<br>Pend<br>N/A<br>Pend<br>Pend<br>Pend         | View<br>View<br>View<br>View                   |      |
|     | EQUIPMENT ID *                                  | EQUIPMENT NO *<br>PL09<br>234234<br>CN1<br>pl123123<br>pl1 | ADDRESS<br>Amsterdam Street<br>blk7654500, pink purple street<br>TestCN, Test Change Name<br>blk2343pp, test st<br>33 | BLK<br>N/A<br>blk7654500<br>TestCN<br>blk2343pp<br>N/A | STREET NAME Amsterdam Street<br>pink purple street<br>Test Change Name<br>test st<br>33 | POSTAL CODE A<br>N/A<br>N/A<br>N/A<br>N/A<br>N/A | BUILDING NAME A<br>N/A<br>N/A<br>N/A<br>N/A<br>N/A | PTO EXPIRY DATE A<br>dd/mm/yyyy 🖱<br>N/A<br>N/A<br>N/A<br>N/A<br>N/A | NEXT FULL LOAD TEST EXPIRY DATE ▲<br>dd/mm/yyyy   file/10/2028  N/A  N/A  N/A  N/A  N/A  N/A | APPLICATION ID A<br>A-202303-007219<br>N/A<br>A-202306-007189<br>A-202306-007228<br>A-202306-007228<br>A-202308-008632 | APPLIC /<br>Pend<br>N/A<br>Pend<br>Pend<br>Pend<br>Pend | ACTION<br>View<br>View<br>View<br>View<br>View |      |

### 1.7.1 View all equipment assigned

Select assigned to me smart filter. All the equipment managed by SPE will be retrieved by clicking on this Smart Filter.

|             | Equipment List                               |                                              | Create New P                                   | TO Application 🛃 Export All Records To Excel |
|-------------|----------------------------------------------|----------------------------------------------|------------------------------------------------|----------------------------------------------|
| -<br>⊮<br>+ | D Equipment<br>Due for 5 Year Full Load Test | O Equipment     Pending Authorisation By SPE | PTO Expiring in 3 Months                       | 9 New PTO Applications<br>Rejected by Owner  |
| =<br>0      | Pending amendments - BCA Comments            | Congoing Renewal                             | <b>39 Equipment</b><br>Ongoing Recommissioning | Assigned to me                               |
| ¢           | Assign LEI                                   | TO Application Resume New PTO Applica        | tion 上 Export Selected Records To Excel        |                                              |

#### 1.7.2 View equipment pending amendments - BCA comments

Select Pending Amendments - BCA comments smart filter. When Processing Officer route back to SPE to request more information for New and Recommission applications, SPE can view the applications routed back to them for their amendments and re-submit the inspection.

|        | Equipment List                    | 1 the set of the set                         | Create New PT                                 | TO Application                             |
|--------|-----------------------------------|----------------------------------------------|-----------------------------------------------|--------------------------------------------|
| ∛<br>+ | Due for 5 Year Full Load Test     | O Equipment     Pending Authorisation By SPE | TO Expiring in 3 Months                       | New PTO Applications     Rejected by Owner |
| =<br>© | Pending amendments - BCA Comments | 19 Equipment     Ongoing Renewal             | 39 Equipment<br>Ongoing Recommissioning       | 2 1278 Applications<br>Assigned to me      |
| Ø      | Assign LEI                        | O Application Resume New PTO Applicati       | ion <u>±</u> Export Selected Records To Excel |                                            |

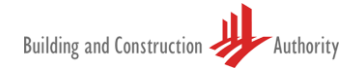

### 1.7.3 View equipment with pending recommission

Select Ongoing Recommissioning smart filter. All the suspended equipment which are undergoing recommissioning will be reflected here.

|         | Equipment List                                                                                                    | Create New PTC                          | Application                                  |
|---------|----------------------------------------------------------------------------------------------------|-----------------------------------------|----------------------------------------------|
| ₹<br>*⁄ | O Equipment     Due for 5 Year Full Load Test     O Equipment     Pending Authorisation By SPE                                     | PTO Expiring in 3 Months                | 9 New PTO Applications     Rejected by Owner |
| =<br>0  | I4 Equipment       Pending amendments - BCA Comments         Image: Pending amendments - BCA Comments       Image: Pending Renewal | 39 Equipment<br>Ongoing Recommissioning | 2 1278 Applications<br>Assigned to me        |
| ¢       | Assign LEI                                                                                                    | Export Selected Records To Excel        |                                              |
|         |                                                                                                    |                                         |                                              |

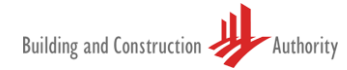

### 1.7.4 View equipment rejected by Owner

Select New PTO Applications Rejected by Owner smart filter. All the equipment rejected by Owner will be reflected here and Owner may leave their comments for SPE to make amendments e.g., technical information indicated incorrectly. Do note that equipment has to be Accepted By Owner and Owner to make payment, along with SPE inspection submission in order to route for Processing Officer's processing.

|             | Equipment List                                                                                                    |
|-------------|----------------------------------------------------------------------------------------------------|
| }<br>⊁<br>+ | O Equipment         Due for 5 Year Full Load Test             O Equipment         Pending Authorisation By SPE             19 Equipment             PTO Expiring in 3 Months             9 New PTO Applications |
| e<br>0      | 14 Equipment<br>Pending amendments - BCA Comments       19 Equipment<br>Ongoing Renewal       39 Equipment<br>Ongoing Recommissioning       1278 Applications<br>Assigned to me                                 |
| (d)         | Assign LEI 🖸 Initate Recommission PTO Application 🗈 Resume New PTO Application 🛓 Export Selected Records To Excel                                                                                               |
|             |                                                                                                    |
|             |                                                                                                    |

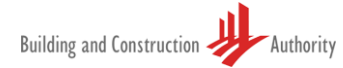

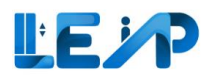

# 2 Renew PTO application

| x 🗆 🖿       | 1<br>Equipment Lis                                  | t                                                            | THE                          | -14                                                                 |                    |                                                                      |                           |                                                    |                                          | Create New PTO /  | Application ±                                               | Export All                                                 | Records                              | To Excel                 | <ol> <li>Begin by selecting<br/>the equipment list<br/>from the sidebar</li> </ol> |
|-------------|-----------------------------------------------------|--------------------------------------------------------------|------------------------------|---------------------------------------------------------------------|--------------------|----------------------------------------------------------------------|---------------------------|----------------------------------------------------|------------------------------------------|-------------------|-------------------------------------------------------------|------------------------------------------------------------|--------------------------------------|--------------------------|------------------------------------------------------------------------------------|
| \$ →1 ⊡ @ @ | O Equipm<br>Due for 5 Ye     G Equipm<br>Pending am | ent<br>r Full Load Test<br>ent<br>ndments - BCA Comments     |                              | 1 Equipment<br>Pending Authorisa<br>31 Equipment<br>Ongoing Renewal | Im By SPE          |                                                                      | B 31 Equit<br>PTO Expirit | oment<br>ng in 3 Months<br>pment<br>ecommissioning |                                          | S Ne Rejecta      | v PTO Applications<br>d by Owner<br>Applications<br>d to me |                                                            |                                      |                          | 2. Then select scan/upload code                                                    |
|             | Assign LEI     848 / 848 equipme     EQUIPMENT IC   | Initate Recommissi      O item(s) selected      EQUIPMENT NO | on PTO Application R R       | sume New PTO A                                                      | By Column          | Export Selected Record<br>Clear All Column Filter<br>POSTAL CODE * B | s To Excel                | PTO EXPIRY DATE 🔺                                  | Q Search<br>NEXT FULL LOAD<br>dd/mm/yyyy | ESCHIVUPIONAL CAR | tode You an<br>for Ren<br>atter y<br>APPLICATION ID         | e only allowed<br>newal and Rec<br>ou scan/uploa<br>APPLIC | to Inspect<br>ommission<br>d QR code | equipment<br>application | Note:<br>Only QR codes that<br>have been generated<br>via the LEAP                 |
|             | □ N/A                                               | PL09                                                         | Amsterdam Street             | N/A                                                                 | Amsterdam Street   | N/A N                                                                | /A                        | N/A                                                | 16/10/2028                               |                   | A-202303-007219                                             | Pend                                                       | View                                 | -                        | application can be                                                                 |
|             | EN-01367-436                                        | 834 234234                                                   | blk7654500, pink purple stre | t blk7654500                                                        | pink purple street | N/A N                                                                | /A                        | N/A                                                | N/A                                      |                   | N/A                                                         | N/A                                                        | View                                 |                          | used. Older OPTO QR                                                                |
|             | D N/A                                               | CN1                                                          | TestCN, Test Change Name     | TestCN                                                              | Test Change Name   | e N/A N                                                              | /A                        | N/A                                                | N/A                                      |                   | A-202306-007189                                             | Pend                                                       | View                                 | -                        | codes would be                                                                     |
|             | □ N/A                                               | pl123123                                                     | blk2343pp, test st           | blk2343pp                                                           | test st            | N/A N                                                                | /A                        | N/A                                                | N/A                                      |                   | A-202306-007228                                             | Pend                                                       | View                                 | -                        | invalid.                                                                           |
|             |                                                     |                                                              |                              |                                                                     |                    |                                                                      |                           |                                                    |                                          |                   |                                                             |                                                            |                                      |                          |                                                                                    |

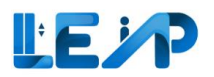

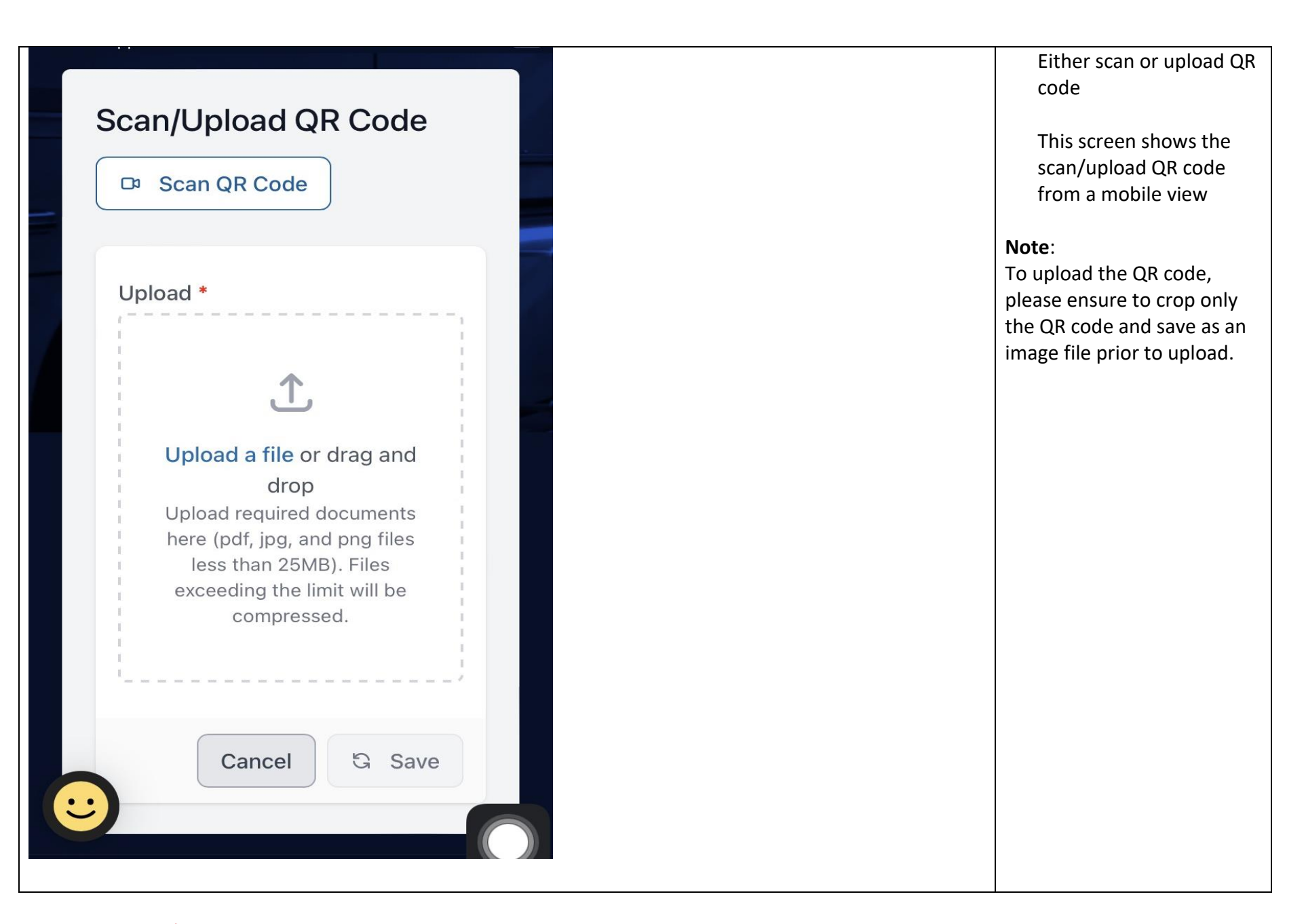

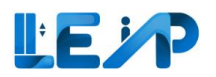

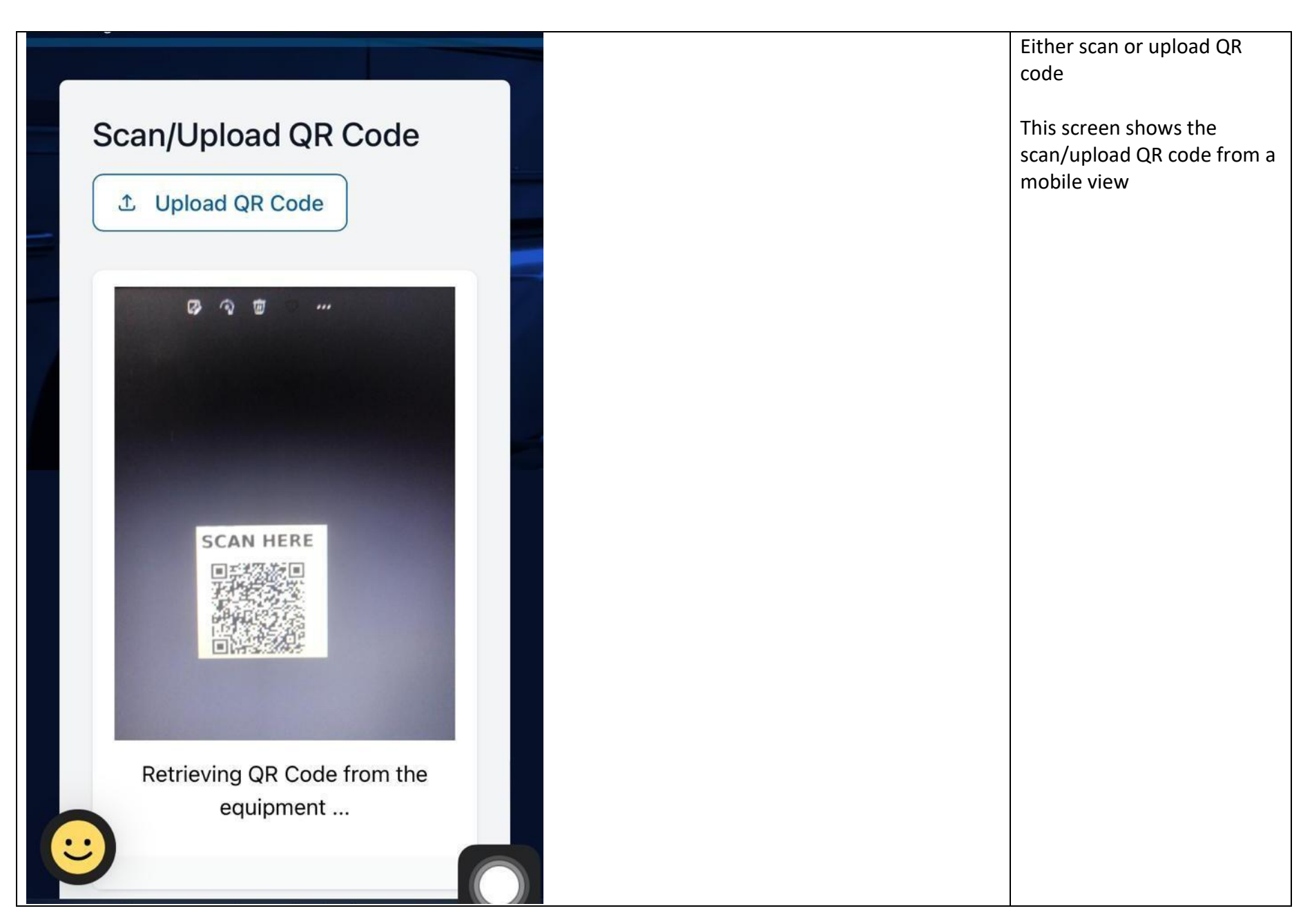

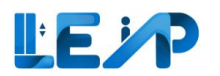

|                                      |                                                                                     |    | Once QR code is verified, the |
|--------------------------------------|-------------------------------------------------------------------------------------|----|-------------------------------|
| Choose a test                        |                                                                                     |    | system will take you to the   |
| choose a test                        |                                                                                     |    | choose a test screen.         |
| 3 start No Load Test for Renewal PTO | Start Full Load Test for Renewal PTO                                                | D. |                               |
|                                      |                                                                                     |    | 3. Select No Load Test for    |
|                                      | Once you have completed Full Load Test, you are<br>not required to do No Load Test. |    | Renewal PTO                   |
|                                      |                                                                                     |    |                               |
|                                      |                                                                                     |    | This moves you to the No      |
|                                      |                                                                                     |    | Load test inspection screen   |
|                                      |                                                                                     |    |                               |
|                                      |                                                                                     |    | Note: If you are assigned to  |
|                                      |                                                                                     |    | the ongoing application, if   |
|                                      |                                                                                     |    | the application status is     |
|                                      |                                                                                     |    | "Pending amendment by         |
|                                      |                                                                                     |    | SPE", you can reinspect and   |
|                                      |                                                                                     |    | amend the previous            |
|                                      |                                                                                     |    | inspection made by previous   |
|                                      |                                                                                     |    | SPE.                          |

#### NOTE for Full Load Test:

The steps above are also applicable when SPE wants to do Full Load Test (FLT) inspection. The following validation applies to equipment applicable for the Full Load Test (FLT), i.e., Traction Lifts that have the applicable standard CP 2 or SS550.

a) If the Next FLT Expiry Date is not within a 4-month window, the SPE will see both buttons enabled.

b) If the Next FLT Expiry Date is within a 4-month window, the SPE will see only the FLT button enabled.

c) If an application's SPE fails to submit the FLT inspection despite the Next FLT Expiry Date being within a 4-month window, the inspection will be considered complete, and no further FLT is necessary.

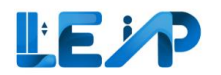

| Choose a test                                                |                                                                                                    | Note:<br>For the Stair Chair, Hydraulic,<br>and Platform Lift equipment                                                                                                    |
|--------------------------------------------------------------|----------------------------------------------------------------------------------------------------|----------------------------------------------------------------------------------------------------|
| 3<br>Start Inspection for Renew                              | wal PTO                                                                                                    | types, there will be a single<br>button provided to initiate<br>the renewal PTO. This is<br>because these equipment<br>types do not have a<br>dedicated Full Load Test<br>(FLT) checklist.                    |
| Remarks +                                                    | Upload a file or drag and drop<br>Upload required documents here (pdf, jpg, and png files less than 25MB). Files exceeding the limit will be<br>compressed. | However, the SPE may<br>indicate "Yes/No" in the<br>"Does FLT need to be done?"<br>question in the inspection<br>checklist. If the SPE selects<br>"Yes," it will automatically<br>update the FLT date and the |
| FLT question<br>25. Does FLT need to be done? *<br>Remarks + | • • • • • • • • • • • • • • • • • • •                                                                                                    | FLT expiry date accordingly.                                                                                                    |
| < Previous                                                   | Save As Draft Save And Next >                                                                                                    |                                                                                                    |

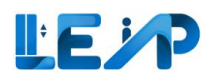

|                      |                                        |                            |                                  | 4. Select testing contractor     |
|----------------------|----------------------------------------|----------------------------|----------------------------------|----------------------------------|
| Owner's Remarks      |                                        |                            |                                  | 5. Select maintenance            |
|                      |                                        |                            |                                  | contractor                       |
| Confirm Datails      |                                        |                            |                                  | 6. Click Save And Next           |
|                      |                                        |                            |                                  | Note:                            |
| Hapection Start D    | ate                                    |                            |                                  | The inspection start date        |
| Date & Time          |                                        |                            |                                  | cannot be aditable for           |
| 05/05/2023 10:42     |                                        |                            |                                  | increations for Renewal and      |
|                      |                                        |                            |                                  | Recemmission PTO                 |
| Address Details      |                                        |                            |                                  | Recommission PTO                 |
|                      |                                        |                            |                                  | applications.                    |
| Block/House Number   |                                        | Street Name                |                                  |                                  |
| 899                  |                                        | test                       |                                  | They will be captured the        |
| Floor Number         |                                        | Unit Number                |                                  | moment the QR code was           |
| N/A                  |                                        | N/A                        |                                  | scanned/uploaded and             |
| Building/Estate Name |                                        | Postal Code                |                                  | reached this inspection page.    |
| 1/0                  |                                        | 17.0                       |                                  | If an application's SPE fails to |
| Testing Contractor   | 9G ELEVATOR PTE LTD   G3749998Q        | Installation<br>Contractor | SIGMA ELEVATOR SINGAPORE PTE L 0 | submit the FLT inspection        |
| Maintenance          |                                        |                            |                                  | despite the Next FLT Expiry      |
| Contractor           | Caw services operations pre clime of 5 |                            |                                  | Date being within 4 months.      |
|                      | -                                      |                            |                                  | the inspection will be           |
| < Previous           |                                        |                            | Save As Draft Save And Next > 6  | considered complete and no       |
|                      |                                        |                            |                                  | further ELT is necessary         |
|                      |                                        |                            |                                  |                                  |

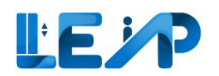

| Kepand All     Collapse All                                                                    |                     |
|------------------------------------------------------------------------------------------------|---------------------|
| Select All Aszatisfactory                                                                      | 6                   |
| pper Landing Machinery Space (Drive Station)                                                   |                     |
| nclines and transitions                                                                        | ~                   |
| Condition and Functionality of Safety Switches (indicate NA if switch/device is not installed) | ~                   |
| Condition and Functionality - Escalator Pit (Return Station)                                   | ~                   |
| Escalator Structure/Surroundings                                                               | ~                   |
| Other Observations                                                                             | ~                   |
| Save As Draft                                                                                  | t Save And Next > 8 |

- Select whichever items are relevant for Renewal PTO Inspection Checklist
- 8. Select Save And Next

#### Note:

The LEAP system will not allow the SPE to proceed if there is any non-satisfactory (NS) item. Status of all items (except those marked as "Not Applicable (NA)") should be "Satisfactory (S)", at the point of inspection, before submission.

At this point SPE can save the inspection as draft as well. Drafts can be resumed from the Dashboard page, or by scanning/upload QR code.

The maximum file upload size is 25 MB, and any supporting documents can be uploaded in the Other Observations section.

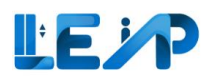

| <b>₫</b> | Applicable Standard(s) *                                                                                                    |                                                                                                    | 9. Select applicable standards                          |
|----------|----------------------------------------------------------------------------------------------------|----------------------------------------------------------------------------------------------------|---------------------------------------------------------|
| ٢        | Choose the applicable standard(s)                                                                                                    | Any other lift: Others                                                                                                    |                                                         |
| €<br>*   | Remarks                                                                                                    |                                                                                                    | 10. Click Add if desired to add<br>multiple COS for the |
|          |                                                                                                    |                                                                                                    | equipment                                               |
| 0        | Remove                                                                                                    |                                                                                                    | 11 Check the 2 Declaration                              |
|          | Add 10                                                                                                    |                                                                                                    | checkboxes                                              |
| (        | Declaration<br>The equipment has been satisfactorily tested in accordance                                                                                                    | with the codes chosen above.                                                                                                    | 12. Click Save and Next                                 |
|          | <ul> <li>I, as the supervising specialist professional engineer, declar<br/>(1) I have checked and verified the measurements, observa<br/>accurate as at the date of this submission.</li> <li>(2) I confirm that the lift contractor carried out the examin<br/>(3) I am of the opinion that the lift is fit and safe for operat<br/>(4) I am not a partner, associate, director, officer or employ</li> </ul> | e that<br>tions and information, and I confirm that the measurements, observations and information as stated above are true and<br>ation, inspection and testing of the lift in my presence.<br>ion and use.<br>ee of the owner of the lift or the lift contractor carrying out the examination, inspection and testing of the lift. |                                                         |
| •        | < Previous                                                                                                    | Save As Draft Save And Next >                                                                                                    |                                                         |
| R.       |                                                                                                    |                                                                                                    |                                                         |

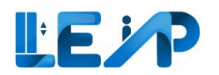

| o Load Test Inspection Saved as                                                                          | Draft                                                                                                    | 13. Click the "I have<br>Reviewed the                     |
|----------------------------------------------------------------------------------------------------|----------------------------------------------------------------------------------------------------|-----------------------------------------------------------|
| <ul> <li>Successfully saved as draft</li> </ul>                                                          |                                                                                                    | Information and Wish to                                   |
|                                                                                                    |                                                                                                    | Proceed To Submit The                                     |
| CONFIRM DETAILS                                                                                          | RENEWAL PTO INSPECTION CHECKLIST                                                                                                    | button and you will be<br>redirected to Singpass          |
| Final Review Of Summary                                                                                  |                                                                                                    | authenticate to confirm                                   |
| Please review and ensure the information pr<br>you are the rightful SPE assigned to this equ<br>process. | provided is accurate before you proceed to submit your inspection report. You will be required to complete furthe<br>uipment. Upon authentication, the submission will be completed. Please note that there will be no further amend | you are the rightful SPE<br>assigned to the<br>equipment. |
| Inspection Date/Time                                                                                     | 04/09/2023 16:42                                                                                                    |                                                           |
| Equipment Information                                                                                    |                                                                                                    |                                                           |
| Equipment ID                                                                                             | L174                                                                                                    |                                                           |
| Equipment Type                                                                                           | Fire Lift                                                                                                    |                                                           |
| Equipment No                                                                                             | testing emails uat 3                                                                                                    |                                                           |
| PTO Expiry Date                                                                                          | 30/06/2023                                                                                                    |                                                           |
| Equipment Status                                                                                         | Active                                                                                                    |                                                           |
| Testing Contractor                                                                                       | 9G ELEVATOR PTE LTD                                                                                                    |                                                           |
| Maintenance Contractor                                                                                   | 9G ELEVATOR PTE LTD                                                                                                    |                                                           |
| Installation Contractor                                                                                  | 9G ELEVATOR PTE LTD                                                                                                    |                                                           |
| < Previous                                                                                               | Save As Draft I Have Reviewed The Information And Wish To Proceed To Submit The Inspection Rep                                                                                                    | 13<br>port >                                              |

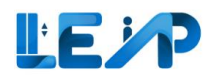

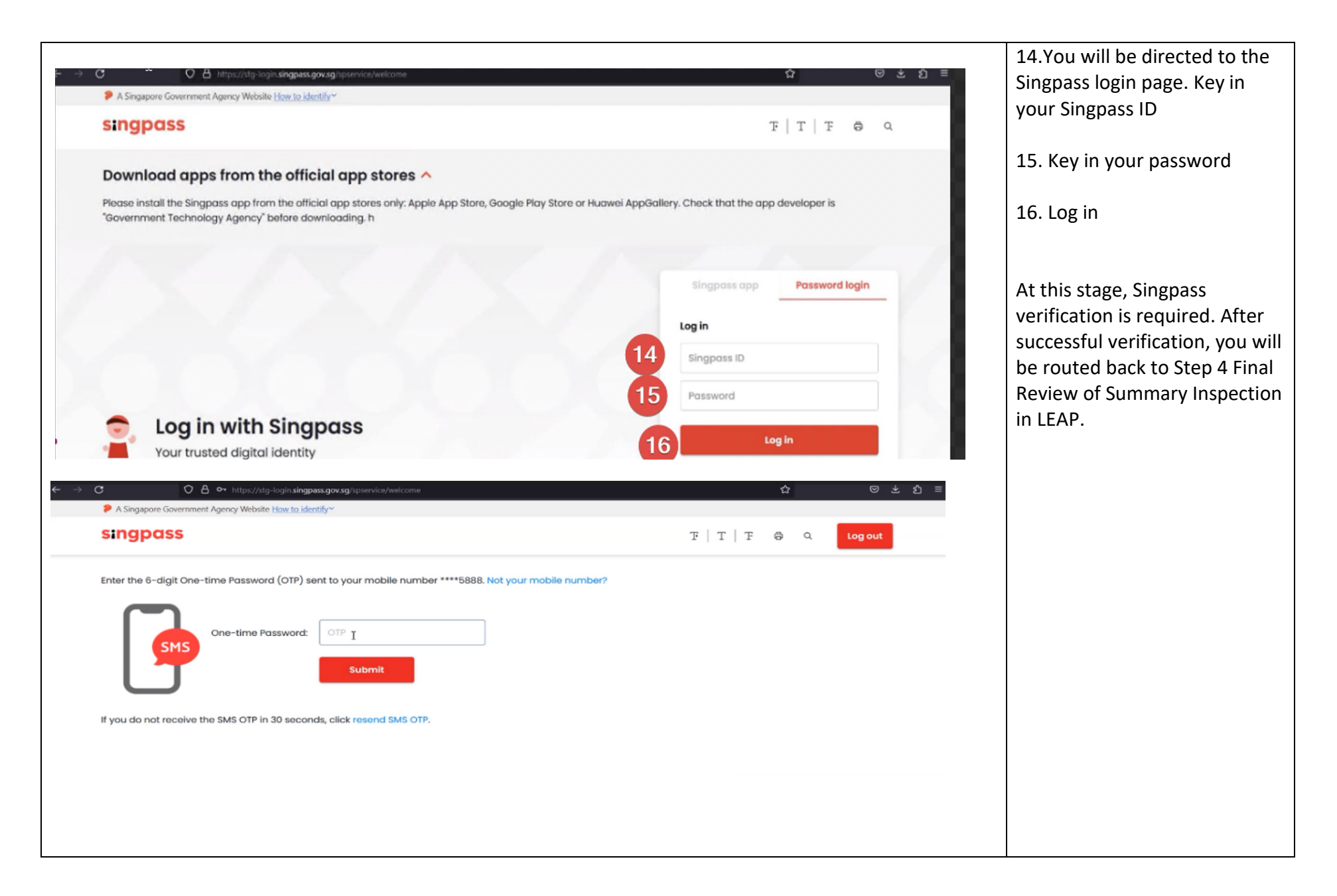

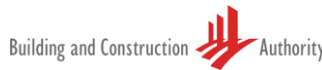

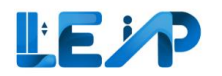

| The inspection report has been submitted succes                                                                                                    | sfully. To retrieve the c                          | opy in PDF, please go to <u>V</u>                         | ew Inspection page                                  |                                                          |   | 17. You should see a green alert to show that you have                                          |
|----------------------------------------------------------------------------------------------------|----------------------------------------------------|-----------------------------------------------------------|-----------------------------------------------------|----------------------------------------------------------|---|-------------------------------------------------------------------------------------------------|
| Load Test Inspection                                                                                                    |                                                    |                                                           |                                                     | U                                                        |   | successfully done the equipment inspection.                                                     |
| Pending Review                                                                                                    |                                                    |                                                           |                                                     |                                                          |   |                                                                                                 |
|                                                                                                    | W PTO INSPECTION<br>ECKLIST                        | REVIEW IN<br>CHECKLIST<br>DECLARAT                        | SPECTION<br>AND SUBMIT                              | FINAL REVIEW OF                                          | _ | Note:<br>You will see that the<br>inspection will not be editable<br>if the inspection has been |
| inal Review Of Summary                                                                                                    |                                                    |                                                           |                                                     |                                                          |   | completed and does not                                                                          |
| Please review and ensure the details are accurat<br>login via Singpass as the rightful SPE assigned to                                                                                                    | e before you proceed t<br>o this equipment and t   | to submit your inspection r<br>he inspection will be deem | eport. You will be broug<br>ed as completed. Please | to further authenticate to<br>note that there will be no |   | will see that it is pending review (from BCA Officer).                                          |
| nurshe amendments arter you complete the suc                                                                                                    | mission process.                                   |                                                           |                                                     |                                                          |   |                                                                                                 |
| Inspection Date                                                                                                    | 26/07/2023 D                                       |                                                           |                                                     |                                                          | 1 |                                                                                                 |
| Inspection Date<br>Equipment Information                                                                                                    | 26/07/2023 D                                       |                                                           |                                                     |                                                          | I |                                                                                                 |
| Inspection Date<br>Equipment Information<br>Equipment ID<br>Buffer condition (e.g. proper fixing, oil level, oil<br>leak, aging polyurethane buffer, cracked or<br>corroded spring)Buffer type                                                                                                    | 26/07/2023 D<br>pl12312<br>S                       |                                                           |                                                     |                                                          | I |                                                                                                 |
| Inspection Date<br>Equipment Information<br>Equipment ID<br>Buffer condition (e.g. proper fixing, oil level, oil<br>leak, aging polyurethane buffer, cracked or<br>corroded spring)Buffer type<br>All emergency-stop switches (e.g. machine room,<br>hoist way, car top, lift pit)                                                                                                    | 26/07/2023 D<br>pl12312<br>S                       |                                                           |                                                     |                                                          | I |                                                                                                 |
| Inspection Date<br>Equipment Information<br>Equipment ID<br>Buffer condition (e.g. proper fixing, oil level, oil<br>leak, aging polyurethane buffer, cracked or<br>corroded spring)Buffer type<br>All emergency-stop switches (e.g. machine room,<br>hoist way, car top, lift pit)<br>Overspeed governor rope tension sheave<br>condition                                                                            | 26/07/2023 D<br>pl12312<br>S<br>S                  |                                                           |                                                     |                                                          | I |                                                                                                 |
| Inspection Date<br>Equipment Information<br>Equipment ID<br>Buffer condition (e.g. proper fixing, oil level, oil<br>leak, aging polyurethane buffer, cracked or<br>corroded spring)Buffer type<br>All emergency-stop switches (e.g. machine room,<br>hoist way, car top, lift pit)<br>Overspeed governor rope tension sheave<br>condition<br>Lift pit ladder (e.g. accessibility, condition)                         | 26/07/2023 D2<br>pl12312<br>S<br>S<br>S<br>S       |                                                           |                                                     |                                                          | I |                                                                                                 |
| Inspection Date<br>Equipment Information<br>Equipment ID<br>Buffer condition (e.g. proper fixing, oil level, oil<br>leak, aging polyurethane buffer, cracked or<br>corroded spring)Buffer type<br>All emergency-stop switches (e.g. machine room,<br>hoist way, car top, lift pit)<br>Overspeed governor rope tension sheave<br>condition<br>Lift pit ladder (e.g. accessibility, condition)<br>Lift pit cleanliness | 26/07/2023 D₂<br>pl122312<br>S<br>S<br>S<br>S<br>S |                                                           |                                                     |                                                          | I |                                                                                                 |

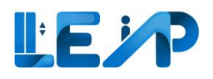

### 2.1 Bypass QR code scanning for PTO renewals

|                                                                     |                               |                     |                                                     |              |                    |                        |                                             |                         |                                   |                                     |                                              |                                          |                          | 2. Select equipment        |
|---------------------------------------------------------------------|-------------------------------|---------------------|-----------------------------------------------------|--------------|--------------------|------------------------|---------------------------------------------|-------------------------|-----------------------------------|-------------------------------------|----------------------------------------------|------------------------------------------|--------------------------|----------------------------|
| O Equipment     Due for S Year Full Load Test     Pending Authorisa |                               |                     | ion By SPE 31 Equipment<br>PTO Expiring in 3 Months |              |                    | S N<br>Rejec           | 3 New PTO Applications<br>Rejected by Owner |                         |                                   |                                     |                                              |                                          |                          |                            |
|                                                                     | 6 Equipment<br>Pending amendm | ents - BCA Comments | 3                                                   | 1 Equipment  |                    |                        | 27 Equip                                    | pment<br>ecommissioning | 848<br>Assig                      | Applications<br>ed to me            |                                              |                                          |                          | 3. Select view             |
| *                                                                   | Assign LEI                    | Initate Recommissio | n PTO Application                                   | me New PTO A | pplication         | ixport Selected Record | Is To Excel                                 |                         |                                   |                                     |                                              |                                          |                          | 4. Select start submission |
| 848                                                                 | / 848 equipment(s)            | 1 item(s) selected  | III Display/Hide Columns                            | ≅ Group      | By Column 👘        | Clear All Column Filte | rs                                          |                         | Q Search II: Scan/Upload QR       | Code You are<br>for Ren<br>after yo | only allowed<br>ewal and Reco<br>scan/upload | to inspect o<br>mmission o<br>d QR code. | equipment<br>application | Note:                      |
| •                                                                   | EQUIPMENT ID +                | EQUIPMENT NO +      | ADDRESS                                             | BLK -        | STREET NAME        | POSTAL CODE - B        | UILDING NAME 🍝                              | PTO EXPIRY DATE         | NEXT FULL LOAD TEST EXPIRY DATE * |                                     | APPLIC A                                     | CTION                                    |                          | If there has been drafts   |
| 2                                                                   | N/A                           | PL09                | Amsterdam Street                                    | N/A          | Amsterdam Street   | N/A M                  | VΑ                                          | N/A                     | 16/10/2028                        | A-202303-007219                     | Pend                                         | 3                                        | -                        | created for the            |
| 0                                                                   | EN-01367-436834               | 234234              | blk7654500, pink purple street                      | blk7654500   | pink purple street | N/A M                  | I/A                                         | N/A                     | N/A                               | N/A                                 | N/A                                          | View                                     |                          | Submission" button will    |
|                                                                     | N/A                           | CN1                 | TestCN, Test Change Name                            | TestCN       | Test Change Name   | N/A M                  | i/A                                         | N/A                     | N/A                               | A-202306-007189 Pend View bo cho    | be shown instead of                          |                                          |                          |                            |
| 0 N/A                                                               | pl123123                      | blk2343pp, test st  | blk2343pp                                           | test st      | N/A M              | I/A                    | N/A                                         | N/A                     | A-202306-007228                   | Pend                                | View                                         |                                          | "Start Submission"       |                            |
|                                                                     | N/A                           | pi1                 | 33                                                  | N/A          | 33                 | N/A M                  | I/A                                         | N/A                     | N/A                               | A-202308-008632                     | Pend                                         | View                                     |                          | Start Submission .         |
|                                                                     | N/A                           | PL01                | Tanjong Pagar                                       | N/A          | Tanjong Pagar      | N/A M                  | I/A                                         | N/A                     | N/A                               | A-202302-007081                     | Pend                                         | View                                     | -                        | However, clicking either   |
|                                                                     | N/A                           | RenewalCL02         | RenewalCL02                                         | N/A          | RenewalCL02        | N/A M                  | I/A                                         | N/A                     | N/A                               | A-202307-007379                     | Pend                                         | View                                     |                          | of the button will lead yo |
|                                                                     | N/A                           | pl7                 | 33                                                  | N/A          | 33                 | N/A M                  | I/A                                         | N/A                     | N/A                               | A-202308-008632                     | Pend                                         | View                                     |                          | to the Inspection page.    |

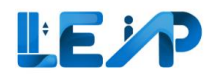

|                                                                                                    |                                                                    | SPE (Uher Manual) Marianne Rubers 202408.<br>S                                     |
|----------------------------------------------------------------------------------------------------|--------------------------------------------------------------------|------------------------------------------------------------------------------------|
| Equipment Details                                                                                                    |                                                                    | 1. Assign LD 🔄 Export To Excel 🛛 🗷 View Submission ) 🖉 Start Submission ) 🖉 Edit ) |
| Equipment ID<br>N/A                                                                                                    | Equipment Type<br>Gar Lift                                         | Equipment No (e.g., R/B)<br>P(D1                                                   |
| Ower Mann: ID<br>Copuster, conclusted:\http://160254.158254/mitadeta/natione/baji-version=2024-07-17, [method: 'GiT-Jeader: [Metadata':<br>'http:///itheticeponter:=> betum response.text)]:http://data=> [document.uelteplata(]:.tutH3322436df | PTD Suphy Date<br>N/A                                              | Equipment Satus<br>Accepted By Owner                                               |
| Testing Contractor<br>Test Ima PTE IDL U442167721                                                                                                    | Maintenance Centrector<br>9 GELIVATOR FFE LTD 20240022, T18550001A | Installation Contractor @BSOULT ARCON PTE LUD. 2013266112 Commission Refs          |
| Natione Rubers 2024020. 44<br>Oursee Representative Assignment Status                                                                                                    | NA<br>Over Representative                                          | NA<br>Ower Representative Email                                                    |
| Full Load Test Date<br>N/A                                                                                                    | Next Full Load Test Expiry Date                                    | Ivon<br>No Laud Test Dete<br>N/A                                                   |
| Address                                                                                                    |                                                                    |                                                                                    |
| Block/Noser No<br>991                                                                                                    | Street Name<br>hougang street                                      | Poor Number<br>N/A                                                                 |
| Unit Number<br>NA<br>Development Type<br>Colic, Community & Cultural Institutions                                                                                                    | Building State Name<br>NCA                                         | Postal Code<br>N/A                                                                 |
| Application                                                                                                    |                                                                    |                                                                                    |
| Latert Application New PTO application submitted on 04/10/2024 is Pending SPE Inspection                                                                                                    |                                                                    |                                                                                    |
| PTO Approved Date<br>N/A                                                                                                    | Application ID<br>A 202419-013417                                  | Application Status<br>Pending SPE Impection                                        |
| Application Type<br>New PTO                                                                                                    | Type of A/R works<br>N/A                                           | Plan Submission is required?<br>No                                                 |

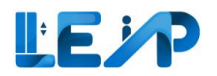

| _ |                                                                                                    |                                                                                                    |                                                                                                    |                                                                                                    |
|---|----------------------------------------------------------------------------------------------------|----------------------------------------------------------------------------------------------------|----------------------------------------------------------------------------------------------------|----------------------------------------------------------------------------------------------------|
| E | Equipmert Details                                                                                                    |                                                                                                    | A Asign LD (A Export to Excel) (If Vew Submission) (If See Submission) / Edit                                                                                                    | 1. Ensure that the                                                                                                    |
|   | Equipment ID<br>N/A<br>Owner Name, ID<br>ANKT council ant 2023/01/8, F4556128.<br>Testing Contractor<br>E M SRAVICES PRIVATE LIMITED, T188/F0001A<br>SRI, ID<br>charater muller, 33<br>Owner Representative Assignment Status<br>N/A | Equipment Type<br>Service Lift<br>PTO Eppiny Date<br>NVA<br>Maintenance Contractor<br>E M SERVICES RAVATE LIMITED, THU FOODTA<br>LIEI, Reg No.<br>NVA<br>Owner Representative<br>NVA<br>Not Full Load Test Epping Date | Equipment No (e.g., RUT)<br>R09<br>Equipment Status<br>Accepted By Owner:<br>Installation Contractor<br>E M SERVICES MIVATE LIMITED, THBURDOTA.<br>Communicationing Date<br>NA<br>Owner Representative Email<br>NA<br>No. Loss Text Date | Application Status is<br>Pending SPE Inspection<br>In this case, since<br>Application Status is<br>Complete, "The Start<br>Submission" button will |
|   | Address<br>BitockMouse No<br>NUA<br>Davidopment Type<br>Commercial                                                                                                    | Norven Name<br>Amstandam Sneet<br>Building Gistee Name<br>NVA                                                                                                    | N/A<br>Floar Number<br>N/A<br>Penal Code<br>N/A                                                                                                    | be disabled. The button<br>will only be enabled and<br>not greyed out when<br>Application Status is<br>Pending SPE Inspection                      |
|   | Application<br>Laters Application<br>New PTO approved Date<br>N/A                                                                                                    | Application 10<br>A-02283-00719                                                                                                    | Application Status<br>Pending DE Inspection                                                                                                    | 2. Start submission                                                                                                    |

### 3 New PTO applications

### 3.1 Creating New PTO Application for Corporate Owners

The steps below outline the way in which the SPE can create a new PTO Application for Corporate Owners. Do note that the owner must have a registered account in LEAP as a Corporate Owner type for his record to appear in the list of Corporate Owners.

| Equipment List                                                                                                    | 1. Begin by selecting the<br>equipment list from<br>the sidebar |
|----------------------------------------------------------------------------------------------------|-----------------------------------------------------------------|
| Image: Second second second | 2. Then select the Create<br>New PTO Application                |
| <ul> <li>I4 Equipment</li> <li>Pending amendments - BCA Comments</li> <li>I9 Equipment</li> <li>Ongoing Renewal</li> <li>I9 Equipment</li> <li>Ongoing Renewal</li> <li>I278 Applications</li> <li>Assigned to me</li> </ul>                                                                                                    |                                                                 |
| <ul> <li>Initate Recommission PTO Application</li> <li>Resume New PTO Application</li> <li>Export Selected Records To Excel</li> </ul>                                                                                                    |                                                                 |
|                                                                                                    |                                                                 |
|                                                                                                    |                                                                 |
|                                                                                                    |                                                                 |
|                                                                                                    |                                                                 |
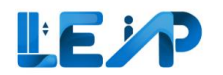

| 41 |                                                                                                    |                                                                                                    | 3. | Select if plan submission is required                                                                                                    |
|----|----------------------------------------------------------------------------------------------------|----------------------------------------------------------------------------------------------------|----|----------------------------------------------------------------------------------------------------|
|    | New PTO Application Plan Submission is required? I declare that no plan submission is required for this equipment. Owner Type * Please ensure the Owner is registered in LEAP before selecting them. Equipment List | <ul> <li>Yes No 3</li> <li>Corporate Owner Home Owner 4</li> <li>0000    ID: 00000</li> <li>Cadd Equipment</li> </ul> | 4. | Select Owner Type:<br>For corporate owners<br>select from the list in<br>the drop-down box.<br>Do note that the<br>owner must have a<br>registered Company<br>Name (Corporate<br>Owner) in LEAP to be<br>chosen for routing the<br>new PTO to them. |
|    |                                                                                                    |                                                                                                    | 5. | Add equipment                                                                                                    |

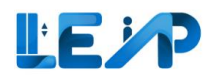

|     |                                               |                                     |                  |                  |       |                          |                  |        | 1. Add address details      |
|-----|-----------------------------------------------|-------------------------------------|------------------|------------------|-------|--------------------------|------------------|--------|-----------------------------|
|     | al                                            | Add Equipment                       |                  |                  |       |                          |                  | ×      |                             |
| Bu  | lding and Construction 🥢                      | Address Details                     |                  |                  |       |                          |                  |        | 2. Fill in technical        |
| *   | "LE/P                                         | Block/House Number                  |                  |                  |       | Street Name *            |                  |        | Information                 |
|     |                                               | Floor Number                        |                  |                  |       | Unit Number              |                  |        | Information                 |
|     |                                               | Building/Estate Name                |                  |                  |       | Postal Code              |                  |        |                             |
| Ne  | w PTO Application                             | Development Type *                  | Select an option |                  | ٥     |                          |                  |        | 3. Applicable standards     |
| P   | an Submission is required?                    | Technical Information               |                  |                  |       |                          |                  |        |                             |
|     | I declare that no plan submi                  | Equipment No (e.g., PL01) *         |                  |                  |       | Equipment Type *         | Select an option | ٥      | 4 Fill in teat contractor   |
| C P | wner Type *<br>ease ensure the Owner is regi: | Year of Installation *              |                  |                  |       | Make *                   | Select an option | ٥      | 4. Fill in test contractor  |
|     |                                               | Model *                             |                  |                  |       | ARD Brand                |                  |        |                             |
| E   | quipment List                                 | ARD Model                           |                  |                  |       | UPS Brand                |                  |        | 5. Select "Save"            |
|     |                                               | UPS Model                           |                  |                  |       | Capacity (number of pax) |                  |        |                             |
|     |                                               | Machine Room/                       | Select an option |                  | 0     | Rated Load •             |                  | ka     |                             |
|     |                                               | Machine Roomless *<br>Rated Speed * |                  |                  | mle   | Cabin Height *           |                  |        | Once you have filled in all |
|     |                                               | Cabin Breadth *                     |                  |                  | Try 5 | Cabin Length *           |                  |        | the details select the save |
|     |                                               |                                     |                  |                  |       |                          |                  |        | button to submit the New    |
|     |                                               | Applicable Standard(s) * 3          |                  |                  |       |                          |                  | Add    | PTO application             |
|     |                                               | Choose the applicable standard(s)   |                  | Select an option |       |                          |                  | ٥      |                             |
|     |                                               | Remarks                             |                  |                  |       |                          |                  |        |                             |
|     |                                               |                                     |                  |                  |       |                          |                  | 4      | The process of inspection   |
|     |                                               |                                     |                  |                  |       |                          |                  | Remove | is explained in Section 4   |
|     |                                               | •                                   |                  |                  |       |                          |                  |        |                             |
|     |                                               | lest contractor                     | Select an option |                  | 0     | Maintenance Contractor   | Select an option | 0      | Resulte New PTO             |
|     |                                               | Installation Contractor             | Select an option |                  | 0     |                          |                  |        | application.                |
|     |                                               | Cancel Save                         |                  |                  |       |                          |                  |        |                             |
|     |                                               |                                     |                  |                  |       |                          |                  |        | A success message will      |
|     |                                               |                                     |                  |                  |       |                          |                  |        | are ar indicating that a    |
|     |                                               |                                     |                  |                  |       |                          |                  |        | appear indicating that a    |
|     |                                               |                                     |                  |                  |       |                          |                  |        | New PTO has been            |
|     |                                               |                                     |                  |                  |       |                          |                  |        | created.                    |
|     |                                               |                                     |                  |                  |       |                          |                  |        |                             |
|     |                                               |                                     |                  |                  |       |                          |                  |        |                             |
|     |                                               |                                     |                  |                  |       |                          |                  |        |                             |
|     |                                               |                                     |                  |                  |       |                          |                  |        |                             |
|     |                                               |                                     |                  |                  |       |                          |                  |        |                             |

### 3.2 Creating New PTO Application for Home Owners

The steps below outline the way in which the SPE can create a new PTO Application for Home Owners.

Do note the following:

- 1) The owner must have a registered account in LEAP as a Home Owner type with his email verified for his record to be recognized as a valid owner account.
- 2) Do not enter the email address of a Corporate Owner type, as the system will not recognize this as a Home Owner even if email matches. If the Owner is a Corporate Owner, refer to <u>Section 3.1 Creating New PTO Application for Corporate Owners</u>.

| ຟ<br>∎<br>© | Equipment List                                                                                                    |                                                                                                    | Create M                                                                                                    | lew PTO Application                                                                  | cel | 1. | Begin by selecting<br>the equipment list<br>from the sidebar |
|-------------|----------------------------------------------------------------------------------------------------|----------------------------------------------------------------------------------------------------|----------------------------------------------------------------------------------------------------|--------------------------------------------------------------------------------------|-----|----|--------------------------------------------------------------|
|             | <ul> <li>O Equipment<br/>Due for 5 Year Full Load Test</li> <li>I4 Equipment<br/>Pending amendments - BCA Comments</li> <li>Assign LEI</li> <li>Initate Recommission P</li> </ul> | O Equipment<br>Pending Authorisation By SPE         I9 Equipment<br>Ongoing Renewal         TO Application         Resume New PTO Applic | 19 Equipment<br>PTO Expiring in 3 Months         Image: Signal Content of Signal Content of Signal Con | P New PTO Applications<br>Rejected by Owner      1278 Applications<br>Assigned to me |     | 2. | Then select the<br>Create New PTO<br>Application             |

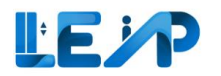

| New PTO Application Plan Submission is required? I declare that no plan submission is required for this Owner Type * Please ensure the Owner is registered in LEAP before selecting them. | <ul> <li>Yes • No 3</li> <li>equipment.</li> <li>Corporate Owner • Home Owner 4</li> <li>testinvalidemail@test.com</li> </ul> |                       | 3.<br>4. | Select if plan<br>submission is<br>required<br>Select Owner Type                                                                                                    |
|----------------------------------------------------------------------------------------------------|----------------------------------------------------------------------------------------------------|-----------------------|----------|----------------------------------------------------------------------------------------------------|
| Equipment List                                                                                                    | C Checking if the email address entered for the Home Owner is registered in                                                   | LEAP<br>Add Equipment | 5.       | For Home Owners,<br>enter email. Do<br>note that the<br>owner must have<br>a registered LEAP<br>account for their<br>email address to<br>be chosen for<br>routing the new<br>PTO to them<br>System will check<br>if the email<br>address entered<br>for the Home |
|                                                                                                    |                                                                                                    |                       |          | registered in LEAP                                                                                                    |

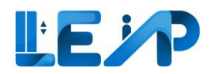

| New PTO Application<br>Plan Submission is required?<br>I declare that no plan submission is required for this ed<br>Owner Type *<br>Please ensure the Owner is registered in LEAP before<br>selecting them. | <ul> <li>Yes No</li> <li>no</li> <li>quipment.</li> <li>Corporate Owner Home Owner</li> <li>testinvalidemail@test.com</li> <li>The email address entered for the Home Owner is not registered i register an account in LEAP first before you proceed with New PTG</li> </ul> | LEAP. Please ask the Home Owner to | 7 | 7. Should an<br>unregistered email<br>of Home Owner be<br>entered, system<br>will prompt an<br>error and "Add<br>Equipment" will |
|----------------------------------------------------------------------------------------------------|----------------------------------------------------------------------------------------------------|------------------------------------|---|----------------------------------------------------------------------------------------------------|
| Equipment List                                                                                                    | register an account in LEAP first before you proceed with New PTC                                                                                                    | Add Equipment                      |   | remain disabled.                                                                                                    |
|                                                                                                    |                                                                                                    |                                    |   |                                                                                                    |
|                                                                                                    |                                                                                                    |                                    |   |                                                                                                    |
|                                                                                                    |                                                                                                    |                                    |   |                                                                                                    |
|                                                                                                    |                                                                                                    |                                    |   |                                                                                                    |
|                                                                                                    |                                                                                                    |                                    |   |                                                                                                    |
|                                                                                                    |                                                                                                    |                                    |   |                                                                                                    |
|                                                                                                    |                                                                                                    |                                    |   |                                                                                                    |
|                                                                                                    |                                                                                                    |                                    |   |                                                                                                    |

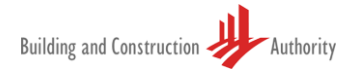

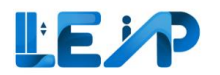

| New PTO Application                                                                                                 | 8. If the email                                    |
|----------------------------------------------------------------------------------------------------|----------------------------------------------------|
| Plan Submission is requityd?     Ves     No       I declare that no plan submission is required for this equipment. | address of Home<br>Owner is<br>registered in LEAP, |
| Owner Type • O Corporate Owner • Home Owner                                                                         | the system will                                    |
| 8     The email address entered for the Home Owner is registered in LEAP.                                           | display a green<br>successful                      |
| Equipment List                                                                                                    | message and "Add                                   |
| 🖀 Group By Column                                                                                                   | Equipment" will be enabled.                        |
| ADDRESS                                                                                                    |                                                    |
| Tanjong Pagar B (1 item)                                                                                            | 9. Add equipment                                   |
| Tanjong Pagar B N/A N/A N/A PL01   Pending Owner Acceptance Car Lift P Edit View Inspection                         |                                                    |
|                                                                                                    |                                                    |
|                                                                                                    |                                                    |
|                                                                                                    |                                                    |
|                                                                                                    |                                                    |
|                                                                                                    |                                                    |

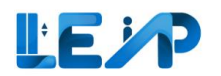

| al                                               | Add Equipment                     |                  |                  |     |                          |                  | ×      | 1. Add address details           |
|--------------------------------------------------|-----------------------------------|------------------|------------------|-----|--------------------------|------------------|--------|----------------------------------|
| Building and Construction                        | Address Details                   |                  |                  |     |                          |                  |        |                                  |
| ₩ LE/P                                           | Block/House Number                |                  |                  |     | Street Name *            |                  |        |                                  |
|                                                  | Floor Number                      |                  |                  |     | Unit Number              |                  |        | 2. Fill in technical             |
|                                                  | Building/Estate Name              |                  |                  |     | Postal Code              |                  |        | Information                      |
| New PTO Application                              | Development Type *                | Select an option |                  | 0   |                          |                  |        |                                  |
| Plan Submission is required?                     | Technical Information             |                  |                  |     |                          |                  |        | 2 Applicable standards           |
| I declare that no plan submit                    | Equipment No (e.g., PL01) *       |                  |                  |     | Equipment Type *         | Select an option | 0      | 3. Applicable standards          |
| Owner Type *<br>Please ensure the Owner is regin | Year of Installation *            |                  |                  |     | Make *                   | Select an option | 0      |                                  |
|                                                  | Model *                           |                  |                  |     | ARD Brand                |                  |        | 4. Fill in test contractor       |
| Equipment List                                   | ARD Model                         |                  |                  |     | UPS Brand                |                  |        |                                  |
|                                                  | UPS Model                         |                  |                  |     | Capacity (number of pax) |                  |        |                                  |
|                                                  | Machine Room/                     | Calast an ention |                  | •   | Rated Load *             |                  |        | 5. Select save                   |
|                                                  | Machine Roomless * Rated Speed *  | select an option |                  | ·   | Cabin Height             |                  | ĸġ     |                                  |
|                                                  | Cabin Breadth *                   |                  |                  | m/s | Cabin Length             |                  | mm     | Once you have filled in all      |
|                                                  |                                   |                  |                  | mm  | cash cengu               |                  | mm     | the details select the save      |
|                                                  | Applicable Standard(s) *          |                  |                  |     |                          |                  | Add    | the details select the save      |
|                                                  | Choose the applicable standard(s) |                  | Select an option |     |                          |                  | 0      | button to submit the New         |
|                                                  | Remarks                           |                  |                  |     |                          |                  |        | PTO application.                 |
|                                                  |                                   |                  |                  |     |                          |                  | 4      |                                  |
|                                                  |                                   |                  |                  |     |                          |                  | Remove |                                  |
|                                                  |                                   |                  |                  |     |                          |                  |        | The process of inspection        |
|                                                  | Test contractor *                 | Select an option |                  | 0   | Maintenance Contractor   | Select an option | ٥      | is explained in <u>Section 4</u> |
|                                                  | Installation Contractor           | Select an option |                  | ٥   |                          |                  |        | Resume New PTO                   |
|                                                  | Cancel Save 5                     |                  |                  |     |                          |                  |        | application                      |
|                                                  |                                   |                  |                  |     |                          |                  |        | application.                     |
|                                                  |                                   |                  |                  |     |                          |                  |        |                                  |
|                                                  |                                   |                  |                  |     |                          |                  |        | A success message will           |
|                                                  |                                   |                  |                  |     |                          |                  |        | appear indicating that a         |
|                                                  |                                   |                  |                  |     |                          |                  |        |                                  |
|                                                  |                                   |                  |                  |     |                          |                  |        | New PIO has been                 |
|                                                  |                                   |                  |                  |     |                          |                  |        | created.                         |

For applicable standards minimally CSC04 (CERTIFICATE OF SUPERVISION OF INSTALLATION OF LIFT(S)/ESCALATOR(S)), equipment location plan and type testing certificates (depending on the standard) should be attached. An application for a permit to operate any equipment must be made within 3 months after the date the equipment is examined, inspected and tested.

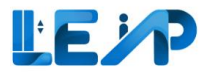

# 3.3 Change Owner after adding Equipment during New PTO application

This step is to change the owner assigned after the SPE adds an equipment and finishes the inspection.

| Equipment List  All  Lifts  Escalators  Plan S                                                                                               | PTO Application                                                                                                    | reion is sequired for | this antiprotect |     | O Yes O No |                                                     |                  |        |              |         |                        |                   |     |  |  | 1.                                                                            | After SPE adds an equipment and                                  |
|----------------------------------------------------------------------------------------------------|----------------------------------------------------------------------------------------------------|-----------------------|------------------|-----|------------|-----------------------------------------------------|------------------|--------|--------------|---------|------------------------|-------------------|-----|--|--|-------------------------------------------------------------------------------|------------------------------------------------------------------|
| Excel Export<br>Requests     PTO Application List     Prot Application List     Profile & User<br>Management     Notification Settings     B | Owner Type *<br>Please ensure the Owner is registered in LEAP before selecting them.<br>Equipment List<br>If: Group By Column |                       |                  |     |            | Corporate Owner  TC    D : CS882134N  Add Equipment |                  |        |              |         |                        |                   |     |  |  | inspection, the<br>equipment list will<br>be populated with<br>the equipment. |                                                                  |
| © Submit Feedback<br>⊕ Logout                                                                                                    | 23 (1 item)                                                                                                    | N/A                   |                  | N/A | PL1010     | Pending Owner Accepta                               | - Exormeted (TPE | Pendin | new status * | New PTO | No Load Test: Pen Edit | t View Inspection | n , |  |  |                                                                               | The Equipment<br>status will be<br>"Pending Owner<br>Acceptance" |

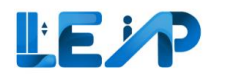

| New PTO Application                                                                                                    | SPE (User Manual) Marianne Rubers 20240                                                                                                    | <ol> <li>To change the<br/>owner, select the<br/>new owner to<br/>assign the</li> </ol>                            |
|----------------------------------------------------------------------------------------------------|----------------------------------------------------------------------------------------------------|----------------------------------------------------------------------------------------------------|
| Plan Submission is required? I ledelare that no plan submission is required for this equipment.                                          | O Yes O No                                                                                                    | equipment and                                                                                                    |
| Owner Type *<br>Please ensure the Owner is registered in LEAP before selecting them.                                                     | Corporate Owner         O Home Owner           ABC Audit Firm    ID :         0                                                                                              | following steps.                                                                                                   |
| Equipment List                                                                                                    | autorennalcop    10 : UEN58392                                                                                                    | 3. Click "Edit".                                                                                                   |
| Group By Column Clear All Column Filters                                                                                                 | Company E [10 : LEX 23 2 2 Company SFD ] [10 : LEN 23123                                                                                                    |                                                                                                    |
| ADDRESS                                                                                                    | M Company GHU    ID : UEM42324<br>                                                                                                    | Note:<br>Changing the owner from                                                                                   |
| <ul> <li>▶ bila35044, test.jgkf (1 item)</li> <li>bila35044, test.jgkf N/A N/A N/A 23432</li> <li>Showing 1 to 1 of 1 results</li> </ul> | Pending Owner Acceptance Passenger Lift Pending Payment New PTO No Load Test: Pending BCA Review ABC Audit Firm Edit View Inspection     Rows per page 10 ∨ First < 1 > List | the Owner Type will not<br>immediately change the<br>owner assignment for the<br>list of equipment shown<br>below. |

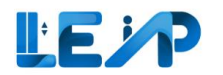

|                                                  |                                                 |                                                         |                                  |                 |                          |                                                 |                     | 4. Click Save.       |
|--------------------------------------------------|-------------------------------------------------|---------------------------------------------------------|----------------------------------|-----------------|--------------------------|-------------------------------------------------|---------------------|----------------------|
|                                                  |                                                 |                                                         |                                  |                 |                          |                                                 |                     |                      |
| at                                               | This equipment is still tied to the old owner A | ABC Audit Firm    ID : . Please click "Save" to then up | date to the new owner Company Gl | HJJ    ID : UEN | 142324                   |                                                 |                     | The Owner has been   |
| Building and Construction                        | Address Details                                 |                                                         |                                  |                 |                          |                                                 |                     | undated to the newly |
| ₩" LE/P //=                                      | Block/House Number                              | blk350044                                               |                                  |                 | Street Name *            | test jgkf                                       |                     |                      |
|                                                  | Floor Number                                    |                                                         |                                  |                 | Unit Number              |                                                 |                     | selected owner.      |
|                                                  | Building/Estate Name                            |                                                         |                                  |                 | Postal Code              |                                                 |                     |                      |
| New PTO Application                              | Development Type * 🚯                            | Residential Non-landed (HDB)                            |                                  | \$              |                          |                                                 |                     |                      |
| Plan Submission is required?                     |                                                 |                                                         |                                  |                 |                          | Cancel                                          | ave Address Details |                      |
| I declare that no plan submi                     | Technical Information                           |                                                         |                                  |                 |                          |                                                 |                     |                      |
| Owner Type *<br>Please ensure the Owner is regin | Equipment No (e.g., PL01) *                     | 23432                                                   |                                  |                 | Equipment Type *         | Passenger Lift                                  | ٥                   |                      |
|                                                  | Year of Installation *                          | 2000                                                    |                                  |                 | Make *                   | Hyundai                                         | ٥                   |                      |
| Equipment List                                   | Model *                                         | model                                                   |                                  |                 | ARD Brand                |                                                 |                     |                      |
| If Group By Column                               | ARD Model                                       |                                                         |                                  |                 | UPS Brand                |                                                 |                     |                      |
| ADDRESS                                          | UPS Model                                       |                                                         |                                  |                 | Capacity (number of pax) |                                                 |                     |                      |
|                                                  | Machine Room/                                   | Machine roomless                                        |                                  | \$              | Rated Load *             | 44                                              | kg                  |                      |
| → blk350044, test jgkf (1 ite                    | Rated Speed *                                   | 023                                                     |                                  | m/s             | Cabin Height *           | 33                                              | mm                  |                      |
| Biks50044, test jgkt                             | Cabin Breadth *                                 | 23                                                      |                                  | mm              | Cabin Length *           | 33                                              | mm                  |                      |
| anowing I to I of I results                      |                                                 |                                                         |                                  |                 |                          |                                                 |                     |                      |
|                                                  | Applicable Standard(s) *                        |                                                         |                                  |                 |                          |                                                 | Add                 |                      |
|                                                  | Choose the applicable standard(s)               |                                                         | Any other lift: Others           |                 |                          |                                                 | 0                   |                      |
|                                                  | Remarks                                         |                                                         |                                  |                 |                          |                                                 |                     |                      |
|                                                  |                                                 |                                                         |                                  |                 |                          |                                                 | 6                   |                      |
|                                                  |                                                 |                                                         |                                  |                 |                          |                                                 | Remove              |                      |
|                                                  | Test contractor *                               | 9G ELEVATOR PTE LTD 20240822    ID : T18550001A         |                                  | ¢               | Maintenance Contractor   | 9G ELEVATOR PTE LTD 20240822    ID : T185S0001A | 0                   |                      |
|                                                  | Installation Contractor                         | Select an option                                        |                                  | \$              |                          |                                                 | 4                   |                      |
|                                                  | Delete                                          |                                                         |                                  |                 |                          | Cancel Duplicate Save Tee                       | chnical Information |                      |

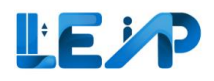

## 3.4 Delete Equipment for New PTO Application – Method 1

#### Method 1

| Eq | uipment List                      |                                        | 111-11-                                                                              |                                          |                                                                   |                                                  |                         |                          | 2 D Create New PTC              | ) Application                                                                               | Export All                                   | Records                                   | 1. Click or<br>Equipm<br>List tab     |
|----|-----------------------------------|----------------------------------------|--------------------------------------------------------------------------------------|------------------------------------------|-------------------------------------------------------------------|--------------------------------------------------|-------------------------|--------------------------|---------------------------------|---------------------------------------------------------------------------------------------|----------------------------------------------|-------------------------------------------|---------------------------------------|
|    | O Equipment<br>Due for 5 Year Ful | I Load Test                            |                                                                                      | 1 Equipment<br>Pending Authorisa         | tion By SPE                                                       |                                                  | 31 Equip<br>PTO Expirin | ment<br>g in 3 Months    | S N<br>Rejec                    | ew PTO Applications<br>ted by Owner                                                         |                                              |                                           | 2. Click or                           |
|    | B Equipment<br>Pending amendme    | ents - BCA Comments                    |                                                                                      | 31 Equipment<br>Ongoing Renewal          |                                                                   |                                                  | 27 Equip                | ment<br>commissioning    | <b>84</b><br>Assig              | 3 Applications<br>med to me                                                                 |                                              |                                           | PTO<br>Applica                        |
| 84 | * Assign LEI 🛛 🖄                  | Initate Recommissio                    | III Display/Hide Column                                                              | ume New PTO A                            | pplication ± 1<br>By Column                                       | Export Selected Record<br>Clear All Column Filte | Is To Excel             |                          | Q Search III Scan/Upload Q      | t Code You are<br>for Rem<br>after yo                                                       | only allowed<br>ewal and Rec<br>u scan/uploa | i to inspect<br>commission<br>ad QR code. | ct equipment<br>na application<br>le. |
|    | EQUIPMENT ID *                    | EQUIPMENT NO *                         | ADDRESS                                                                              | + BLK +                                  | STREET NAME                                                       | POSTAL CODE A B                                  | UILDING NAME 🍝          | PTO EXPIRY DATE A        | NEXT FULL LOAD TEST EXPIRY DATE | APPLICATION ID                                                                              | APPLIC                                       | ACTION                                    |                                       |
|    | N/A                               | PL09                                   | Amsterdam Street                                                                     | N/A                                      | Amsterdam Street                                                  | N/A N                                            | I/A                     | N/A                      | 16/10/2028                      | A-202303-007219                                                                             | Pend                                         | View                                      |                                       |
|    | EN-01367-436834                   | 234234                                 | blk7654500, pink purple street                                                       | blk7654500                               | pink purple street                                                | N/A N                                            | I/A                     | N/A                      | N/A                             | N/A                                                                                         | N/A                                          | View                                      |                                       |
|    | NZA                               | Chit                                   |                                                                                      |                                          |                                                                   |                                                  |                         |                          |                                 |                                                                                             |                                              |                                           |                                       |
|    | NA                                | CNI                                    | TestCN, Test Change Name                                                             | TestCN                                   | Test Change Name                                                  | N/A N                                            | I/A                     | N/A                      | N/A                             | A-202306-007189                                                                             | Pend                                         | View                                      |                                       |
|    | N/A                               | pl123123                               | TestCN, Test Change Name<br>blk2343pp, test st                                       | TestCN<br>bik2343pp                      | Test Change Name                                                  | N/A N                                            | I/A<br>I/A              | N/A<br>N/A               | N/A<br>N/A                      | A-202306-007189<br>A-202306-007228                                                          | Pend<br>Pend                                 | View<br>View                              |                                       |
|    | N/A<br>N/A                        | p123123                                | TestCN, Test Change Name<br>blk2343pp, test st<br>33                                 | TestCN<br>blk2343pp<br>N/A               | Test Change Name<br>test st<br>33                                 | N/A N<br>N/A N<br>N/A N                          | I/A<br>I/A              | N/A<br>N/A<br>N/A        | N/A<br>N/A                      | A-202306-007189<br>A-202306-007228<br>A-202308-008632                                       | Pend<br>Pend<br>Pend                         | View<br>View<br>View                      |                                       |
|    | N/A<br>N/A<br>N/A                 | p1123123<br>p11<br>PL01                | TestCN, Test Change Name<br>blk2343pp, test st<br>33<br>Tanjong Pagar                | TestCN<br>blk2343pp<br>N/A<br>N/A        | Test Change Name<br>test st<br>33<br>Tanjong Pagar                | N/A N<br>N/A N<br>N/A N<br>N/A N                 | VA<br>VA<br>VA          | N/A<br>N/A<br>N/A        | N/A<br>N/A<br>N/A               | A-202306-007189<br>A-202306-007228<br>A-202308-008632<br>A-202302-007081                    | Pend<br>Pend<br>Pend<br>Pend                 | View<br>View<br>View<br>View              |                                       |
|    | N/A<br>N/A<br>N/A<br>N/A          | pl123123<br>pl1<br>PL01<br>RenewalCL02 | TestCN, Test Change Name<br>bik2343pp, test st<br>33<br>Tanjong Pagar<br>RenewalCL02 | TestCN<br>bik2343pp<br>N/A<br>N/A<br>N/A | Test Change Name<br>test st<br>33<br>Tanjong Pagar<br>RenewalCL02 | N/A N<br>N/A N<br>N/A N<br>N/A N                 | //A<br>//A<br>//A       | N/A<br>N/A<br>N/A<br>N/A | N/A<br>N/A<br>N/A<br>N/A        | A-202306-007189<br>A-202306-007228<br>A-202308-008632<br>A-202302-007081<br>A-202307-007379 | Pend<br>Pend<br>Pend<br>Pend<br>Pend         | View<br>View<br>View<br>View              |                                       |

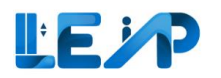

| New PTO Application                                                                                                    |                                                           | SPE (User Manual) Marianne Rubers 20240                                                                                                    | 3. | Select Plan<br>Submission<br>requirement                                      |
|----------------------------------------------------------------------------------------------------|-----------------------------------------------------------|----------------------------------------------------------------------------------------------------|----|-------------------------------------------------------------------------------|
| Plan Submission is required? I declare that no plan submission is required for this equipment.                                                                      | ○ Yes <b>0</b> No <b>3</b>                                |                                                                                                    | 4  | Select Owner                                                                  |
| Trectate that no plan submission is required for this equipment.  Owner Type * Please ensure the Owner is registered in LEAP before selecting them.  Equipment List | Corporate Owner Ang Mo Kio Town Council    ID : F64561231 | Contraction Contraction Contra | 4. | Type and<br>input owner<br>details<br>accordingly<br>Click "Add<br>Equipment" |
|                                                                                                    |                                                           |                                                                                                    |    |                                                                               |

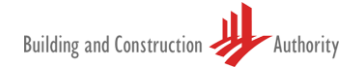

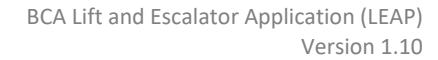

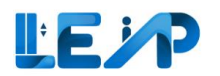

| Building and Construction       | Add Equipment<br>Address Details<br>Block/House Number<br>Floor Number<br>Building/Estate Name<br>Development Type *<br>Technical Information | Select an option |                  | \$  | Street Name *<br>Unit Number<br>Postal Code |                   | ×        | 6. | Fill in the<br>equipment<br>details and<br>click Save |
|---------------------------------|----------------------------------------------------------------------------------------------------|------------------|------------------|-----|---------------------------------------------|-------------------|----------|----|-------------------------------------------------------|
| I declare that no plan submi    | Equipment No (e.g., PL01) *                                                                                                    |                  |                  |     | Equipment Type *                            | Select an antion  | <u>^</u> |    |                                                       |
| Owner Type *                    | Year of Installation *                                                                                                    |                  |                  |     | Make *                                      | Color an option   |          |    |                                                       |
| Please ensure the Owner is rege | Model *                                                                                                    |                  |                  |     | ARD Brand                                   | select an option  | Ŷ        |    |                                                       |
| Equipment List                  |                                                                                                    |                  |                  |     | LIDE Deserved                               |                   |          |    |                                                       |
|                                 | AKD Model                                                                                                    |                  |                  |     | UPS Brand                                   |                   |          |    |                                                       |
|                                 | UPS Model                                                                                                    |                  |                  |     | Capacity (number of pax)                    |                   |          |    |                                                       |
|                                 | Machine Room/<br>Machine Roomless *                                                                                                    | Select an option |                  | ٥   | Rated Load *                                |                   | kg       |    |                                                       |
|                                 | Rated Speed *                                                                                                    |                  |                  | m/s | Cabin Height *                              |                   | mm       |    |                                                       |
|                                 | Cabin Breadth *                                                                                                    |                  |                  | mm  | Cabin Length *                              |                   | mm       |    |                                                       |
|                                 |                                                                                                    |                  |                  |     |                                             |                   |          |    |                                                       |
|                                 | Applicable Standard(s) *                                                                                                    |                  |                  |     |                                             |                   | Add      |    |                                                       |
|                                 | Choose the applicable standard(s)                                                                                                    |                  | Select an option |     |                                             |                   | 0        |    |                                                       |
|                                 | Remarks                                                                                                    |                  |                  |     |                                             |                   |          |    |                                                       |
|                                 |                                                                                                    |                  |                  |     |                                             |                   | h        |    |                                                       |
|                                 |                                                                                                    |                  |                  |     |                                             |                   | Remove   |    |                                                       |
|                                 | Test contractor *                                                                                                    | Select an option |                  | ^   | Maintenance Contractor                      | Select as option  | <u>^</u> |    |                                                       |
|                                 | Installation Contractor                                                                                                    | seleccan option  |                  |     |                                             | Select all option | · ·      |    |                                                       |
|                                 |                                                                                                    | Select an option |                  | 0   |                                             |                   |          |    |                                                       |
|                                 | Cancel Save                                                                                                    |                  |                  |     |                                             |                   |          |    |                                                       |

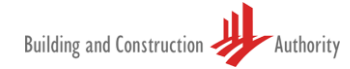

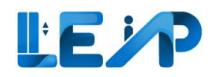

| New PTO Application                                                                                                    | SPE (User Manual)                                                                                                    | taranee Rubers 202<br>7. To delete the<br>created<br>equipment                           |
|----------------------------------------------------------------------------------------------------|----------------------------------------------------------------------------------------------------|------------------------------------------------------------------------------------------|
| Plan Submission is required?                                                                                                    | O Yes O No                                                                                                    | from the                                                                                 |
| Conver Type * Please ensure the Owner is registered in LEAP before selecting them. Equipment List  Converting Column Converting Clear All Column Filters  ADDRESS POSTAL CODE Column Converting Column Converting | Corporate Owner  Testcorpwhite    D : UEN24234  EQUIPMENT NO  COUPMENT STATUS COUPMENT TYPE COUPMENT TYPE COUPMENT TYPE COUPMENT TYPE COUPMENT STATUS COUPMENT STATUS COUPMENT COUPMENT C | Equipment     Equipment     list under the     New PTO     Application,     click "Edit" |
|                                                                                                    |                                                                                                    | Chek Edit                                                                                |
| ✓ blkd343sjj, blkd343sjj (1 item)<br>Nlc4243cii Nlc4243cii Nl/A N/A N/A                                                                                                    | 44 • Bendien SPE Instantion Carl III Bendien SPE Instantion New PTO testcomuluia                                                                                                    |                                                                                          |
| Showing 1 to 1 of 1 results                                                                                                    | erenning urs impection ⊂ or Lit. reinning urs impection reen rio<br>Rows per page 10 ∨ First <                                                                                                    | 1 > Last                                                                                 |
|                                                                                                    |                                                                                                    |                                                                                          |

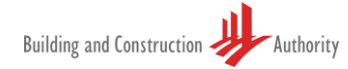

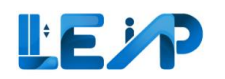

| C     Dashboard       ID     Dashboard       ID     Equipment List       ID     All       ID     Urts       IP     Escalators       L     Excel Export       Requests     IP | Please ensure the Owner Is regin<br>Equipment List<br>IP Group By Column<br>ADDRESS<br>• Midd4545 Midd4543 (1)<br>Midd4543 Midd4543 | Edit Equipment<br>Address Details<br>Block/Houze Number<br>Floor Number<br>Building/Estate Name<br>Development Type * | bikd345sj<br>Civic, Community & Cultural Institutions |                             | •   | Street Name •<br>Unit Number<br>Postal Code | bla343aj         | Cancel Save Address                  | × s Details | 8. | Scroll down<br>and click on<br>the "Delete"<br>button |
|----------------------------------------------------------------------------------------------------|----------------------------------------------------------------------------------------------------|----------------------------------------------------------------------------------------------------|-------------------------------------------------------|-----------------------------|-----|---------------------------------------------|------------------|--------------------------------------|-------------|----|-------------------------------------------------------|
| Profile & User     Management     Notification Settings                                                                                                    | Showing 1 to 1 of 1 results                                                                                                    | Equipment No (e.g., PL01) *                                                                                           | 44                                                    |                             |     | Equipment Type *                            | Car Lift         |                                      | \$          |    |                                                       |
|                                                                                                    |                                                                                                    | Year of Installation *<br>Model *                                                                                     | 2020<br>model                                         |                             |     | Make *<br>ARD Brand                         | Hyundai          |                                      | 0           |    |                                                       |
|                                                                                                    |                                                                                                    | UPS Model                                                                                                    |                                                       |                             |     | UPS Brand<br>Capacity (number of pax)       |                  |                                      |             |    |                                                       |
|                                                                                                    |                                                                                                    | Machine Room/<br>Machine Roomless *<br>Rated Speed *                                                                  | Machine room                                          |                             | •   | Rated Load *                                | 55               |                                      | kg          |    |                                                       |
|                                                                                                    |                                                                                                    | Cabin Breadth *                                                                                                    | 44                                                    | п                           | n/s | Cabin Length *                              | 22               |                                      | mm          |    |                                                       |
|                                                                                                    |                                                                                                    | Applicable Standard(s) *                                                                                              |                                                       |                             |     |                                             |                  |                                      | Add         |    |                                                       |
|                                                                                                    |                                                                                                    | Choose the applicable standard(s)                                                                                     |                                                       | Any other lift: SS 550:2009 |     |                                             |                  |                                      | ٥           |    |                                                       |
|                                                                                                    |                                                                                                    | Remarks                                                                                                    |                                                       | \$555                       |     |                                             |                  |                                      |             |    |                                                       |
|                                                                                                    |                                                                                                    |                                                                                                    |                                                       |                             |     |                                             |                  |                                      | Remove      |    |                                                       |
|                                                                                                    |                                                                                                    | Test contractor *                                                                                                    | 9G ELEVATOR PTE LTD 20240822    ID : T18550001A       |                             | ٥   | Maintenance Contractor                      | Select an option |                                      | ٥           |    |                                                       |
|                                                                                                    |                                                                                                    | Installation Contractor                                                                                               | Select an option                                      |                             | ٥   |                                             |                  |                                      |             |    |                                                       |
| <ol> <li>Submit Feedback</li> </ol>                                                                                                    |                                                                                                    | Delete 8                                                                                                    |                                                       |                             |     |                                             |                  | Cancel Duplicate Save Technical Info | ormation    |    |                                                       |

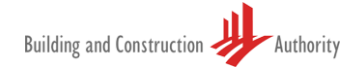

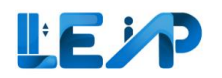

|                                                                                      |                                |               | 51 me        |
|--------------------------------------------------------------------------------------|--------------------------------|---------------|--------------|
|                                                                                      |                                |               | equipment i  |
| New PTO Application                                                                  |                                |               | deleted from |
| Plan Submission is required?                                                         | Ves O No                       |               | the          |
| I declare that no plan submission is required for this equipment.                    |                                |               | equipment    |
| Owner Type *<br>Please ensure the Owner is registered in LEAP before selecting them. | Corporate Owner     Owner      |               | list         |
|                                                                                      | testcorpwhite    ID : UEN24234 | 0             | 1150         |
| Equipment List                                                                       |                                | Add Equipment |              |
|                                                                                      | ٥                              |               |              |
|                                                                                      |                                |               |              |
|                                                                                      |                                |               |              |
|                                                                                      |                                |               |              |
|                                                                                      |                                |               |              |
|                                                                                      |                                |               |              |
|                                                                                      |                                |               |              |
|                                                                                      |                                |               |              |
|                                                                                      |                                |               |              |
|                                                                                      |                                |               |              |

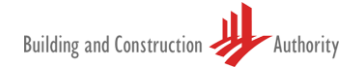

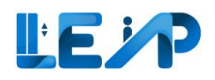

### 3.5 Delete Equipment for New PTO Application – Method 2

#### Method 2

|        | Equ | uipment List                      |                     |                                |                                   |                    |                     |                             |                       | Create New PTC            | Application & Export                | All Records To                       | o Excel   | Click on<br>Equipment List       |
|--------|-----|-----------------------------------|---------------------|--------------------------------|-----------------------------------|--------------------|---------------------|-----------------------------|-----------------------|---------------------------|-------------------------------------|--------------------------------------|-----------|----------------------------------|
| +      |     | 0 Equipment<br>Due for 5 Year Ful | I Load Test         | 1 Pe                           | Equipment<br>nding Authorisa      | tion By SPE        |                     | B 31 Equipr<br>PTO Expiring | nent<br>g in 3 Months | S N<br>Rejec              | ew PTO Applications<br>ted by Owner |                                      | 2         | tab<br>Find an existing          |
| 0<br>0 |     | 6 Equipment<br>Pending amendm     | ents - BCA Comments | 3<br>0                         | <b>Equipment</b><br>going Renewal |                    |                     | 27 Equip                    | ment<br>commissioning | 848<br>Assig              | 3 Applications<br>ned to me         |                                      |           | New PTO                          |
| ~      | 2º  | Assign LEI 🛛 🖉                    | Initate Recommissio | on PTO Application D Resur     | ne New PTO A                      | pplication ±       | Export Selected Rec | ords To Excel               |                       |                           | You are only all                    | owed to inspect equ                  | uipment   | application and click on "Resume |
|        | 848 | EQUIPMENT ID                      | 0 item(s) selected  | III Display/Hide Columns       | BLK +                             | STREET NAME        | POSTAL CODE         | BUILDING NAME               | PTO EXPIRY DATE A     | Q Search E Scan/Upload QR | APPLICATION ID A APPL               | I Recommission app<br>pload QR code. | plication | "View" Action                    |
|        |     | N/A                               | PL09                | Amsterdam Street               | N/A                               | Amsterdam Street   | N/A                 | N/A                         | N/A                   | 16/10/2028                | A-202303-007219 Per                 | d View                               | **        |                                  |
|        |     | EN-01367-436834                   | 234234              | blk7654500, pink purple street | blk7654500                        | pink purple street | N/A                 | N/A                         | N/A                   | N/A                       | N/A Edit                            |                                      |           |                                  |
|        |     | N/A                               | CN1                 | TestCN, Test Change Name       | TestCN                            | Test Change Name   | N/A                 | N/A                         | N/A                   | N/A                       | A-20230 2 Resume N                  | ew PTO                               |           |                                  |
|        |     | N/A                               | pl123123            | blk2343pp, test st             | blk2343pp                         | test st            | N/A                 | N/A                         | N/A                   | N/A                       | A-202306-007 View Inspe             | ction                                |           |                                  |
|        |     | N/A                               | pl1                 | 33                             | N/A                               | 33                 | N/A                 | N/A                         | N/A                   | N/A                       | A-202308-008632 Per                 | d View                               | ***       |                                  |
|        |     | N/A                               | PL01                | Tanjong Pagar                  | N/A                               | Tanjong Pagar      | N/A                 | N/A                         | N/A                   | N/A                       | A-202302-007081 Per                 | d View                               |           |                                  |
| 0      |     | N/A                               | RenewalCL02         | RenewalCL02                    | N/A                               | RenewalCL02        | N/A                 | N/A                         | N/A                   | N/A                       | A-202307-007379 Per                 | d View                               |           |                                  |
| 6-     |     | N/A                               | pl7                 | 33                             | N/A                               | 33                 | N/A                 | N/A                         | N/A                   | N/A                       | A-202308-008632 Per                 | d View                               |           |                                  |
| . 1 P  |     |                                   |                     |                                |                                   |                    |                     |                             |                       |                           |                                     |                                      |           |                                  |

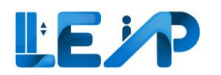

|    |                              |                                                                                       | 3. Click on Edit |
|----|------------------------------|---------------------------------------------------------------------------------------|------------------|
| മി | Dashboard                    |                                                                                       |                  |
| 1  | Equipment List               | New PTO Application                                                                   |                  |
|    | IIA 📕                        |                                                                                       |                  |
|    | C Lifts                      | Plan Submission is required? O Yes O No                                               |                  |
|    | P Escalators                 | I declare that no plan submission is required for this equipment.                     |                  |
|    | Excel Export<br>Requests     | Owner Type * Ocrporate Owner O Home Owner                                             |                  |
|    | PTO Application List         | Ang Mo Kio TC    ID : F6456123L                                                       |                  |
| 0  | Profile & User<br>Management | Equipment List                                                                        |                  |
| ۲  | Notification Settings        | Group By Column                                                                       |                  |
|    |                              | ADDRESS                                                                               |                  |
|    |                              | - Singapore (1 item)                                                                  |                  |
|    |                              | Singapore N/A N/A N/A PL1   Pending Owner Acceptance Car Lift Pending SPE Inspec Edit |                  |
|    |                              | < > >                                                                                 |                  |
| 0  | Submit Feedback              |                                                                                       |                  |
| 6  | Logout                       |                                                                                       |                  |
|    |                              |                                                                                       |                  |
|    |                              |                                                                                       |                  |
|    |                              |                                                                                       |                  |
| L  |                              |                                                                                       |                  |

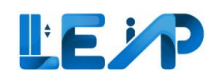

| < васк 📮             | Please ensure the Owner is regis | Edit Equipment                    |                                                 |                             |     |                          |                  |                                            | ×  | 4. | Scroll down and |
|----------------------|----------------------------------|-----------------------------------|-------------------------------------------------|-----------------------------|-----|--------------------------|------------------|--------------------------------------------|----|----|-----------------|
| ① Dashboard          | Equipment List                   | Address Details                   |                                                 |                             |     |                          |                  |                                            | _  |    | click on the    |
| Equipment List       |                                  | Block/House Number                | blkd343sjj                                      |                             |     | Street Name *            | blkd343sjj       |                                            |    |    | check off the   |
| ≡ All                | ₿ Group By Column                | Floor Number                      |                                                 |                             |     | Unit Number              |                  |                                            |    |    | "Delete" button |
| € Lifts              | ADDRESS                          | Building/Estate Name              |                                                 |                             |     | Postal Code              |                  |                                            |    |    |                 |
|                      | · Medanii Medanii (1)            | Development Type * 🚯              | Civic, Community & Cultural Institutions        |                             | ٥   |                          |                  |                                            |    |    |                 |
| PTO Application List | blkd343sjj, blkd343sjj           |                                   |                                                 |                             |     |                          |                  | Cancel Save Address Detail                 | 5  |    |                 |
| Profile & User       | Showing 1 to 1 of 1 results      | Technical Information             |                                                 |                             |     |                          |                  |                                            |    |    |                 |
| Management           |                                  | Equipment No (e.g., PL01) *       | 44                                              |                             |     | Equipment Type *         | Car Lift         |                                            | 0  |    |                 |
| C Wontation Second   |                                  | Year of Installation *            | 2020                                            |                             |     | Make *                   | Hyundai          |                                            | 0  |    |                 |
|                      |                                  | Model *                           | model                                           |                             |     | ARD Brand                |                  |                                            |    |    |                 |
|                      |                                  | ARD Model                         |                                                 |                             |     | UPS Brand                |                  |                                            |    |    |                 |
|                      |                                  | UPS Model                         |                                                 |                             |     | Capacity (number of pax) |                  |                                            |    |    |                 |
|                      |                                  | Machine Room/                     | Machine room                                    |                             | 0   | Rated Load *             | 55               | k                                          | 9  |    |                 |
|                      |                                  | Rated Speed *                     | 44                                              |                             | m/s | Cabin Height *           | 33               | m                                          | 0  |    |                 |
|                      |                                  | Cabin Breadth *                   |                                                 |                             |     | Cabin Length *           | 22               |                                            |    |    |                 |
|                      |                                  |                                   | 44                                              |                             | mm  |                          | 22               | mr                                         | n  |    |                 |
|                      |                                  | Applicable Standard(s) *          |                                                 |                             |     |                          |                  | Ad                                         | 4  |    |                 |
|                      |                                  | Choose the applicable standard(s) |                                                 | Any other lift: SS 550:2009 |     |                          |                  |                                            | \$ |    |                 |
|                      |                                  | Remarks                           |                                                 | \$\$\$\$                    |     |                          |                  |                                            |    |    |                 |
|                      |                                  |                                   |                                                 |                             |     |                          |                  |                                            | 4  |    |                 |
|                      |                                  |                                   |                                                 |                             |     |                          |                  | Remov                                      | 0  |    |                 |
|                      |                                  | Tot contractor                    |                                                 |                             |     | Mala and Anna and        |                  |                                            | =  |    |                 |
|                      |                                  | lest contractor                   | 9G ELEVATOR PTE LTD 20240822    ID : T18SS0001A |                             | 0   | Maintenance Contractor   | Select an option |                                            | 0  |    |                 |
|                      |                                  | Installation Contractor           | Select an option                                |                             | 0   |                          |                  |                                            |    |    |                 |
|                      |                                  | Delete 4                          |                                                 |                             |     |                          | c                | ancel Duplicate Save Technical Information | n  |    |                 |
| 111 Submit Feerlback |                                  |                                   |                                                 |                             |     |                          |                  |                                            |    |    |                 |

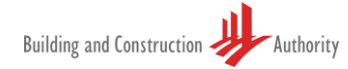

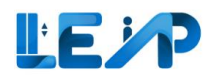

| New PTO Application                                                                            |                                                                 | SPE (User Manual) Marianne Rubens 202409 | 5. | The equipment is<br>deleted from the<br>equipment list |
|------------------------------------------------------------------------------------------------|-----------------------------------------------------------------|------------------------------------------|----|--------------------------------------------------------|
| Plan Submission is required? I declare that no plan submission is required for this equipment. | O Yes O No                                                      |                                          |    |                                                        |
| Owner Type *<br>Please ensure the Owner is registered in LEAP before selecting them.           | Corporate Owner     O Home Owner  testcorpwhite    ID: UEN24234 | ٥                                        |    |                                                        |
| Equipment List                                                                                 |                                                                 | Add Equipment                            |    |                                                        |
|                                                                                                | 5                                                               |                                          |    |                                                        |
|                                                                                                |                                                                 |                                          |    |                                                        |
|                                                                                                |                                                                 |                                          |    |                                                        |
|                                                                                                |                                                                 |                                          |    |                                                        |
|                                                                                                |                                                                 |                                          |    |                                                        |
|                                                                                                |                                                                 |                                          |    |                                                        |
|                                                                                                |                                                                 |                                          |    |                                                        |
|                                                                                                |                                                                 |                                          |    |                                                        |

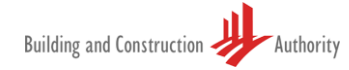

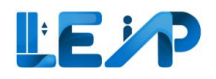

### 3.6 Duplicate Equipment for New PTO Application

| 0 × ↓ 0  | Eq | O Equipment     Due for 5 Year Ful | I Load Test         |                                                   | Pending                 | oment<br>Authorisatio               | in By SPE                              |                                                              | 31 Equip<br>PTO Expirin | <b>ment</b><br>g in 3 Months      |                                                                                      | 3 New PTO Application<br>Rejected by Owner | Export Al                                                            | Records                                                    | To Excel                 | 2 | tab        |
|----------|----|------------------------------------|---------------------|---------------------------------------------------|-------------------------|-------------------------------------|----------------------------------------|--------------------------------------------------------------|-------------------------|-----------------------------------|--------------------------------------------------------------------------------------|--------------------------------------------|----------------------------------------------------------------------|------------------------------------------------------------|--------------------------|---|------------|
| 8<br>8   |    | 6 Equipment<br>Pending amendm      | ents - BCA Comments |                                                   | 31 Equ<br>Ongoing       | ipment<br>Renewal                   |                                        | Comparison Recommissioning     See Research Recommissioning  |                         |                                   |                                                                                      |                                            |                                                                      | ۷.                                                         | New PTO                  |   |            |
|          | 84 | Assign LEI                         | Initate Recommissio | III Display/Hide (                                | Columns                 | ew PTO App<br>Group B<br>K + 1<br>A | y Column                               | xport Selected Reco<br>Clear All Column Fil<br>POSTAL CODE A | erds To Excel           | PTO EXPIRY DATE A<br>dd/mm/yyyy 🗇 | Q Search III Scan/Uplo<br>NEXT FULL LOAD TEST EXPIRY DAT<br>dd/mm/yyyy<br>16/10/2028 | Ad QR Code                                 | u are only allowe<br>r Ronewal and Re<br>ter you scan/uplo<br>APPLIC | d to inspect<br>commission<br>ad QR code<br>ACTION<br>View | ngulgment<br>application |   | Apprection |
|          |    | EN-01367-436834                    | 234234<br>CN1       | bik7654500, pink purple<br>TestCN, Test Change Na | e street blk<br>ime Tes | 7654500                             | pink purple street<br>Test Change Name | N/A<br>N/A                                                   | N/A<br>N/A              | N/A<br>N/A                        | N/A<br>N/A                                                                           | N/A<br>A-202306-00718                      | N/A<br>9 Pend                                                        | View<br>View                                               |                          |   |            |
|          |    | N/A<br>N/A                         | pi123123<br>pi1     | blk2343pp, test st<br>33                          | bik<br>N/A              | 2343pp                              | test st<br>33                          | N/A<br>N/A                                                   | N/A                     | N/A<br>N/A                        | N/A<br>N/A                                                                           | A-202306-00722<br>A-202308-00865           | 8 Pend                                                               | View<br>View                                               |                          |   |            |
| 0        |    | N/A<br>N/A                         | PL01<br>RenewalCL02 | Tanjong Pagar<br>RenewalCL02                      | N/4                     | A T                                 | Tanjong Pagar<br>RenewalCL02           | N/A<br>N/A                                                   | N/A<br>N/A              | N/A<br>N/A                        | N/A<br>N/A                                                                           | A-202302-00708                             | Pend                                                                 | View<br>View                                               |                          |   |            |
| <b>⊡</b> |    | N/A                                | p17                 | 33                                                | N/A                     | A                                   | 33                                     | N/A                                                          | N/A                     | N/A                               | N/A                                                                                  | A-202308-00863                             | 2 Pend                                                               | View                                                       |                          |   |            |
|          |    |                                    |                     |                                                   |                         |                                     |                                        |                                                              |                         |                                   |                                                                                      |                                            |                                                                      |                                                            |                          |   |            |

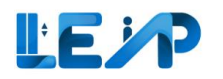

| New PTO Application                              | II All 🗍 Lifts 🤌 Escalators            |                                                 |                        |     |                          | S                                               | Marianne Rubens 2024                | 3. | Select Plan<br>Submission<br>requirement |
|--------------------------------------------------|----------------------------------------|-------------------------------------------------|------------------------|-----|--------------------------|-------------------------------------------------|-------------------------------------|----|------------------------------------------|
| Plan Submission is required?                     |                                        | 🔿 Yes 🛛 No                                      | 3                      |     |                          |                                                 |                                     |    | accordingly                              |
| I declare that no plan subm                      | ission is required for this equipment. |                                                 |                        |     |                          |                                                 |                                     |    |                                          |
| Owner Type *<br>Please ensure the Owner is regi  | istered in LEAP before selecting them. | Corporate Owner     Ang Mo Kio Town C           | r O Home Owner         |     |                          |                                                 | ٥                                   | 4. | Select Owner                             |
| Equipment List                                   |                                        |                                                 |                        |     |                          |                                                 | Add Equipment                       |    | owner details                            |
| de uno                                           | Rick/House Number                      |                                                 |                        |     | Street Name *            |                                                 |                                     |    | accordingly                              |
| J LEFF -                                         | Eleer Number                           | blk350044                                       |                        |     | Unit Number              | test jgkf                                       |                                     |    |                                          |
|                                                  |                                        |                                                 |                        |     | one number               |                                                 |                                     | 5  | Click "Add                               |
| New PTO Application                              | Building/Estate Name                   |                                                 |                        |     | Postal Code              |                                                 |                                     | Э. |                                          |
| Plan Submission is required?                     | Development Type * 😈                   | Residential Non-landed (HDB)                    |                        | 0   |                          |                                                 |                                     |    | Equipment                                |
| I declare that no plan submit                    | Technical Information                  |                                                 |                        |     |                          |                                                 | Cancel Save Address Details         | ~  | <b>F</b> 'II ' - 1 h                     |
| Owner Type *<br>Please ensure the Owner is regis | Equipment No (e.g., PL01) *            | 23432                                           |                        |     | Equipment Type *         | Passenger Lift                                  | 0                                   | 6. | Fill in the                              |
|                                                  | Year of Installation *                 | 2000                                            |                        |     | Make *                   | Hyundai                                         | 0                                   |    | equipment                                |
| Equipment List                                   | Model *                                | model                                           |                        |     | ARD Brand                |                                                 |                                     |    | details and click                        |
| I Group By Column                                | ARD Model                              |                                                 |                        |     | UPS Brand                |                                                 |                                     |    | Save                                     |
| ADDRESS                                          | UPS Model                              |                                                 |                        |     | Capacity (number of pax) |                                                 |                                     |    |                                          |
|                                                  | Machine Room/                          | Machine roomless                                |                        | 0   | Rated Load *             | 44                                              | kg                                  |    |                                          |
|                                                  | Rated Speed *                          | 023                                             |                        | m/s | Cabin Height *           | 33                                              | mm                                  |    |                                          |
| blk350044, test jgkt                             | Cabin Breadth *                        | 23                                              |                        | mm  | Cabin Length *           | 33                                              | mm                                  |    |                                          |
|                                                  |                                        |                                                 |                        |     |                          |                                                 |                                     |    |                                          |
|                                                  | Applicable Standard(s) *               |                                                 |                        |     |                          |                                                 | Add                                 |    |                                          |
|                                                  | Choose the applicable standard(s)      |                                                 | Any other lift: Others |     |                          |                                                 | \$                                  |    |                                          |
|                                                  | Remarks                                |                                                 |                        |     |                          |                                                 |                                     |    |                                          |
|                                                  |                                        |                                                 |                        |     |                          |                                                 | <i>h</i>                            |    |                                          |
|                                                  |                                        |                                                 |                        |     |                          |                                                 | Remove                              |    |                                          |
|                                                  | Test contractor *                      | 9G ELEVATOR PTE LTD 20240822    ID : T18SS0001A | ۱.                     | 0   | Maintenance Contractor   | 9G ELEVATOR PTE LTD 20240822    ID : T18550001A | 0                                   |    |                                          |
|                                                  | Installation Contractor                | Select an option                                |                        | ٥   |                          |                                                 | 6                                   |    |                                          |
|                                                  | Delete                                 |                                                 |                        |     |                          | Cancel D                                        | uplicate Save Technical Information |    |                                          |
|                                                  |                                        |                                                 |                        |     |                          |                                                 |                                     |    |                                          |
|                                                  |                                        |                                                 |                        |     |                          |                                                 |                                     |    |                                          |
|                                                  |                                        |                                                 |                        |     |                          |                                                 |                                     |    |                                          |
|                                                  |                                        |                                                 |                        |     |                          |                                                 |                                     |    |                                          |

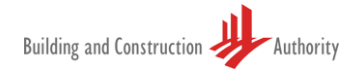

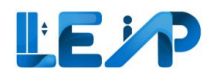

| New PTO Application                                                                                                    |                     |
|----------------------------------------------------------------------------------------------------|---------------------|
| Plan Submission is required? O Yes O No                                                                                                    | 7. To duplicate the |
| I declare that no plan submission is required for this equipment.                                                                                                    | created             |
| Owner Type :<br>Please clearure the Owner is registered in LDAP before subjecting them. Corporate Owner Corporate Owner Corporat | cicated             |
| Ang Ma Kir Town Council    0 : F6450214.                                                                                                    | equipment from      |
| Equipment List                                                                                                    | the Equipment       |
| 34 Group By Column                                                                                                    | list under the      |
| ADDRESS & POSTAL CODE & BUILDING NAME & EQUIPMENT ID & EQUIPMENT ND & EQUIPMENT STATUS & EQUIPMENT TYPE & APPLICATION STATUS & APPLICATION TYPE & INSPECTION STATUS & OWNER & ACTION                                                                                                    |                     |
|                                                                                                    | New PTO             |
|                                                                                                    | Application,        |
| 7                                                                                                    | click "Edit"        |
|                                                                                                    |                     |
|                                                                                                    |                     |
|                                                                                                    |                     |
|                                                                                                    |                     |
|                                                                                                    |                     |
|                                                                                                    |                     |
|                                                                                                    |                     |
|                                                                                                    |                     |
|                                                                                                    |                     |
|                                                                                                    |                     |
|                                                                                                    |                     |
|                                                                                                    |                     |
|                                                                                                    |                     |
|                                                                                                    |                     |
|                                                                                                    |                     |
|                                                                                                    |                     |
|                                                                                                    |                     |
|                                                                                                    |                     |
|                                                                                                    |                     |
|                                                                                                    |                     |
|                                                                                                    |                     |
|                                                                                                    |                     |
|                                                                                                    |                     |
|                                                                                                    |                     |
|                                                                                                    |                     |
|                                                                                                    |                     |
|                                                                                                    |                     |
|                                                                                                    |                     |
|                                                                                                    |                     |
|                                                                                                    |                     |
|                                                                                                    |                     |

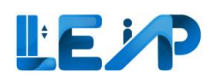

| New PTO Application Plan Submission is required? I declare that no plan submi | Block/House Number<br>Floor Number<br>Building/Estate Name<br>Development Type *<br>Technical Information | bik350044 Residential Non-landed (HDB)          |                        | •   | Street Name *<br>Unit Number<br>Postal Code | test jold                                       | Cancel Save Address Details | 8. | Scroll down and<br>click on the<br>"Duplicate" |
|-------------------------------------------------------------------------------|----------------------------------------------------------------------------------------------------|-------------------------------------------------|------------------------|-----|---------------------------------------------|-------------------------------------------------|-----------------------------|----|------------------------------------------------|
| Owner Type *<br>Please ensure the Owner is regi                               | Equipment No (e.g., PL01) *                                                                               | 23432                                           |                        |     | Equipment Type *                            | Passenger Lift                                  | \$                          |    | button                                         |
|                                                                               | Year of Installation *                                                                                    | 2000                                            |                        |     | Make *                                      | Hyundai                                         | 0                           |    | button                                         |
| Equipment List                                                                | Model *                                                                                                   | model                                           |                        |     | ARD Brand                                   |                                                 |                             |    |                                                |
| IF Group By Column                                                            | ARD Model                                                                                                 |                                                 |                        |     | UPS Brand                                   |                                                 |                             |    |                                                |
| ADDRESS                                                                       | UPS Model                                                                                                 |                                                 |                        |     | Capacity (number of pax)                    |                                                 |                             |    |                                                |
|                                                                               | Machine Room/<br>Machine Roomless *                                                                       | Machine roomless                                |                        | 0   | Rated Load *                                | 44                                              | kg                          |    |                                                |
| blk350044, test jgkf                                                          | Rated Speed *                                                                                             | 023                                             | m                      | n/s | Cabin Height *                              | 33                                              | mm                          |    |                                                |
| Showing 1 to 1 of 1 results                                                   | Cabin Breadth *                                                                                           | 23                                              | m                      | nm  | Cabin Length *                              | 33                                              | mm                          |    |                                                |
|                                                                               | Applicable Standard(s) *                                                                                  |                                                 |                        |     |                                             |                                                 | Add                         |    |                                                |
|                                                                               | Choose the applicable standard(s)                                                                         |                                                 | Any other lift: Others |     |                                             |                                                 | ٥                           |    |                                                |
|                                                                               | Remarks                                                                                                   |                                                 |                        |     |                                             |                                                 |                             |    |                                                |
|                                                                               |                                                                                                    |                                                 |                        |     |                                             |                                                 | Å                           |    |                                                |
|                                                                               |                                                                                                    |                                                 |                        |     |                                             |                                                 | Remove                      |    |                                                |
|                                                                               | Test contractor *                                                                                         | 9G ELEVATOR PTE LTD 20240822    ID : T18550001A |                        | 0   | Maintenance Contractor                      | 9G ELEVATOR PTE LTD 20240822    ID : T185S0001A | ٥                           |    |                                                |
|                                                                               | Installation Contractor                                                                                   | Select an option                                |                        | 0   |                                             |                                                 | 8                           |    |                                                |
|                                                                               | Delete                                                                                                    |                                                 |                        |     |                                             | Cancel Dup                                      | Save Technical Information  |    |                                                |
|                                                                               |                                                                                                    |                                                 |                        |     |                                             |                                                 |                             |    |                                                |
|                                                                               |                                                                                                    |                                                 |                        |     |                                             |                                                 |                             |    |                                                |
|                                                                               |                                                                                                    |                                                 |                        |     |                                             |                                                 |                             |    |                                                |
|                                                                               |                                                                                                    |                                                 |                        |     |                                             |                                                 |                             |    |                                                |
|                                                                               |                                                                                                    |                                                 |                        |     |                                             |                                                 |                             |    |                                                |
|                                                                               |                                                                                                    |                                                 |                        |     |                                             |                                                 |                             |    |                                                |
|                                                                               |                                                                                                    |                                                 |                        |     |                                             |                                                 |                             |    |                                                |
|                                                                               |                                                                                                    |                                                 |                        |     |                                             |                                                 |                             |    |                                                |
|                                                                               |                                                                                                    |                                                 |                        |     |                                             |                                                 |                             |    |                                                |
|                                                                               |                                                                                                    |                                                 |                        |     |                                             |                                                 |                             |    |                                                |
|                                                                               |                                                                                                    |                                                 |                        |     |                                             |                                                 |                             |    |                                                |
|                                                                               |                                                                                                    |                                                 |                        |     |                                             |                                                 |                             |    |                                                |
|                                                                               |                                                                                                    |                                                 |                        |     |                                             |                                                 |                             |    |                                                |
|                                                                               |                                                                                                    |                                                 |                        |     |                                             |                                                 |                             |    |                                                |

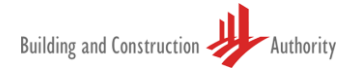

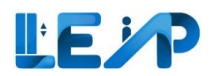

| Building and Construction | Add Equipment<br>Address Details<br>Block/House Number<br>Floor Number<br>Building/Estate Name<br>Development Type * •<br>Technical Information<br>Equipment No (e.g., PUD) *<br>Vear of Installation *<br>Model *<br>ARD Model<br>UPS Model<br>Machine Room/<br>Machine Room/<br>Machine Room/<br>Machine Room/<br>Stated Speed *<br>Cabin Breadth * | Select an option                     | c                | Street Name *<br>Unit Number<br>Postal Code<br>2<br>Equipment Type *<br>Make *<br>ARD Brand<br>UPS Brand<br>Capacity (number of pas)<br>Rated Load *<br>Cabin Height * | Select an option Select an option | ×      | 9.  | Upon duplicated<br>equipment, the<br>Equipment No<br>will be left<br>blank.<br>Edit the<br>Equipment No<br>and/or other<br>necessary<br>details where |
|---------------------------|----------------------------------------------------------------------------------------------------|--------------------------------------|------------------|----------------------------------------------------------------------------------------------------|-----------------------------------|--------|-----|----------------------------------------------------------------------------------------------------|
|                           | Applicable Standard(s) *<br>Choose the applicable standard(s)<br>Remarks<br>Test contractor *<br>Installation Contractor<br>Cancel Sure 10                                                                                                    | Select an option<br>Select an option | Select an option | 2 Maintenance Contractor                                                                                                    | Select an option                  | Remove | 10. | applicable<br>Click "Save"                                                                                                    |

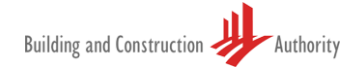

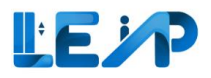

# 4 Resume New PTO Application

The steps below outline the way in which the SPE can resume a new PTO Application. These steps are for equipment(s) that has been saved as draft.

| ), | qui   | pment List                         |                     |                                |                              |                    |                      |                           |                               | D Cre                                 | eate New PTO Application                    | xport All                                   | Records                                   | To Excel                 | 1.     | Begin by selecting<br>the equipment list<br>from the sidebar |
|----|-------|------------------------------------|---------------------|--------------------------------|------------------------------|--------------------|----------------------|---------------------------|-------------------------------|---------------------------------------|---------------------------------------------|---------------------------------------------|-------------------------------------------|--------------------------|--------|--------------------------------------------------------------|
|    |       | 0 Equipment<br>Due for 5 Year Full | I Load Test         | 1 Per                          | Equipment<br>nding Authorisa | tion By SPE        |                      | 31 Equipm<br>PTO Expiring | n <b>ent</b><br>1 in 3 Months |                                       | 3 New PTO Applications<br>Rejected by Owner |                                             |                                           |                          |        |                                                              |
|    |       | 6 Equipment<br>Pending amendme     | ents - BCA Comments | 3<br>0                         | Equipment<br>going Renewal   |                    |                      | 27 Equipr<br>Ongoing Rec  | nent<br>commissioning         |                                       | 848 Applications<br>Assigned to me          |                                             |                                           |                          | 2.     | Then select the desired                                      |
|    | 848 / | Assign LEI 🛛 🖉<br>848 equipment(s) | Initate Recommissio | III Display/Hide Columns       | me Ner 3 A<br>a Group        | pplication 🛓 I     | Export Selected Reco | ords To Excel             |                               | Q Search 🗮 Sca                        | In/Upload QR Code                           | only allower<br>wal and Rec<br>i scan/uploi | l to inspect<br>commission<br>ad QR code. | equipment<br>application |        | the equipment(s) from                                        |
|    | •     | EQUIPMENT ID +                     | EQUIPMENT NO +      | ADDRESS                        | BLK A                        | STREET NAME        | POSTAL CODE +        | BUILDING NAME             | PTO EXPIRY DATE A             | NEXT FULL LOAD TEST EXP<br>dd/mm/yyyy | APPLICATION ID                              | APPLIC                                      | ACTION                                    |                          | 3.     | Select the Resume                                            |
| 2  | 0     | N/A                                | PL09                | Amsterdam Street               | N/A                          | Amsterdam Street   | N/A                  | N/A                       | N/A                           | 16/10/2028                            | A-202303-007219                             | Pend                                        | View                                      | -                        |        | New PTO                                                      |
|    |       | EN-01367-436834                    | 234234              | blk7654500, pink purple street | blk7654500                   | pink purple street | N/A                  | N/A                       | N/A                           | N/A                                   | N/A                                         | N/A                                         | View                                      |                          |        | Application.                                                 |
|    |       | N/A                                | CN1                 | TestCN, Test Change Name       | TestCN                       | Test Change Name   | N/A                  | N/A                       | N/A                           | N/A                                   | A-202306-007189                             | Pend                                        | View                                      | -                        | Nata   |                                                              |
|    |       | N/A                                | pl123123            | blk2343pp, test st             | blk2343pp                    | test st            | N/A                  | N/A                       | N/A                           | N/A                                   | A-202306-007228                             | Pend                                        | View                                      |                          | Note:  |                                                              |
|    |       | N/A                                | pi1                 | 33                             | N/A                          | 33                 | N/A                  | N/A                       | N/A                           | N/A                                   | A-202308-008632                             | Pend                                        | View                                      | -                        | Resun  | ne New PTO                                                   |
|    |       | N/A                                | PL01                | Tanjong Pagar                  | N/A                          | Tanjong Pagar      | N/A                  | N/A                       | N/A                           | N/A                                   | A-202302-007081                             | Pend                                        | View                                      |                          | Applic | ation button will be                                         |
|    |       | N/A                                | RenewalCL02         | RenewalCL02                    | N/A                          | RenewalCL02        | N/A                  | N/A                       | N/A                           | N/A                                   | A-202307-007379                             | Pend                                        | View                                      |                          | disabl | ed for completed                                             |
|    |       | N/A                                | pl7                 | 33                             | N/A                          | 33                 | N/A                  | N/A                       | N/A                           | N/A                                   | A-202308-008632                             | Pend                                        | View                                      | -                        | Now F  | TO applications                                              |

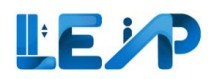

|          | New PTO Application                                                                                                    | 4. | Select start inspection |
|----------|----------------------------------------------------------------------------------------------------|----|-------------------------|
| -\$ → 0  | Plan Submission is required? Ves  No I declare that no plan submission is required for this equipment.                                           | 5. | Start inspection for    |
|          | Owner Type * Please ensure the Owner is registered in LEAP before selecting them. ABC Audit Firm    1D :                                         |    | New PTO                 |
| ٢        | Equipment List Add Equipment                                                                                                    |    |                         |
|          | If Group By Column                                                                                                    |    |                         |
|          | ADDRESS * POSTAL CODE * BUILDING NAME * EQUIPMENT ID * EQUIPMENT NO * EQUIPMENT STATUS * EQUIPMENT TYPE * APPLICATION STATUS * APPLICATI- ACTION |    |                         |
|          | CL01 (1 item)                                                                                                    |    |                         |
|          | Con IVA IVA IVA CON Prinding of Employed in Carolin Prinding of Employed in the river in Edit in<br>View Inspection                              |    |                         |
|          | Start Inspection 4                                                                                                    |    |                         |
| •        |                                                                                                    |    |                         |
| €-       |                                                                                                    |    |                         |
| <b>(</b> |                                                                                                    |    |                         |
|          | Choose a test                                                                                                    |    |                         |
| ≫<br>+   | Start Inspection for New PTO 5                                                                                                    |    |                         |
|          |                                                                                                    |    |                         |
| ()<br>() |                                                                                                    |    |                         |
|          |                                                                                                    |    |                         |

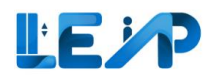

| B<br>B   | SPE's Remarks                                      |                                                      |                                          |                  |                 | 6. Adjust inspection date                           |
|----------|----------------------------------------------------|------------------------------------------------------|------------------------------------------|------------------|-----------------|-----------------------------------------------------|
| ≡ © *⁄>  | Owner's Remarks                                    |                                                      |                                          |                  |                 | 7. Change<br>contractors as                         |
|          | Confirm Details<br>Inspection Start Date<br>Date   | 6 11/07/2023                                         |                                          |                  | 0               | 8. Select Save And                                  |
|          | Address Details<br>Block/House Number<br>N/A       |                                                      | Street Name<br>CL01                      |                  |                 | Next<br>Note:                                       |
|          | Floor Number<br>N/A<br>Building/Estate Name<br>N/A |                                                      | Unit Number<br>N/A<br>Postal Code<br>N/A |                  |                 | For New PTO applications,<br>SPE is only allowed to |
|          | Testing Contractor                                 | 9G ELEVATOR PTE LTD   T18550001A<br>Select an option | Installation Contractor                  | Select an option | ٥               | date within 3 months from<br>today, and not future  |
| ()<br>(- | < Previous                                         |                                                      |                                          | Save As Draft    | Save And Next > | date.                                               |

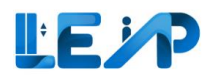

| B<br>≞ ≣     | New PTO Inspection Checklist  Machine Room/ Head Room                                                                                                    | 9. Complete checklist<br>as required                                               |
|--------------|----------------------------------------------------------------------------------------------------|------------------------------------------------------------------------------------|
| ©<br>∛∕<br>↓ | Observations       Hoist way                                                                                                    | 10. Select Save And<br>Next                                                        |
|              | Lift car and pit         Expand All       Collapse All         Status:       Satisfactory (S)         Not Satisfactory (NS)       Not Applicable (NA)         Select All As Satisfactory | Note:<br>For New PTO applications,<br>the checklist questions will<br>be optional. |
|              | Machine Room/ Head Room Observations                                                                                                    | For finalized checklist<br>questions, kindly follow<br>what is displayed in the    |
|              | Hoist way                                                                                                    | system. The screenshot<br>shown here is for<br>illustration purposes only.         |
|              | Previous     Save As Draft     Save And Next >                                                                                                    | The maximum file upload size is 25 MB.                                             |

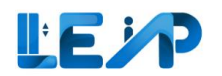

| Applicable Standard(s)*     Choose the applicable standard(s)     Any other lift Others     Image: Image:                                                                                                    |                                                                                                    |                                                                                                    | 11. Select                   |
|----------------------------------------------------------------------------------------------------|----------------------------------------------------------------------------------------------------|----------------------------------------------------------------------------------------------------|------------------------------|
| Choose the applicable standard(s) Remarks Remore Remore Re           | Applicable Standard(s) *                                                                                                    |                                                                                                    | applicable<br>standards      |
| Remarks:     Remove   Image: Image: I                                                                   | Choose the applicable standard(s)                                                                                                    | Any other life Others                                                                                                    |                              |
| Remarks desired     Remore   And   12        Declaration   13   The equipment has been satisfactorily tested in accordance with the codes chosen above.     13   14. Click Save and Next        15   16   17   18   19   19   10   10   10   10   10   10   10   11   11   12   12   13   14   15   15   16   17   18   19   19   19   10   10   10   10   10   11            12   13   14   15   16   17   18   19    19   10   10   10    10   11   11   12   13   14   15   16   17   17   18   19   10   10   10   10   11   12   13   14   15   16                                                                                                    |                                                                                                    |                                                                                                    | 12. Click Add if             |
| Remove   Add   12   Declaration   13   Check the Declaration checkboxe   14   Click Save and Next   14. Click Save and Next 15. In the equipment has been satisfactorily tested in accordance with the codes chosen above. 16. In have checked and verified the measurements, observations and information, and I confirm that the measurements, observations and information as stated above are true and and Next 19. In have checked and verified the measurements, observations and information, inspection and testing of the lift. 10. In out a partner, associate, director, officer or employee of the owner of the lift or the lift contractor carrying out the examination, inspection and testing of the lift. 10. Image: A borst the owner of the lift or the lift contractor carrying out the examination, inspection and testing of the lift. 10. Steve Als Draft 10. Steve And Next                                                                                                    | Remarks                                                                                                    |                                                                                                    | desired                      |
| <ul> <li>Ard 12</li> <li>Checkboxe</li> <li>Checkboxe</li> <li>Checkbo</li></ul> | Remove                                                                                                    |                                                                                                    | 13. Check the<br>Declaration |
| 13. 14. Click Save and Next 13. The equipment has been satisfactorily tested in accordance with the codes chosen above. 14. Click Save and Next 15. It is the supervising specialist professional engineer, declare that (1) have checked and verified the measurements, observations and information, and I confirm that the measurements, observations and information as stated above are true and accordance with the ift contractor carried out the examination, inspection and testing of the lift in my presence. (2) Lonfirm that the lift contractor carried out the examination, inspection and testing of the lift. (4) I am not a partner, associate, director, officer or employee of the owner of the lift contractor carrying out the examination, inspection and testing of the lift. (5) Previous Save As Draft Save And Next (2) Previous                                                                                                    | Add 12                                                                                                    |                                                                                                    | checkboxe                    |
| <ul> <li>Declaration</li> <li>The equipment has been satisfactorily tested in accordance with the codes chosen above.</li> <li>I has the supervising specialist professional engineer, declare that</li> <li>I have checked and verified the measurements, observations and information, and I confirm that the measurements, observations and information as stated above are true and accurate as at the date of this submission.</li> <li>I confirm that the lift contractor carried out the examination, inspection and testing of the lift in my presence.</li> <li>I am of the opinion that the lift is fit and safe for operation and use.</li> <li>I am not a partner, associate, director, officer or employee of the owner of the lift or the lift contractor carrying out the examination, inspection and testing of the lift.</li> <li>I revious</li> </ul>                                                                                                    |                                                                                                    |                                                                                                    | 14. Click Save               |
| Declaration         132         The equipment has been satisfactorily tested in accordance with the codes chosen above.         I has the supervising specialist professional engineer, declare that         (1) I have checked and verified the measurements, observations and information, and I confirm that the measurements, observations and information as stated above are true and accurate as at the date of this submission.         (2) I confirm that the lift contractor carried out the examination, inspection and testing of the lift in my presence.         (3) I am of the opinion that the lift is fit and safe for operation and use.         (4) I am not a partner, associate, director, officer or employee of the owner of the lift or the lift contractor carrying out the examination, inspection and testing of the lift.         (4) Previous <td></td> <td></td> <td>and Next</td>                                                                                                    |                                                                                                    |                                                                                                    | and Next                     |
| (4) I am not a partner, associate, director, officer or employee of the owner of the lift on the lift contractor carrying out the examination, inspection and testing of the lift.  (4) I am not a partner, associate, director, officer or employee of the owner of the lift contractor carrying out the examination, inspection and testing of the lift.  (4) I am not a partner, associate, director, officer or employee of the owner of the lift contractor carrying out the examination, inspection and testing of the lift.  (4) I am not a partner, associate, director, officer or employee of the owner of the lift contractor carrying out the examination, inspection and testing of the lift.  (5) Save As Draft (5) Save And Next (5) Save And Next (5) Save And           | <ul> <li>I, as the supervising specialist professional e</li> <li>(1) I have checked and verified the measurer accurate as at the date of this submission.</li> <li>(2) I confirm that the lift contractor carried</li> <li>(3) I am of the opinion that the lift is fit and</li> </ul> | engineer, declare that<br>ments, observations and information, and I confirm that the measurements, observations and information as stated above are true and<br>out the examination, inspection and testing of the lift in my presence. |                              |
| < Previous Save As Draft Save And Next >                                                                                                    | (4) I am not a partner, associate, director, of                                                                                                    | ficer or employee of the owner of the lift or the lift contractor carrying out the examination, inspection and testing of the lift.                                                                                                    |                              |
|                                                                                                    | < Previous                                                                                                    | Save As Draft Save And Next >                                                                                                    |                              |
|                                                                                                    |                                                                                                    |                                                                                                    |                              |
|                                                                                                    |                                                                                                    |                                                                                                    |                              |
|                                                                                                    |                                                                                                    |                                                                                                    |                              |
|                                                                                                    |                                                                                                    |                                                                                                    |                              |
|                                                                                                    |                                                                                                    |                                                                                                    |                              |
|                                                                                                    |                                                                                                    |                                                                                                    |                              |

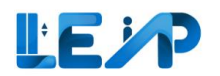

| <ul> <li>Successfully saved as draft</li> </ul>                                                             |                                                                                                    |                                                                                                    |                                                                                              | Informatic               |
|----------------------------------------------------------------------------------------------------|----------------------------------------------------------------------------------------------------|----------------------------------------------------------------------------------------------------|----------------------------------------------------------------------------------------------|--------------------------|
| CONFIRM DETAILS                                                                                             | NEW PTO INSPECTION CHECKLIST                                                                                                    | REVIEW INSPECTION CHECKLIST<br>AND SUBMIT DECLARATION                                                                                                    | 04 FINAL REVIEW OF SUMMARY                                                                   | Proceed To<br>Submit Th  |
|                                                                                                    |                                                                                                    |                                                                                                    |                                                                                              | Inspection               |
| Final Review Of Summary                                                                                     |                                                                                                    |                                                                                                    |                                                                                              | Report" bi               |
| Please review and ensure the infor<br>Singpass to confirm that you are t<br>amendments after you complete t | mation provided is accurate before you proceed to<br>he rightful SPE assigned to this equipment. Upon au<br>he submission process. | submit your inspection report. You will be required the tequired the submission will be completed to the submission will be completed to t | uired to complete further authentication via<br>d. Please note that there will be no further | redirected<br>Singpass p |
| Inspection Date                                                                                             | 04/08/2023                                                                                                    |                                                                                                    |                                                                                              | to further               |
| Equipment Information                                                                                       |                                                                                                    |                                                                                                    | 1                                                                                            | authentica               |
| Equipment ID                                                                                                | 1                                                                                                    |                                                                                                    |                                                                                              | confirm yo               |
| Equipment Type                                                                                              | Car Lift                                                                                                    |                                                                                                    |                                                                                              | the rightfu              |
| Equipment No                                                                                                | N/A                                                                                                    |                                                                                                    |                                                                                              | assigned t               |
| PTO Expiry Date                                                                                             | N/A                                                                                                    |                                                                                                    |                                                                                              | equipmen                 |
| Equipment Status                                                                                            | Pending SPE Inspection                                                                                                    |                                                                                                    |                                                                                              |                          |
| Testing Contractor                                                                                          | 9G ELEVATOR PTE LTD                                                                                                    |                                                                                                    |                                                                                              |                          |
| Maintenance Contractor                                                                                      | N/A                                                                                                    |                                                                                                    |                                                                                              |                          |
| Installation Contractor                                                                                     | N/A                                                                                                    |                                                                                                    |                                                                                              |                          |
| < Previous                                                                                                  | Save As Draft                                                                                                    | Have Reviewed The Information A <u>nd Wish To</u>                                                                                                    | Proceed To Submit The Inspection Report                                                      |                          |
|                                                                                                    |                                                                                                    |                                                                                                    |                                                                                              | -                        |
|                                                                                                    |                                                                                                    |                                                                                                    |                                                                                              | 1                        |
|                                                                                                    |                                                                                                    |                                                                                                    |                                                                                              |                          |
|                                                                                                    |                                                                                                    |                                                                                                    |                                                                                              |                          |
|                                                                                                    |                                                                                                    |                                                                                                    |                                                                                              |                          |

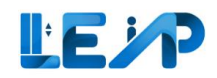

| Equipoment List<br>All<br>Lifts<br>J <sup>o</sup> Escalators                         | <ul> <li>The inspection report has been submitted success</li> <li>No Load Test Inspection</li> </ul>                                                            | shully. To retrieve the copy in PDF, please iyo to <u>View Inspection page</u>                                                                      | 6                                                                               |                                                                      | 16. You should see<br>a green alert to                                                                                                 |
|--------------------------------------------------------------------------------------|----------------------------------------------------------------------------------------------------|----------------------------------------------------------------------------------------------------|---------------------------------------------------------------------------------|----------------------------------------------------------------------|----------------------------------------------------------------------------------------------------|
| Excel Export     Requests     PTO Application List     Profile & User     Management | Pending Review CONTRM DETAILS                                                                                                    | MEW PTO WEPPECTION CHECKLIST                                                                                                    | REVIEW INSPECTION CHECKLIST AND SUBMIT DECLARATION                              | TRIAL REVEW OF SURMARY                                               | show that you<br>have<br>successfully                                                                                                  |
| Potification Settings                                                                | Final Review Of Summary<br>Please review and ensure the information provid<br>inspection Date<br>Equipment Information                                           | led is accurate before you proceed to submit your inspection report. You will be required to submit you complete the submission process. 26/07/2023 | ed to complete further authentication via Singgiess to confirm that you are the | rightful SPE assigned to this equipment. Upon authentication, the    | done the<br>equipment<br>inspection.                                                                                                   |
|                                                                                      | Equipment ID<br>Equipment Type<br>Equipment No<br>PTO Expiry Date<br>Equipment Status<br>Testing Contractor<br>Maintenance Contractor<br>Installation Contractor | NUA<br>Service Lift<br>SLOT<br>NUA<br>Pending Owner Acceptance<br>9G ELEVATOR PTE LTD<br>NUA<br>NUA                                                 |                                                                                 |                                                                      | Note:<br>You will see that the<br>inspection will be not<br>editable if the                                                            |
| <ul> <li>Submit Feedback</li> <li>Re Leasut</li> </ul>                               | <. Previous                                                                                                    |                                                                                                    | Save As Draft I Have Reviewed T                                                 | he Information And Wish To Proceed To Submit The Inspection Report > | inspection has been<br>completed and does<br>not require further<br>action, or you will see<br>that it is pending<br>review (from BCA) |

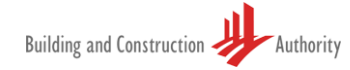

## **5** Recommission PTO Application

The steps below outline the way in which the SPE can initiate a recommission PTO Application. Please ensure that you are the SPE that has been appointed. In order to initiate recommission PTO for suspended equipment, please ensure that the suspended equipment should not have an ongoing recommission PTO application. If the Equipment is auto-suspended by the System because the renewal PTO is not completed on time, SPE will need to select the A/R works while initiating the recommission PTO.

In order to submit <u>multiple equipment</u> under <u>one single application ID</u>, SPE needs to select multiple suspended equipment which has no ongoing recommission PTO application. Additionally, the system requires that

- (1) All equipment type should belong to the same parent category (i.e., lift/escalator)
- (2) All equipment suspended should contain same type of A/R works selected.

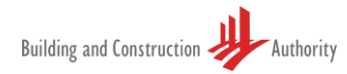

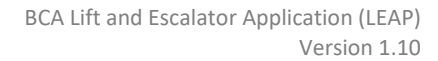

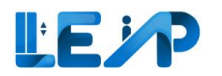

|    | Due for 5 Year Ful             | I Load Test          | 0 Equipmen<br>Pending Autho                                   | t<br>risation By  | SPE           | 21<br>PT                               | 8 Equipment<br>O Expiring in 3 Months |                  | 2 New PTO Applicati<br>Rejected by Owner         | ons                                                  |                                  |            |                  | from the                           |
|----|--------------------------------|----------------------|---------------------------------------------------------------|-------------------|---------------|----------------------------------------|---------------------------------------|------------------|--------------------------------------------------|------------------------------------------------------|----------------------------------|------------|------------------|------------------------------------|
|    | B Equipment<br>Pending amendme | ents - BCA Comments  | Congoing Rener                                                | ent<br>wal        |               | 2!<br>or                               | 5 Equipment<br>going Recommissioning  |                  | 797 Applications<br>Assigned to me               |                                                      |                                  |            | 2                | Thon coloct t                      |
| 87 | * Assign LEI                   | Initate Recommission | n PTO Application 3 Resum                                     | e New PT<br>≇ Gro | O Application | Export Selecter     Clear All Column F | d Records To Excel                    | 홰 Scan/Upload QR | Code You are only a for Renewal a after you scan | llowed to inspec<br>nd Recommissio<br>/upload QR cod | t equipmen<br>n applicatio<br>e. | it<br>is   | 2.               | desired<br>equipment(s<br>from the |
| •  | EQUIPMENT ID                   | EQUIPMENT NO +       | ADDRESS +                                                     | BLK +             | STREET NAME   | POSTAL CODE +                          | BUILDING NAME                         | PTO EXPIRY DATE  | NEXT FULL LOAD TEST E     dd/mm/yyyy             | XPI ACTION                                           |                                  |            |                  | equipment li<br>to initiate        |
|    | EN-13170-987704                | N/A                  | 324, Lotheville, aliquam lacus<br>morbi, 345 - 12135, 344444  | 324               | Lotheville    | 344444                                 | aliquam lacus morbi                   | 23/10/2022       | N/A                                              | View                                                 |                                  | 8          |                  | recommissio                        |
|    | EN-84687-406244                | N/A                  | 24838, Vidon, suspendisse<br>accumsan tortor, 686 - 3, 780835 | 24838             | Vidon         | 780835                                 | suspendisse accumsan tortor           | 23/10/2022       | N/A                                              | View                                                 |                                  | 1          |                  | annlication                        |
|    | EN-86480-444520                | N/A                  | 324, Lotheville, aliquam lacus<br>morbi, 345 - 12135, 344444  | 324               | Lotheville    | 344444                                 | aliquam lacus morbi                   | 23/10/2022       | N/A                                              | View                                                 |                                  | 4          |                  | application.                       |
|    | EN-14413-485113                | N/A                  | 24838, Vidon, suspendisse<br>accumsan tortor, 686 - 3, 780835 | 24838             | Vidon         | 780835                                 | suspendisse accumsan tortor           | 23/10/2022       | N/A                                              | View                                                 |                                  |            | 3.               | Select Initiat                     |
| 0  | EN-87401-672315                | N/A                  | 324, Lotheville, aliquam lacus<br>morbi, 345 - 12135, 344444  | 324               | Lotheville    | 344444                                 | aliquam lacus morbi                   | 23/10/2022       | N/A                                              | View                                                 |                                  | i.         |                  | Recommissio                        |
| 2  | EN-26324-242379                | N/A                  | 324, Lotheville, aliquam lacus<br>morbi, 345 - 12135, 344444  | 324               | Lotheville    | 344444                                 | aliquam lacus morbi                   | 23/10/2022       | N/A                                              | View                                                 |                                  | THE SECOND |                  | PTO<br>Application                 |
|    |                                |                      | 224 Enthoville alimum lacus                                   |                   |               |                                        |                                       |                  |                                                  |                                                      |                                  |            | This m<br>next s | noves you to th<br>creen           |

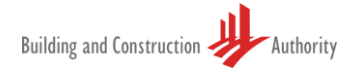

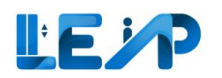

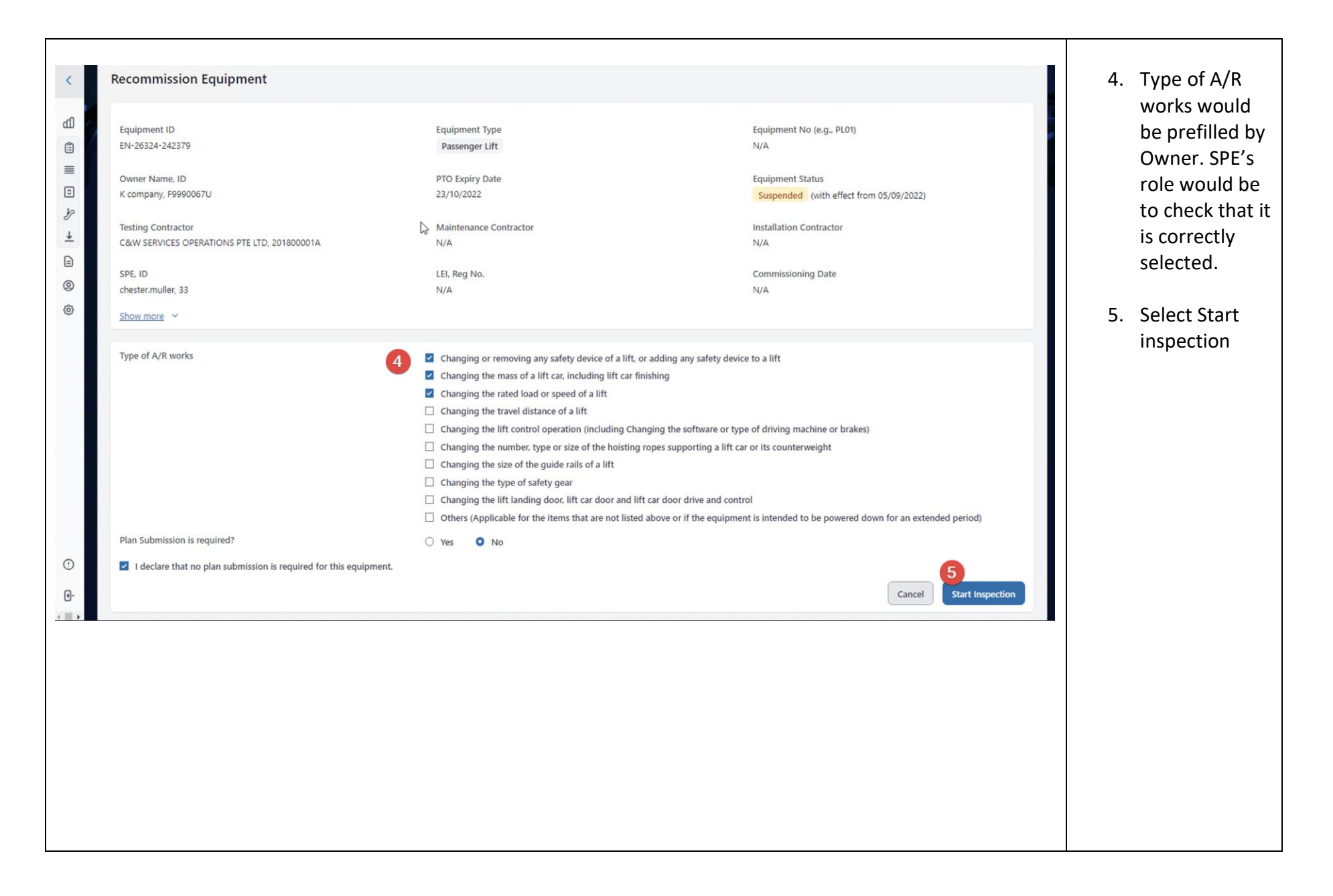

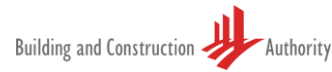

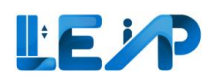

| Recommission Equipment Equipment ID EN-26324-242379 Owner Name, ID K company, F9990067U Testing Contractor Court SERVICES OPERATIONS BITE ITD, 2018000014 | Equipment Type<br>Passenger Lift<br>PTO Expiry Date<br>23/10/2022<br>Maintenance Contractor                                                                                                    | Equipment No (e.g., PL01)<br>N/A<br>Equipment Status<br>Suspended (with effect from 05/09/2022)<br>Installation Contractor<br>N/A                                                                                 | <ol> <li>A dialogue box<br/>will appear,<br/>confirm by<br/>clicking Yes to<br/>proceed.</li> </ol> |
|----------------------------------------------------------------------------------------------------|----------------------------------------------------------------------------------------------------|----------------------------------------------------------------------------------------------------|----------------------------------------------------------------------------------------------------|
| SPE. ID<br>chester.muller, 33.                                                                                                    | LEI, Reg No.<br>N/A<br>Confirm this action?                                                                                                    | Commissioning Date<br>N/A                                                                                                    | <b>Note:</b><br>The selection of A/R<br>works can be non-                                           |
| Typie of A/R works                                                                                                    | Changing the rated load or speed of a lift Changing the travel distance of a lift Changing the travel distance of a lift Changing the lift control operation (including Changing the se Changing the number, type or size of the hoisting ropes suppor Changing the size of the guide rails of a lift Changing the type of safety gear Changing the lift landing door, lift car door and lift car door d Others (Applicable for the items that are not listed above or if | y safety device to a lift<br>oftware or type of driving machine or brakes)<br>orting a lift car or its counterweight<br>rive and control<br>(the equipment is intended to be powered down for an extended period) | mutually exclusive.                                                                                 |
|                                                                                                    | O Yes O No                                                                                                    |                                                                                                    |                                                                                                    |
| I declare that no plan submission is required for this equipment.                                                                                         |                                                                                                    | Cancel Start Inspection                                                                                                    |                                                                                                    |
|                                                                                                    |                                                                                                    |                                                                                                    |                                                                                                    |
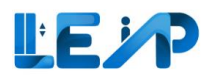

|                    | Scan/Upload QR Code | © Scan QR Code                                                                                                    | 7. Scan/Upload<br>QR code                                                                                                    |
|--------------------|---------------------|----------------------------------------------------------------------------------------------------|----------------------------------------------------------------------------------------------------|
| ÷ +                | Upload *            | 7<br>Upload a file or drag and drop<br>Upload required documents here (pdf, jpg, and png files less than 25MB). Files exceeding the limit will be compressed.                                                                                     | 8. Click Save to<br>proceed with<br>inspection                                                                                                    |
| 8                  | *                   | Cancel Save                                                                                                    | 9. A dialogue box<br>will appear,<br>confirm by<br>clicking Yes to<br>proceed.                                                                             |
| = E ≯ + = @ @<br>• | Scan/Upload QR Code | Scan QR Code      Upload a file or drag and drop      Upload required documents here (pdf. jog and ding) files exceeding the limit will be compressed.      Or Confirm upload of QR code?      Delete      Cancel      Sove      Cancel      Sove | Note:<br>System will allow you<br>to proceed after<br>detecting if logged in<br>SPE is assigned SPE for<br>the equipment<br>associated with the<br>QR code |

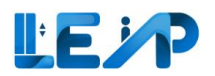

| d<br>Choose a test<br>Choose a test<br>Start Inspection for<br>Recommission PTO<br>↓                                                                     |                                                                             | <ol> <li>Start         <ul> <li>inspection for</li> <li>Recommission</li> <li>PTO</li> </ul> </li> <li>Change         <ul> <li>contractors as</li> </ul> </li> </ol> |
|----------------------------------------------------------------------------------------------------|-----------------------------------------------------------------------------|----------------------------------------------------------------------------------------------------|
| Confirm Details                                                                                                    |                                                                             | required                                                                                                    |
| Inspection Start Date Date & Time 01/12/2023 10:21 Address Details                                                                                       |                                                                             | 3. Select Save<br>And Next<br><b>Note</b> :                                                                                                    |
| Block/House Number<br>30367<br>Floor Number<br>468<br>Building/Estate Name<br>volutpat erat quisque<br>Development Type<br>Residential Landed (Private)  | Street Name<br>Clyde Gallagher<br>Unit Number<br>2<br>Postal Code<br>117540 | The inspection start<br>date cannot be<br>editable for<br>inspections for<br>Renewal and<br>Recommission PTO<br>applications.                                        |
| Testing Contractor       9G ELEVATOR PTE LTD   T18550001A       0         Maintenance Contractor       E M SERVICES PRIVATE LIMITED   T18UF0001A       0 | Installation<br>Contractor Celect an option                                 | They will be captured<br>the moment the QR<br>code was<br>scanned/uploaded                                                                                           |
| < Previous                                                                                                    | Save As Draft Save And Next >                                               | and reached this inspection page.                                                                                                    |

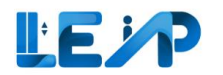

|                                                                                               |                                                                                                    | 4. Complete              |
|-----------------------------------------------------------------------------------------------|----------------------------------------------------------------------------------------------------|--------------------------|
| Recommission PTO Inspection Checklist                                                         |                                                                                                    | checklist as             |
| ↓}<br>✓ Expand All ∧ Collapse All                                                             |                                                                                                    | required                 |
|                                                                                               |                                                                                                    |                          |
| Status: Satisfactory (S) Not Satisfactory (NS) Not Applicable (NA) Select All As Satisfactory |                                                                                                    | FLT is                   |
| Other Observations 4                                                                          | ^                                                                                                    | required. If             |
| 1. Observations                                                                               |                                                                                                    | this is<br>selected, the |
| Remarks +                                                                                     |                                                                                                    | Full Load Test           |
| 2. Upload documents                                                                           | <u>ث</u>                                                                                             | updated upon             |
|                                                                                               | Upload a file or drag and drop                                                                       | approval of              |
|                                                                                               | oprova required accimentation (por (pg) and prighter reasing) the exceeding the minimum compression. | Recommission             |
| Remarks +                                                                                     |                                                                                                    | PTO                      |
| 3. Does FLT need to be done?<br>Remarks +<br>5                                                | Y ON                                                                                                 | application.             |
| < Previous                                                                                    | Save As Draft Save And Next > 6                                                                      | 6. Select Save           |
|                                                                                               |                                                                                                    | And Next                 |
|                                                                                               |                                                                                                    |                          |
|                                                                                               |                                                                                                    |                          |
|                                                                                               |                                                                                                    |                          |
|                                                                                               |                                                                                                    |                          |
|                                                                                               |                                                                                                    |                          |
|                                                                                               |                                                                                                    |                          |
|                                                                                               |                                                                                                    |                          |
|                                                                                               |                                                                                                    |                          |

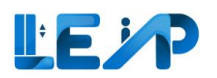

| •::           |   | Applicable Standard(s) *                                                                                                    | 7.                                                                                                    | Select<br>applicable   |                                          |
|---------------|---|----------------------------------------------------------------------------------------------------|----------------------------------------------------------------------------------------------------|------------------------|------------------------------------------|
| 0             |   | Choose the applicable standard(s)                                                                                                    | Any other lift: Others                                                                                                    |                        | standards                                |
| <i>¥</i><br>■ |   | Remarks                                                                                                    |                                                                                                    | 8.                     | Click Add if<br>desired                  |
| ()<br>()      |   | Remove Add                                                                                                    |                                                                                                    | 9.                     | Check the 2<br>Declaration<br>checkboxes |
|               | 9 | Declaration The equipment has been satisfactorily tested in accordance                                                                                                    | 10.                                                                                                    | Click Save and<br>Next |                                          |
|               |   | <ul> <li>I, as the supervising specialist professional engineer, declar</li> <li>(1) I have checked and verified the measurements, observat<br/>accurate as at the date of this submission.</li> <li>(2) I confirm that the lift contractor carried out the examin.</li> <li>(3) I am of the opinion that the lift is fit and safe for operat</li> <li>(4) I am not a partner, associate, director, officer or employ</li> </ul> | re that<br>tions and information, and I confirm that the measurements, observations and information as stated above are true and<br>ation, inspection and testing of the lift in my presence.<br>tion and use.<br>The of the owner of the lift or the lift contractor carrying out the examination, inspection and testing of the lift. |                        |                                          |
| •             |   | < Previous                                                                                                    | Save As Draft Save And Next >                                                                                                    |                        |                                          |
|               |   |                                                                                                    |                                                                                                    |                        |                                          |
|               |   |                                                                                                    |                                                                                                    |                        |                                          |

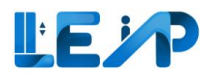

| <                | No Load Test Inspection Saved                                                                                           | as Draft                                                                                                    |                                                                                                    |                                                                                         | 11 Click the "I                                 |
|------------------|----------------------------------------------------------------------------------------------------|----------------------------------------------------------------------------------------------------|----------------------------------------------------------------------------------------------------|-----------------------------------------------------------------------------------------|-------------------------------------------------|
| а1 📐             | Successfully saved as draft                                                                                             |                                                                                                    |                                                                                                    |                                                                                         | have Reviewed                                   |
|                  | CONFIRM DETAILS                                                                                                    |                                                                                                    | REVIEW INSPECTION CHECKLIST<br>AND SUBMIT DECLARATION                                               | 04 FINAL REVIEW OF SUMMARY                                                              | the<br>Information<br>and Wish to<br>Proceed To |
| <u>↓</u>         | Final Review Of Summary                                                                                                 |                                                                                                    |                                                                                                    |                                                                                         | Submit The                                      |
| 11<br>(0)<br>(0) | Please review and ensure the informat<br>Singpass to confirm that you are the ri<br>amendments after you complete the s | ion provided is accurate before you proceed to ightful SPE assigned to this equipment. Upon au ubmission process. | submit your inspection report. You will be requi<br>thentication, the submission will be completed. | red to complete further authentication via<br>Please note that there will be no further | Inspection<br>Report"<br>button and             |
| ~                | Inspection Date                                                                                                    | 04/08/2023                                                                                                    |                                                                                                    |                                                                                         | you will be                                     |
|                  | Equipment Information                                                                                                   |                                                                                                    |                                                                                                    |                                                                                         | redirected to                                   |
|                  | Equipment ID                                                                                                    | 1                                                                                                    |                                                                                                    |                                                                                         | Singpass page                                   |
|                  | Equipment Type                                                                                                    | Car Lift                                                                                                    |                                                                                                    |                                                                                         | to further                                      |
|                  | Equipment No                                                                                                    | N/A                                                                                                    |                                                                                                    |                                                                                         | authenticate                                    |
|                  | PTO Expiry Date                                                                                                    | N/A                                                                                                    |                                                                                                    |                                                                                         | to confirm you                                  |
|                  | Equipment Status                                                                                                    | Pending SPE Inspection                                                                                            |                                                                                                    |                                                                                         | are the rightful                                |
|                  | Testing Contractor                                                                                                    | 9G ELEVATOR PTE LTD                                                                                               |                                                                                                    |                                                                                         | SPE assigned                                    |
|                  | Maintenance Contractor                                                                                                  | N/A                                                                                                    |                                                                                                    |                                                                                         | to the                                          |
|                  | Installation Contractor                                                                                                 | N/A                                                                                                    |                                                                                                    | *                                                                                       | equipment.                                      |
| 0                | < Previous                                                                                                    | Save As Draft                                                                                                    | Have Reviewed The Information And Wish To P                                                         | roceed To Submit The Inspection Report                                                  |                                                 |
|                  |                                                                                                    |                                                                                                    |                                                                                                    |                                                                                         |                                                 |

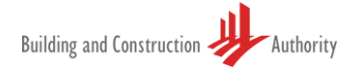

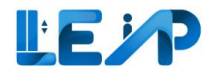

| E Lifts                                                | <ul> <li>The inspection report has been submitted suc<br/>No Load Test Inspection</li> </ul> | conschilly. To retrieve the copy in PDF, please go to <u>View Inspection</u> upon           |                                                                                 |                                                                  | 12. You should see       |
|--------------------------------------------------------|----------------------------------------------------------------------------------------------|---------------------------------------------------------------------------------------------|---------------------------------------------------------------------------------|------------------------------------------------------------------|--------------------------|
| ± Excel Export<br>Requests                             | Pending Review                                                                               |                                                                                             |                                                                                 |                                                                  | a green alert            |
| PTD Application List     Profile & User     Management |                                                                                              | RECOMMISSION PTO INSPECTION CHECKUST                                                        | REVIEW INSPECTION CHECKLIST AND SUBMIT DECLARATION                              | FINAL REVEW OF SUMMARY                                           | to show that             |
| Notification Settings                                  | Final Review Of Summary Place molecular and ensure the information pr                        | exided is accurate before you proceed to submit your impection report. You will be required | d to complete further authentication via Singpass to confirm that you are the r | ightful SPE assigned to this equipment. Upon authentication, the | successfully<br>done the |
|                                                        | Inspection Date                                                                              | 26/07/2023                                                                                  |                                                                                 |                                                                  | equipment                |
|                                                        | Equipment Information                                                                        |                                                                                             |                                                                                 |                                                                  | inspection.              |
|                                                        | Equipment ID                                                                                 | 1123                                                                                        |                                                                                 |                                                                  | mopeetiem                |
|                                                        | Equipment Type                                                                               | Service Lift                                                                                |                                                                                 |                                                                  |                          |
|                                                        | Equipment No                                                                                 | 5L01                                                                                        |                                                                                 |                                                                  | Noto                     |
|                                                        | PTO Expiry Date                                                                              | N/A.                                                                                        |                                                                                 |                                                                  | Note:                    |
|                                                        | Equipment Status                                                                             | Suspended                                                                                   |                                                                                 |                                                                  | You will see that the    |
|                                                        | Testing Contractor                                                                           | 9G ELEVATOR PTE LTD                                                                         |                                                                                 |                                                                  | Tou will see that the    |
|                                                        | Maintenance Contractor                                                                       | N/A.                                                                                        |                                                                                 |                                                                  | inspection will not be   |
|                                                        | Installation Contractor                                                                      | N/A                                                                                         |                                                                                 | •                                                                | editable if the          |
|                                                        | < Previous                                                                                   |                                                                                             | Save As Draft I Have Reviewed Th                                                | e Information And Woh To Proceed To Submit The Inspection Report | inspection has been      |
|                                                        |                                                                                              |                                                                                             |                                                                                 |                                                                  | completed and does       |
| Submit Feedback                                        |                                                                                              |                                                                                             |                                                                                 |                                                                  | not require further      |
| R. Loovet                                              |                                                                                              |                                                                                             |                                                                                 |                                                                  | action or you will see   |
| E. robosi                                              |                                                                                              |                                                                                             |                                                                                 |                                                                  | action, or you will see  |
|                                                        |                                                                                              |                                                                                             |                                                                                 |                                                                  | that it is pending       |
|                                                        |                                                                                              |                                                                                             |                                                                                 |                                                                  | review (frem DCA)        |
|                                                        |                                                                                              |                                                                                             |                                                                                 |                                                                  | review (from BCA).       |

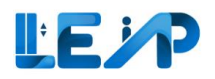

# 6 Retrieve/ Resume / Delete draft inspection

When completing an inspection, SPEs can save the inspection as a draft and return to complete it later.

| SPE's Remarks          |                                  |            |    |                           |                                  |                       |        |
|------------------------|----------------------------------|------------|----|---------------------------|----------------------------------|-----------------------|--------|
|                        |                                  |            |    |                           |                                  |                       |        |
| BCA Reviewer's Remarks |                                  |            |    |                           |                                  |                       |        |
|                        |                                  |            |    |                           |                                  |                       |        |
| Owner's Remarks        |                                  |            |    |                           |                                  |                       |        |
|                        |                                  |            |    |                           |                                  |                       |        |
| Confirm Details        |                                  |            |    |                           |                                  |                       |        |
| Inspection Start Date  |                                  |            |    |                           |                                  |                       |        |
| Date                   |                                  | 18/05/2023 |    |                           |                                  |                       | 8      |
|                        |                                  |            |    |                           |                                  |                       |        |
| Address Details        |                                  |            |    |                           |                                  |                       |        |
| Block/House Number     |                                  |            |    | Street Name               |                                  |                       |        |
| N/A                    |                                  |            |    | Sims Avenue               |                                  |                       |        |
| N/A                    |                                  |            |    | N/A                       |                                  |                       |        |
| Building/Estate Name   |                                  |            |    | Postal Code               |                                  |                       |        |
| N/A                    |                                  |            |    | N/A                       |                                  |                       |        |
| Testing Contractor     | Tai Hee Engineering   180079784H |            | \$ | Installation Contractor 🚯 | Tai Hee Engineering   180079784H |                       | 0      |
| Maintenance Contractor | Tai Hee Engineering   180079784H |            | 0  |                           |                                  |                       |        |
|                        |                                  |            |    |                           |                                  |                       |        |
| < Previous             |                                  |            |    |                           | Sav                              | e As Draft Save And N | Next > |
|                        |                                  |            |    |                           |                                  |                       |        |

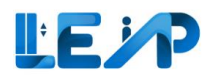

Once the inspection is saved as a draft, to retrieve it, there are 2 methods to retrieve draft applications.

| ය       |   |     |                                  | -                   | 111-                   | 1-1            | 7                           |                    |               |                       | 187                        |                                                 |                                                                       |                                          | METH | <u>OD 1</u>    |
|---------|---|-----|----------------------------------|---------------------|------------------------|----------------|-----------------------------|--------------------|---------------|-----------------------|----------------------------|-------------------------------------------------|-----------------------------------------------------------------------|------------------------------------------|------|----------------|
|         | 1 | Equ | ipment List                      |                     |                        |                |                             |                    |               |                       | D Create                   | e New PTO Application                           | Export All Reco                                                       | rds To Excel                             | 1.   | Select         |
| i<br>Y  |   | -   |                                  |                     |                        |                |                             |                    |               |                       |                            |                                                 |                                                                       |                                          |      | equipment list |
| +       | 1 |     | 0 Equipment<br>Due for 5 Year Fu | II Load Test        |                        | Pending Au     | nent<br>uthorisation By SPE |                    | B 31 Equip    | ment<br>g in 3 Months |                            | 3 New PTO Applications<br>Rejected by Owner     |                                                                       |                                          | 2.   | Select view    |
| 9<br>() |   |     | 6 Equipment<br>Pending amendm    | ents - BCA Comments |                        | 31 Equip       | enewal                      |                    | Congoing Re   | ment<br>commissioning | 2                          | 848 Applications<br>Assigned to me              |                                                                       |                                          |      |                |
|         |   | 20  | Assign LEI                       | Initate Recommissio | n PTO Application      | Resume New     | PTO Application             |                    | ords To Excel |                       |                            |                                                 |                                                                       |                                          |      |                |
|         |   | 848 | / 848 equipment(s)               | 0 item(s) selected  | III Display/Hide       | Columns 🛛 🛱    | Group By Column             | Clear All Column F | ilters        |                       | Q Search III Scan/U        | Upload QR Code 9 You are<br>for Ren<br>after yo | e only allowed to insp<br>newal and Recommiss<br>ou scan/upload QR co | ect equipment<br>ion application<br>ode. |      |                |
|         | L |     | EQUIPMENT ID +                   | EQUIPMENT NO 🍝      | ADDRESS                | + BLK          |                             | e 🔺 POSTAL CODE 🍝  | BUILDING NAME | PTO EXPIRY DATE A     | NEXT FULL LOAD TEST EXPIRY | r date - Application id -                       | APPLIC ACTIO                                                          | N                                        |      |                |
|         |   |     | N/A                              | PL09                | Amsterdam Street       | N/A            | Amsterdam 1                 | treet N/A          | N/A           | N/A                   | 16/10/2028                 | A-202303-007219                                 | Pend View                                                             |                                          |      |                |
|         |   |     | EN-01367-436834                  | 234234              | blk7654500, pink purpl | e street bik76 | 554500 pink purple s        | treet N/A          | N/A           | N/A                   | N/A                        | N/A                                             | N. 2 View                                                             |                                          |      |                |
|         |   |     | N/A                              | CN1                 | TestCN, Test Change N  | ame TestC      | N Test Change               | Name N/A           | N/A           | N/A                   | N/A                        | A-202306-007189                                 | Pend View                                                             |                                          |      |                |
|         |   |     | N/A                              | pi123123            | blk2343pp, test st     | bik23          | 143pp test st               | N/A                | N/A           | N/A                   | N/A                        | A-202306-007228                                 | Pend View                                                             |                                          |      |                |
|         |   |     | N/A                              | pl1                 | 33                     | N/A            | 33                          | N/A                | N/A           | N/A                   | N/A                        | A-202308-008632                                 | Pend View                                                             | /                                        |      |                |
| 0       |   |     | N/A                              | PL01                | Tanjong Pagar          | N/A            | Tanjong Paga                | r N/A              | N/A           | N/A                   | N/A                        | A-202302-007081                                 | Pend View                                                             | ·                                        |      |                |
| (F      |   |     | N/A                              | RenewalCL02         | RenewalCL02            | N/A            | RenewalCLU                  | N/A                | N/A           | N/A                   | N/A                        | A-202307-007379                                 | Pend View                                                             |                                          |      |                |
| 111     |   |     | N/A                              | pi/                 | 22                     | N/A            | 33                          | N/A                | N/A           | N/A                   | N/A                        | A-202300-000652                                 | Pend View                                                             |                                          |      |                |
|         |   |     |                                  |                     |                        |                |                             |                    |               |                       |                            |                                                 |                                                                       |                                          |      |                |
|         |   |     |                                  |                     |                        |                |                             |                    |               |                       |                            |                                                 |                                                                       |                                          |      |                |
|         |   |     |                                  |                     |                        |                |                             |                    |               |                       |                            |                                                 |                                                                       |                                          |      |                |
|         |   |     |                                  |                     |                        |                |                             |                    |               |                       |                            |                                                 |                                                                       |                                          |      |                |
|         |   |     |                                  |                     |                        |                |                             |                    |               |                       |                            |                                                 |                                                                       |                                          |      |                |
|         |   |     |                                  |                     |                        |                |                             |                    |               |                       |                            |                                                 |                                                                       |                                          |      |                |
|         |   |     |                                  |                     |                        |                |                             |                    |               |                       |                            |                                                 |                                                                       |                                          |      |                |
|         |   |     |                                  |                     |                        |                |                             |                    |               |                       |                            |                                                 |                                                                       |                                          |      |                |
|         |   |     |                                  |                     |                        |                |                             |                    |               |                       |                            |                                                 |                                                                       |                                          |      |                |
|         |   |     |                                  |                     |                        |                |                             |                    |               |                       |                            |                                                 |                                                                       |                                          | 1    |                |

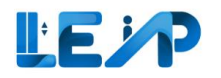

|   | Equipment Details                                                                                                    |                                                                                                    | & Assign LEI 🕹 Export T | To Excel @ View Submission @ Pesume 5                                                                                                    | Submission de Edit | 3. | Select resume<br>submission to<br>continue with |
|---|----------------------------------------------------------------------------------------------------|----------------------------------------------------------------------------------------------------|-------------------------|----------------------------------------------------------------------------------------------------|--------------------|----|-------------------------------------------------|
|   | Equipment ID<br>N/A<br>Owner Name, ID<br>Ong Ka Yi Gmail, *****0008<br>Testing Contractor<br>Tai Hee Engineering, 180079784H<br>SPE, ID<br>chester.muller, 33<br>Full Load Test Date<br>N/A | Equipment Type<br>Home Lift<br>PTO Expiry Date<br>N/A<br>Maintenance Contractor<br>Tai Hee Engineering, 180079784H<br>LEI, Reg No.<br>N/A<br>Next Full Load Test Expiry Date<br>N/A |                         | Equipment No (e.g., PL01)<br>HL01<br>Equipment Status<br>Accepted By Owner<br>Installation Contractor<br>Tai Hee Engineering, 180079784H<br>Commissioning Date<br>N/A<br>No Load Test Date<br>N/A |                    |    | draft<br>application                            |
| 0 | Address<br>Block/House No<br>N/A<br>Unit Number<br>N/A<br>Development Type<br>Commercial                                                                                                    | Street Name<br>Sims Avenue<br>Building/Estate Name<br>N/A                                                                                                    |                         | Floor Number<br>N/A<br>Postal Code<br>N/A                                                                                                    |                    |    |                                                 |
|   |                                                                                                    |                                                                                                    |                         |                                                                                                    |                    |    |                                                 |
|   |                                                                                                    |                                                                                                    |                         |                                                                                                    |                    |    |                                                 |

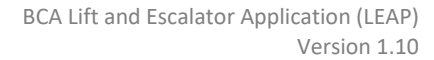

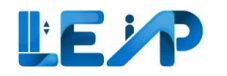

|          |                                                                                                  |               |                                             |                       |           |                                    |        |        | <u>METHO</u> | <u>DD 2</u>      |
|----------|--------------------------------------------------------------------------------------------------|---------------|---------------------------------------------|-----------------------|-----------|------------------------------------|--------|--------|--------------|------------------|
| لله<br>۱ |                                                                                                  | / III         |                                             |                       | 111       |                                    |        |        | 1.           | Go to            |
| ≡        |                                                                                                  |               |                                             |                       |           |                                    |        |        |              | Dashboard        |
| o<br>Y   | The PTO for 6 equipment(s) need your attention. Please proceed to check the Application.<br>View |               |                                             |                       |           |                                    |        |        | 2            |                  |
| +        | 815 Equipments                                                                                   | 9 17 Equipme  | nt                                          |                       | <b>27</b> | 7 Equipment                        |        |        | 2.           | Under "Draft",   |
|          | In Equipment List                                                                                | Ongoing Renew | al                                          |                       | Onj       | going Recommissioning              |        |        |              | Posumo to        |
| 0        | Viewall                                                                                          | View all      |                                             |                       | View all  |                                    |        |        |              | resume           |
|          |                                                                                                  |               |                                             |                       |           |                                    |        |        |              | application or   |
|          | Draft                                                                                            |               |                                             |                       |           |                                    |        |        |              | Delete to        |
|          | pl123123 / N/A<br>blk2343pp, test st                                                             | NewPto        | 9G ELEVATOR PTE LTD<br>(Testing Contractor) | Jon Bieber<br>(Owner) |           | Will be auto-deleted on 28/01/2024 | Resume | Delete |              | delete draft     |
|          | KY05 / N/A                                                                                       |               | E M SERVICES PRIVATE LIMITED                | AMKT council edit     | 20231019  | Will be auto-deleted on            |        | 4      |              | application      |
|          | Yanglo Street                                                                                    | NewPto        | (Testing Contractor)                        | (Owner)               |           | 01/12/2023                         | Resume | Delete |              |                  |
|          | KY06 / N/A<br>Yanglo Street                                                                      | NewPto        | E M SERVICES PRIVATE LIMITED                | AMKT council edit     | 20231019  | Will be auto-deleted on 20/12/2023 | Resume | Delete | Select       | Resume to        |
|          |                                                                                                  |               | Common M. and Longertary.                   |                       |           |                                    |        | _      | contin       | ue with draft    |
|          | TESTGIROE105 / E24<br>TESTGIRO                                                                   | Renewal       | 9G ELEVATOR PTE LTD<br>(Testing Contractor) | Kayne Lee<br>(Owner)  |           | Will be auto-deleted on 06/12/2023 | Resume | Delete | applica      | ition            |
|          |                                                                                                  |               |                                             |                       |           |                                    |        |        |              |                  |
|          |                                                                                                  |               |                                             |                       |           |                                    |        |        | Note:        |                  |
| •        |                                                                                                  |               |                                             |                       |           |                                    |        |        | Any dr       | aft records more |
| 6        |                                                                                                  |               |                                             |                       |           |                                    |        |        | than 3       | months old will  |
|          |                                                                                                  |               |                                             |                       |           |                                    |        |        | be dele      | eted             |
|          |                                                                                                  |               |                                             |                       |           |                                    |        |        | autom        | atically by the  |
|          |                                                                                                  |               |                                             |                       |           |                                    |        |        | system       | l.               |

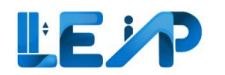

| No Load Test Inspection Saved as Draft                                                                                                    | In the final review, there will be a list of previous                                         |                                                                              |                                                                 |                    |
|----------------------------------------------------------------------------------------------------|-----------------------------------------------------------------------------------------------|------------------------------------------------------------------------------|-----------------------------------------------------------------|--------------------|
| <ul> <li>Successfully saved as draft</li> </ul>                                                                                                    |                                                                                               |                                                                              |                                                                 | submitted document |
| CONFIRM DETAILS                                                                                                    | TO INSPECTION CHECKLIST                                                                       | REVIEW INSPECTION CHECKLIST AND SUBMIT DECLARATION                           | 04) FINAL REVIEW OF SUMMARY                                     |                    |
| Final Review Of Sumary                                                                                                    |                                                                                               |                                                                              |                                                                 |                    |
| Please review and ensure the information provided is accurate before you proceed to sub<br>submission will be completed. Please note that there will be no further amendments after | mit your inspection report. You will be required to<br>r you complete the submission process. | complete further authentication via Singpass to confirm that you are the rig | ghtful SPE assigned to this equipment. Upon authentication, the |                    |
| Buffer type                                                                                                    | 1124                                                                                          |                                                                              | A                                                               |                    |
| Buffer type                                                                                                    | 1124                                                                                          |                                                                              |                                                                 |                    |
| All emergency-stop switches (e.g. machine room, hoist way, car top, lift pit)                                                                                                    | S                                                                                             |                                                                              |                                                                 |                    |
| Overspeed governor rope tension sheave condition                                                                                                    | S                                                                                             |                                                                              |                                                                 |                    |
| Lift pit ladder (e.g. accessibility, condition)                                                                                                    | s                                                                                             |                                                                              |                                                                 |                    |
| Lift pit cleanliness                                                                                                    | s                                                                                             |                                                                              |                                                                 |                    |
| Ventilation / illumination requirements (e.g. machinery space, car top, lift pit)                                                                                                   | s                                                                                             |                                                                              |                                                                 |                    |
| Other Observations<br>Observations                                                                                                    | New Observation                                                                               |                                                                              |                                                                 |                    |
| Upload documents<br>Previous Submitted Document                                                                                                    | New Doc.jpg<br>Old doc.jpg                                                                    |                                                                              | v                                                               |                    |
| < Previous                                                                                                    | Save As                                                                                       | Draft I Have Reviewed The Information And Wish To Proceed To Subr            | nit The Inspection Report > ByPass Spcp - Submit Inspection >   |                    |
|                                                                                                    |                                                                                               |                                                                              |                                                                 |                    |

## 7 Amend SPE inspection

When submitting an inspection, the BCA Officer can reject it to request for more information. At this point, the application status is "pending amendment by SPE". When SPE amend the inspection, it will then refresh the inspection date. This will apply for reinspection for recommission and renewal PTO (for special case).

| Equipment List                                                                                    |                                                                                                    |                                                                                                    |                                                                                                    |                                                                                                    | <ol> <li>Select<br/>equipment list<br/>from sidebar</li> </ol>   |
|---------------------------------------------------------------------------------------------------|----------------------------------------------------------------------------------------------------|----------------------------------------------------------------------------------------------------|----------------------------------------------------------------------------------------------------|----------------------------------------------------------------------------------------------------|------------------------------------------------------------------|
| All  Lifts  Escalators  Escalators  Escale Sport  PrO Application List  Prio Reguests  Management | Equipment List<br>Construction<br>Description<br>6 Equipment<br>Profiling amendments - ECA Comments                                                                                                    | 4 Equipment Pending Authorisation By SPE      13 Equipment Organing Reneval                                                                                                    | 13 Equipment     PTD Expiring in 3 Months      118 Equipment     Orgoing Recommissioning                                                                                                    | Create New PTO Application  To provide the second second | 2. Select<br>equipment for<br>that has status<br>"Ponding        |
| Notification Settings                                                                             | Assign LE     C Initate Recommission PTO Application     C Resume     C Initate Recommission PTO Application     C Resume     C Initate Recommission PTO Application     C Initate Recommission PTO Application     C Resume     C Initate Recommission PTO Application     C Initate Recommission PTO Application     C Initate Recommissi     C Initate Recommission PTO Application     C Ini | New PTO Application                                                                                                    | DATE * NEXT FULLIOAD TEST EXPIRY DATE * APPLICATION ID * APPLICATION S<br>dd/mm/yyyy  P Pending Ameri<br>N/A A-202404-012800 Pending Ameri                                                                                                    | Q. Search         It: ScarvUpload QR Code         Tot on only develop to population of the point only develop to population of the point only develop to the point only develop to the po                                        | Amendment by<br>SPE"                                             |
|                                                                                                   | 2         123, Demar, Demar Vila, 21-<br>09, 91223           2         BV-91624.650845         ExOtta         09, 912231           2         BV-91624.650845         EXOtta         1137, Liphthouse Bay, excu<br>adpisoring molettie, 224 - aloop,<br>553845           2         BV-40822.398043         N/A         adpisoring molettie, 224 - aloop,<br>553845           2         BV-24032-128986         N/A         Han Street           2         BV-20432-128986         N/A         Han Street           3         Jinpaid Uninspected         70                                                                                                    | 123         Dermar         912321         Dermar Vila         23/10/2022           ax,         1137         Lighthouse Bay         563645         arcu adipiscing molestie         23/10/2022           N/A         Han Street         N/A         N/A         23/10/2022           N/A         Han Street         N/A         N/A         23/10/2022           N/A         Han Street         N/A         N/A         23/10/2022           N/A         To         N/A         N/A         23/10/2022 | N/A         A-202205-00518         Pending Ame           IN/A         A-202307-007866         Pending Ame           IN/A         A-202307-007866         Pending Ame           IN/A         A-202307-007866         Pending Ame           IN/A         A-202307-007866         Pending Ame           IN/A         A-202307-007586         Pending Ame           IN/A         A-202208-005314         Pending Ame           IN/A         A-202208-005315         Pending Ame           IN/A         A-202208-005315         Pending Ame           IN/A         A-202208-005315         Pending Ame           IN/A         A-202208-005315         Pending Ame | endment By SPE Recommission PTO • Suspended View -<br>endment By SPE Recommission PTO • Suspended View -<br>endment By SPE Renewal PTO • Suspended View -<br>endment By SPE Renewal PTO • Suspended View -<br>endment By SPE Renewal PTO • Suspended View -                                                                                                    | <ol> <li>Select View to<br/>see equipment<br/>details</li> </ol> |
| Submit Feedback                                                                                   | 4                                                                                                    |                                                                                                    |                                                                                                    | ,                                                                                                    |                                                                  |
|                                                                                                   |                                                                                                    |                                                                                                    |                                                                                                    |                                                                                                    |                                                                  |

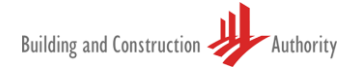

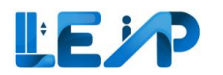

|                                      |                                                                                                    |                                               |                                                                   | 4. Select Start |
|--------------------------------------|----------------------------------------------------------------------------------------------------|-----------------------------------------------|-------------------------------------------------------------------|-----------------|
| Dashboard     Equipment List         |                                                                                                    |                                               |                                                                   | Submission      |
|                                      | Equipment Details                                                                                               |                                               | Assign LE     Assign LE     Assign LE     Assign LE     Assign LE |                 |
| ∲ Escalators                         | The second second second second second second second second second second second second second second second se | E-local B-c                                   |                                                                   |                 |
| ↓ Excel Export<br>Requests           | Equipment ID<br>EN-91924-688843                                                                                 | Escalator                                     | Equipment No (e.g., PLUI)<br>Escola                               |                 |
| PTO Application List  Profile & User | Owner Name, ID<br>Jurong Town Corporation, 180079784F                                                           | PTO Expiry Date<br>23/10/2022                 | Equipment Status Suspended                                        |                 |
| Management     Notification Settings | Testing Contractor                                                                                              | Maintenance Contractor                        | Installation Contractor                                           |                 |
|                                      | N/A<br>SPE ID                                                                                                   | N/A                                           | N/A<br>Commissioning Date                                         |                 |
|                                      | chester.muller, 33                                                                                              | N/A                                           | N/A                                                               |                 |
|                                      | Owner Representative Assignment Status<br>N/A                                                                   | Owner Representative<br>N/A                   | Owner Representative Email<br>N/A                                 |                 |
|                                      | Full Load Test Date<br>16/09/2017                                                                               | Next Full Load Test Expiry Date<br>16/12/2022 | No Load Test Date<br>29/05/2021                                   |                 |
|                                      |                                                                                                    |                                               |                                                                   |                 |
|                                      | Address                                                                                                    |                                               |                                                                   |                 |
|                                      | Block/House No<br>123                                                                                           | Street Name<br>Delmar                         | Floor Number                                                      |                 |
|                                      | Unit Number                                                                                                    | Building/Estate Name                          | Postal Code                                                       |                 |
|                                      | 09<br>Development Yang                                                                                          | Delmar Villa                                  | 912321                                                            |                 |
|                                      | Residential Non-landed (Private)                                                                                |                                               |                                                                   |                 |
|                                      |                                                                                                    |                                               |                                                                   |                 |
| Submit Feedback                      | Application                                                                                                    |                                               |                                                                   |                 |
| E- Logout                            | Latest Application<br>Recommission PTO application submitted on 27/09/2022 is Pending Amendment By SPE          |                                               |                                                                   |                 |
|                                      |                                                                                                    |                                               |                                                                   |                 |
|                                      |                                                                                                    |                                               |                                                                   |                 |
|                                      |                                                                                                    |                                               |                                                                   |                 |
|                                      |                                                                                                    |                                               |                                                                   |                 |
|                                      |                                                                                                    |                                               |                                                                   |                 |
|                                      |                                                                                                    |                                               |                                                                   |                 |
|                                      |                                                                                                    |                                               |                                                                   |                 |
|                                      |                                                                                                    |                                               |                                                                   |                 |
|                                      |                                                                                                    |                                               |                                                                   |                 |
|                                      |                                                                                                    |                                               |                                                                   |                 |
|                                      |                                                                                                    |                                               |                                                                   |                 |
|                                      |                                                                                                    |                                               |                                                                   |                 |
|                                      |                                                                                                    |                                               |                                                                   |                 |
|                                      |                                                                                                    |                                               |                                                                   |                 |
|                                      |                                                                                                    |                                               |                                                                   |                 |

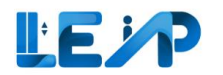

| Equipment List  All  Land  E All  E scattors  E Scattors  Anguetts  PTO Application List  PTO Application List  Nanagement  Nanagement  Nanagement | Scan/Upload QR Code Upload *  Upload *  Lipcoad *  Lipcoad after of rag and atrop Upload after of rag and atrop Upload after o | 5 | <ul> <li>Scan QR code to<br/>continue the<br/>reinspection<br/>and select save<br/>to go to the<br/>next page</li> </ul> |
|----------------------------------------------------------------------------------------------------|----------------------------------------------------------------------------------------------------|---|----------------------------------------------------------------------------------------------------|
|                                                                                                    |                                                                                                    |   |                                                                                                    |
| <ul> <li>Submit Feedback</li> <li>Logout</li> </ul>                                                                                                |                                                                                                    |   |                                                                                                    |

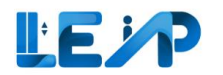

|                                           |                                                       |                                          |                                                        |                        | 6. Continue the |
|-------------------------------------------|-------------------------------------------------------|------------------------------------------|--------------------------------------------------------|------------------------|-----------------|
| Dashboard     Equipment List              |                                                       |                                          |                                                        |                        | reinspection    |
|                                           | No Load Test Inspection                               |                                          |                                                        |                        |                 |
| Escalators                                | 01) CONFIRM DETAILS                                   | 02 RECOMMISSION PTO INSPECTION CHECKLIST | (8) REVIEW INSPECTION CHECKLIST AND SUBMIT DECLARATION | MARY                   |                 |
| Requests     PTO Application List         |                                                       | -                                        | 6                                                      |                        |                 |
| Profile & User     Management             | Equipment Information                                 |                                          |                                                        | Edit Equipment Details |                 |
| <ul> <li>Notification Settings</li> </ul> | Equipment ID<br>EN-91924-688843                       | Equipment Type<br>Escalator              | Equipment No (e.g., PL01)<br>Esc01a                    |                        |                 |
|                                           | Owner Name, ID<br>Jurong Town Corporation, 180079784F | PTO Expiry Date<br>23/10/2022            | Equipment Status<br>Suspended                          |                        |                 |
|                                           | Testing Contractor<br>N/A                             | Maintenance Contractor<br>N/A            | Installation Contractor<br>N/A                         |                        |                 |
|                                           | SPE, ID<br>chester.muller, 33                         | LEI, Reg No.<br>N/A                      | Commissioning Date                                     |                        |                 |
|                                           | Full Load Test Date<br>16/09/2017                     | Next Full Load Test Expiry Date          | No Load Test Date<br>29/05/2021                        |                        |                 |
|                                           | Show more                                             |                                          |                                                        |                        |                 |
|                                           | SPE's Remarks                                         |                                          |                                                        |                        |                 |
|                                           | BCA Reviewer's Remarks                                |                                          |                                                        |                        |                 |
|                                           | Owner's Remarks                                       |                                          |                                                        |                        |                 |
|                                           | -                                                     |                                          |                                                        |                        |                 |
|                                           | Confirm Details                                       |                                          |                                                        |                        |                 |
| ① Submit Feedback                         | Inspection Start Date Date & Time                     |                                          |                                                        |                        |                 |
| 🕒 Logout                                  | 27/09/2022 00:00                                      |                                          |                                                        | *                      |                 |
|                                           |                                                       |                                          |                                                        |                        |                 |
|                                           |                                                       |                                          |                                                        |                        |                 |
|                                           |                                                       |                                          |                                                        |                        |                 |
|                                           |                                                       |                                          |                                                        |                        |                 |
|                                           |                                                       |                                          |                                                        |                        |                 |
|                                           |                                                       |                                          |                                                        |                        |                 |
|                                           |                                                       |                                          |                                                        |                        |                 |
|                                           |                                                       |                                          |                                                        |                        |                 |
|                                           |                                                       |                                          |                                                        |                        |                 |
|                                           |                                                       |                                          |                                                        |                        |                 |
|                                           |                                                       |                                          |                                                        |                        |                 |
|                                           |                                                       |                                          |                                                        |                        |                 |
|                                           |                                                       |                                          |                                                        |                        |                 |
|                                           |                                                       |                                          |                                                        |                        |                 |
|                                           |                                                       |                                          |                                                        |                        |                 |
|                                           |                                                       |                                          |                                                        |                        |                 |

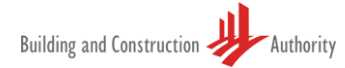

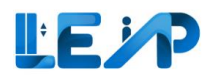

| < васк 📮                     | Confirm Details           |                         | <b>Note:</b> The inspection |
|------------------------------|---------------------------|-------------------------|-----------------------------|
| Dashboard                    | Inspection Start Date     |                         | date and time will be       |
| Equipment List               | 21/04/2023 00:00          |                         | refreshed the first time    |
|                              | Address Details           |                         | inspection after the        |
| if Escalators                | Block/House Number<br>N/A | Street Name<br>TESTGIRO | application status is       |
|                              | Floor Number              | Unit Number<br>N/A      | "Pending Amendment          |
|                              |                           |                         | by SPE"                     |
|                              | Confirm Details           |                         |                             |
| PTO Application List         | Inspection Start Date     |                         |                             |
| Profile & User<br>Management | 22/05/2024 11:54          |                         |                             |
| Notification Settings        | Address Details           |                         |                             |
|                              | Block/House Number        | Street Name             |                             |
|                              | Floor Number              | Unit Number             |                             |
|                              | N/A                       | N/A                     |                             |

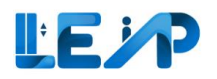

# 8 Equipment details

| a a a a a a a a a a a a a a a a a a a | 1 de 1 M                        |                            |                        |                                            |               |                              | Create New P                    | TO Application                          | Export All                                         | Records                              | To Excel                 | 1.        | Select<br>equipment list<br>from sidebar |
|---------------------------------------|---------------------------------|----------------------------|------------------------|--------------------------------------------|---------------|------------------------------|---------------------------------|-----------------------------------------|----------------------------------------------------|--------------------------------------|--------------------------|-----------|------------------------------------------|
| 0 Equipment<br>Due for 5 Year Full    | Load Test                       | T Equipmer<br>Pending Auth | t<br>risation By SPE   |                                            | 31 Equip      | <b>ment</b><br>g in 3 Months | 3<br>Ra                         | New PTO Applications<br>jected by Owner |                                                    |                                      |                          | 2. Select | Select                                   |
| ) 6 Equipment<br>Pending amendme      | ents - BCA Comments             | 31 Equipm                  | nt<br>wal              |                                            | Congoing Re   | ment<br>commissioning        | 8/ 8/ 8                         | 48 Applications<br>signed to me         |                                                    |                                      |                          |           | equipment list                           |
| Assign LEI                            | 1 item(s) selected     III Disp | y/Hide Columns # G         | O Application ±        | Export Selected Rec<br>Clear All Column Fi | ords To Excel |                              | Q Search E Scan/Upload          | QR Code You a<br>for Re<br>after y      | re only allowed<br>newal and Rec<br>you scan/uploa | to inspect<br>ommission<br>d QR code | equipment<br>application | 3.        | Select View to see equipment             |
| EQUIPMENT ID *                        | EQUIPMENT NO A ADDRESS          | - BLK                      | STREET NAME            | POSTAL CODE +                              | BUILDING NAME | PTO EXPIRY DATE A            | NEXT FULL LOAD TEST EXPIRY DATE | APPLICATION ID A                        | APPLIC                                             | ACTION                               |                          |           | detalls                                  |
| N/A                                   | PL09 Amsterdam S                | eet N/A                    | Amsterdam Street       | N/A                                        | N/A           | N/A                          | 16/10/2028                      | A-202303-007219                         | Pend                                               | View                                 | -                        |           |                                          |
| EN-01367-436834                       | 234234 blk7654500, j            | nk purple street blk7654   | 500 pink purple street | N/A                                        | N/A           | N/A                          | N/A                             | N/A                                     | N/A                                                | View                                 |                          |           |                                          |
| □ N/A                                 | CN1 TestCN, Test C              | nange Name TestCN          | Test Change Name       | N/A                                        | N/A           | N/A                          | N/A                             | A-202306-007189                         | Pend                                               | View                                 |                          |           |                                          |
| □ N/A                                 | p1123123 blk2343pp, te          | t st bik234                | op test st             | N/A                                        | N/A           | N/A                          | N/A                             | A-202306-007228                         | Pend                                               | View                                 |                          |           |                                          |
| □ N/A                                 | pl1 33                          | N/A                        | 33                     | N/A                                        | N/A           | N/A                          | N/A                             | A-202308-008632                         | Pend                                               | View                                 | -                        |           |                                          |
| □ N/A                                 | PL01 Tanjong Paga               | N/A                        | Tanjong Pagar          | N/A                                        | N/A           | N/A                          | N/A                             | A-202302-007081                         | Pend                                               | View                                 |                          |           |                                          |
| ) N/A                                 | RenewalCL02 RenewalCL02         | N/A                        | RenewalCL02            | N/A                                        | N/A           | N/A                          | N/A                             | A-202307-007379                         | Pend                                               | View                                 |                          |           |                                          |
| D N/A                                 | pl7 33                          | N/A                        | 33                     | N/A                                        | N/A           | N/A                          | N/A                             | A-202308-008632                         | Pend                                               | View                                 |                          |           |                                          |

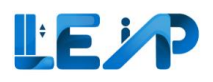

#### 8.1 Advanced filter (Search)

Select advanced filter to filter out desired equipment in equipment list.

| -                                                                               |                                | 771                                    |                            |                                         |                     |               |                                         | 17             |                      |                                       |                                             |                                         |                          | •  | Select equipmen<br>list from sidebar |
|---------------------------------------------------------------------------------|--------------------------------|----------------------------------------|----------------------------|-----------------------------------------|---------------------|---------------|-----------------------------------------|----------------|----------------------|---------------------------------------|---------------------------------------------|-----------------------------------------|--------------------------|----|--------------------------------------|
| Equipment Li                                                                    | st                             |                                        |                            |                                         |                     |               |                                         |                | Create New PTO       | Application 🛃 🛓                       | xport All                                   | Records                                 | To Excel 2               | 2. | Select search                        |
| O Equipment     Due for 5 Year Full Load Test     Det for 5 Year Full Load Test |                                |                                        |                            | 31 Equipment<br>TO Expiring In 3 Months |                     | S Ne          | w PTO Applications<br>ed by Owner       |                |                      |                                       | button                                      |                                         |                          |    |                                      |
| 6 Equipn<br>Pending an                                                          | ent<br>endments - BCA Comments |                                        | 31 Equipme<br>Ongoing Rene | nt<br>val                               |                     | ß             | 27 Equipment<br>Ongoing Recommissioning |                | 848<br>Assign        | Applications<br>ed to me              |                                             |                                         |                          |    |                                      |
| 🏖 Assign LEI                                                                    | 2 Initate Recommiss            | ion PTO Application                    | Resume New PT              | D Application                           | Export Selected Rec | ords To Excel | 0                                       |                |                      |                                       |                                             |                                         |                          |    |                                      |
| 848 / 848 equipm                                                                | o item(s) selected             | III Display/Hide Colum                 | mns 🗄 Gr                   | oup By Column 🔋                         | Clear All Column Fi | ters          |                                         | Search         | Scan/Upload QR       | Code You are<br>for Rene<br>after you | only allower<br>wal and Rec<br>a scan/uploa | to inspect<br>commission<br>of QR code. | equipment<br>application |    |                                      |
|                                                                                 | EQUIPMENT NO                   | ADDRESS                                | A BLK A                    | STREET NAME                             | POSTAL CODE -       | BUILDING      | NAME - PTO EXPIRY DATE -                | NEXT FULL LOAD | D TEST EXPIRY DATE 🔺 | APPLICATION ID                        |                                             | ACTION                                  |                          |    |                                      |
| □ L82                                                                           | PL08                           | 52, Jurong Gateway Road                | 52                         | Jurong Gateway Road                     | d N/A               | N/A           | 31/07/2024                              | 29/05/2028     |                      | A-202307-007446                       | Pend                                        | View                                    | -                        |    |                                      |
| 0 L284                                                                          | FinPay02                       | FinPay02                               | N/A                        | FinPay02                                | N/A                 | N/A           | 31/07/2024                              | N/A            |                      | A-202307-007439                       | Com                                         | View                                    |                          |    |                                      |
| L280                                                                            | Payment                        | Payment                                | N/A                        | Payment                                 | N/A                 | N/A           | 31/07/2024                              | N/A            |                      | A-202307-007429                       | Com                                         | View                                    |                          |    |                                      |
| E49                                                                             | pl23234                        | blk232cb, wendy street, 12 -<br>123543 | - 1, bik232d               | wendy street                            | 123543              | N/A           | 30/09/2024                              | N/A            |                      | A-202307-007839                       | Pend                                        | View                                    |                          |    |                                      |
| L436                                                                            | h                              | 1                                      | N/A                        | 1                                       | N/A                 | N/A           | 31/10/2024                              | N/A            |                      | A-202306-007200                       | Com                                         | View                                    |                          |    |                                      |
| 🗌 L484                                                                          | b                              | 1                                      | N/A                        | 1                                       | N/A                 | N/A           | 31/10/2024                              | N/A            |                      | A-202306-007200                       | Com                                         | View                                    |                          |    |                                      |
| □ L441                                                                          | a                              | 1                                      | N/A                        | 1                                       | N/A                 | N/A           | 31/10/2024                              | N/A            |                      | A-202306-007200                       | Com                                         | View                                    |                          |    |                                      |
| EN-70846-80                                                                     | 1932 L3462                     | 34, Jurong Gateway rd, asd,<br>183025  | B1, 34                     | Jurong Gateway rd                       | 183025              | asd           | 31/10/2024                              | N/A            |                      | A-202305-007490                       | Com                                         | View                                    |                          |    |                                      |

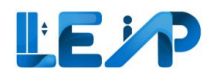

| Equipment List                         |              |                                              | Create Net                               | w PTO Application 🛓 Export All Records To Excel | the search                   |
|----------------------------------------|--------------|----------------------------------------------|------------------------------------------|-------------------------------------------------|------------------------------|
| D Equipment<br>Due for 5 Year Full Loa | d Test       | O Equipment     Pending Authorisation By SPE | 9 Equipment<br>PTO Expiring in 3 Months  | S New PTO Applications<br>Rejected by Owner     | The<br>equipment             |
| S Equipment<br>Pending amendments      | BCA Comments | 9 Equipment<br>Ongoing Renewal               | 21 Equipment     Ongoing Recommissioning | 686 Applications<br>Assigned to me              | can be<br>searched by        |
| Equipment ID                           |              |                                              | Equipment Statuses                       | 0                                               | keying in                    |
| Equipment Types                        |              | \$                                           | Application Status                       | \$                                              | these fields                 |
| Application Type                       |              | \$                                           | Application ID                           |                                                 |                              |
| Building Name                          |              |                                              | Postal Code                              |                                                 | 4. Select filter             |
| Block/House Number                     |              |                                              | Street Name                              |                                                 | the search                   |
| PTO expiry date                        | dd/mm/yyyy   | ۵                                            |                                          |                                                 | results will<br>appear in th |
|                                        |              |                                              |                                          | Hide Reset Filter                               | Equipment<br>List table      |

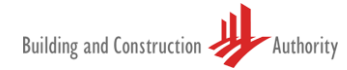

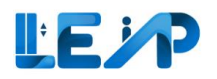

### 8.2 Editing equipment details

|   | <b>1</b> 9 | uipment List                  |                     |                                |                                  | ¥ // 1             |                     |                        |                         |                  | Create New PTO Application                 | Export Al       | II Records    | To Excel  | 1. | Select<br>equipment lis<br>from sidebar |
|---|------------|-------------------------------|---------------------|--------------------------------|----------------------------------|--------------------|---------------------|------------------------|-------------------------|------------------|--------------------------------------------|-----------------|---------------|-----------|----|-----------------------------------------|
|   |            | Due for S Year Ful            | II Load Test        | Ø                              | 1 Equipment<br>Pending Authorisa | ition By SPE       |                     | 31 Equip<br>PTO Expiri | oment<br>ng in 3 Months |                  | S New PTO Application<br>Rejected by Owner | s               |               |           | 2. | Select                                  |
|   |            | 6 Equipment<br>Pending amendm | ents - BCA Comments |                                | 31 Equipment<br>Ongoing Renewal  |                    |                     | 27 Equi                | pment<br>ecommissioning |                  | 848 Applications<br>Assigned to me         |                 |               |           | l  | equipment fo<br>equipment lis           |
|   |            | * Assign LEI                  | Initate Recommissio | on PTO Application             | ume New PTO A                    | Application 4 I    | Export Selected Rec | ords To Excel          |                         | Co Currh )       |                                            | are only allowe | ed to inspect | equipment | 3. | Select View                             |
|   |            | EQUIPMENT ID                  | EQUIPMENT NO *      | ADDRESS                        | A BLK A                          | STREET NAME        |                     | BUILDING NAME          | PTO EXPIRY DATE A       | NEXT FULL LOAD T | est expiry date  Application id            | APPLIC          | ACTION        |           | I  |                                         |
| 2 | 2          | N/A                           | PL09                | Amsterdam Street               | N/A                              | Amsterdam Street   | N/A                 | N/A                    | N/A                     | 16/10/2028       | A-202303-007219                            | Pend            | View          | -         | 1  |                                         |
|   |            | EN-01367-436834               | 234234              | blk7654500, pink purple street | blk7654500                       | pink purple street | N/A                 | N/A                    | N/A                     | N/A              | N/A                                        | N/A             | View          | -         | 1  |                                         |
|   |            | N/A                           | CN1                 | TestCN, Test Change Name       | TestCN                           | Test Change Name   | N/A                 | N/A                    | N/A                     | N/A              | A-202306-007189                            | Pend            | View          | -         | 1  |                                         |
|   |            | N/A                           | pl123123            | bik2343pp, test st             | blk2343pp                        | test st            | N/A                 | N/A                    | N/A                     | N/A              | A-202306-007228                            | Pend            | View          | -         | 1  |                                         |
|   |            | N/A                           | pl1                 | 33                             | N/A                              | 33                 | N/A                 | N/A                    | N/A                     | N/A              | A-202308-008632                            | Pend            | View          |           | 1  |                                         |
|   |            | N/A                           | PL01                | Tanjong Pagar                  | N/A                              | Tanjong Pagar      | N/A                 | N/A                    | N/A                     | N/A              | A-202302-007081                            | Pend            | View          | -         | 1  |                                         |
|   |            | N/A                           | RenewalCL02         | RenewalCL02                    | N/A                              | RenewalCL02        | N/A                 | N/A                    | N/A                     | N/A              | A-202307-007379                            | Pend            | View          | -         | 1  |                                         |
|   |            | N/A                           | pl7                 | 33                             | N/A                              | 33                 | N/A                 | N/A                    | N/A                     | N/A              | A-202308-008632                            | Pend            | View          |           | 1  |                                         |
|   |            |                               |                     |                                |                                  |                    |                     |                        |                         |                  |                                            |                 |               |           |    |                                         |

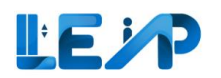

|                                     |                                             |                                                         | 4. Edit |
|-------------------------------------|---------------------------------------------|---------------------------------------------------------|---------|
| Equipment Details                   | 음 Assign LEI 🕹 Export To Excel 🗷            | View Submission                                         |         |
| ß                                   |                                             |                                                         |         |
| Equipment ID                        | Equipment Type                              | Equipment No (e.g., PL01)                               |         |
| N/A                                 | Home Lift                                   | PLO8                                                    |         |
| Owner Name, ID                      | PTO Expiry Date                             | Equipment Status                                        |         |
| Jurong Town Corporation, 180079784F | N/A                                         | Pending SPE Inspection                                  |         |
| Testing Contractor                  | Maintenance Contractor                      | Installation Contractor                                 |         |
| Tai Hee Engineering, 180079784H     | CHEVALIER SINGAPORE HOLDINGS ABC, F9990069P | MITSUBISHI ELEVATOR (SINGAPORE) PTE. LTD,<br>T18PF0001A |         |
| SPE, ID                             | LEI, Reg No.                                | Commissioning Date                                      |         |
| chester.muller, 33                  | N/A                                         | N/A                                                     |         |
| Full Load Test Date                 | Next Full Load Test Expiry Date             | No Load Test Date                                       |         |
| N/A                                 | N/A                                         | N/A                                                     |         |
|                                     |                                             |                                                         |         |
| Address                             |                                             |                                                         |         |
| Block/House No                      | Street Name                                 | Floor Number                                            |         |
| 537                                 | BEDOK NORTH STREET 3                        | N/A                                                     |         |

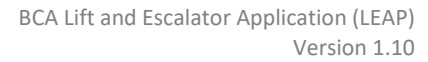

| LEP |
|-----|
|-----|

|                                   |                              |                        |     |                          |                      |                                    | 5.                          | Make required changes for                |
|-----------------------------------|------------------------------|------------------------|-----|--------------------------|----------------------|------------------------------------|-----------------------------|------------------------------------------|
| Edit Equipment 🚽                  |                              |                        |     |                          |                      |                                    |                             | Address Details                          |
| Address Details 5                 |                              |                        |     |                          |                      |                                    | 6                           | Click "Savo                              |
| Block/House Number                | 537                          |                        |     | Street Name *            | BEDOK NORTH STREET 3 |                                    | 0.                          | Address                                  |
| Floor Number                      |                              |                        |     | Unit Number              |                      |                                    |                             | Details"                                 |
| Building/Estate Name              |                              |                        |     | Postal Code              | 460527               |                                    |                             | Details                                  |
|                                   |                              |                        |     |                          | Cancel               | Save Address Details               | 7.                          | Make required changes for                |
| Technical Information 7           |                              |                        |     |                          |                      |                                    |                             | Technical                                |
| Equipment No (e.g., PL01) *       | PLOS                         |                        |     | Equipment Type *         | Home Lift            | 0                                  |                             | Information.                             |
| Development Type * 🚯              | Residential Non-landed (HDB) |                        | ٥   |                          |                      |                                    |                             | Should the                               |
| Year of Installation *            | 2021                         |                        |     | Make *                   | Mitsubishi           | ٢                                  |                             | Type be                                  |
| Model *                           | M0123                        |                        |     | ARD Brand                |                      |                                    |                             | changed, the                             |
| ARD Model                         |                              |                        |     | UPS Brand                |                      |                                    |                             | technical                                |
| UPS Model                         |                              |                        |     | Capacity (number of pax) | 15                   |                                    |                             | information will                         |
| Machine Room/                     | Machine room                 |                        | 0   | Rated Load *             | 1600                 | kg                                 |                             | be populated                             |
| Rated Speed *                     | 150                          |                        | m/s | Cabin Height *           | 1000                 | mm                                 |                             | accordingly                              |
| Cabin Breadth *                   | 1000                         |                        | mm  | Cabin Length *           | 54321                | mm                                 | 0                           | Click "Sava                              |
| Applicable Standard(s) *          |                              |                        |     |                          |                      | Add                                | 0.                          | Technical                                |
| Choose the applicable standard(s) |                              | Home lift: SS 550:2009 |     |                          |                      | \$                                 |                             |                                          |
| Remarks                           |                              |                        |     |                          |                      | le                                 | Note:<br>The say            | ving of address                          |
|                                   |                              |                        |     |                          | Cancel Sa            | Remove<br>we Technical Information | details<br>inform<br>indepe | and technical<br>ation will be<br>ndent. |

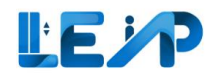

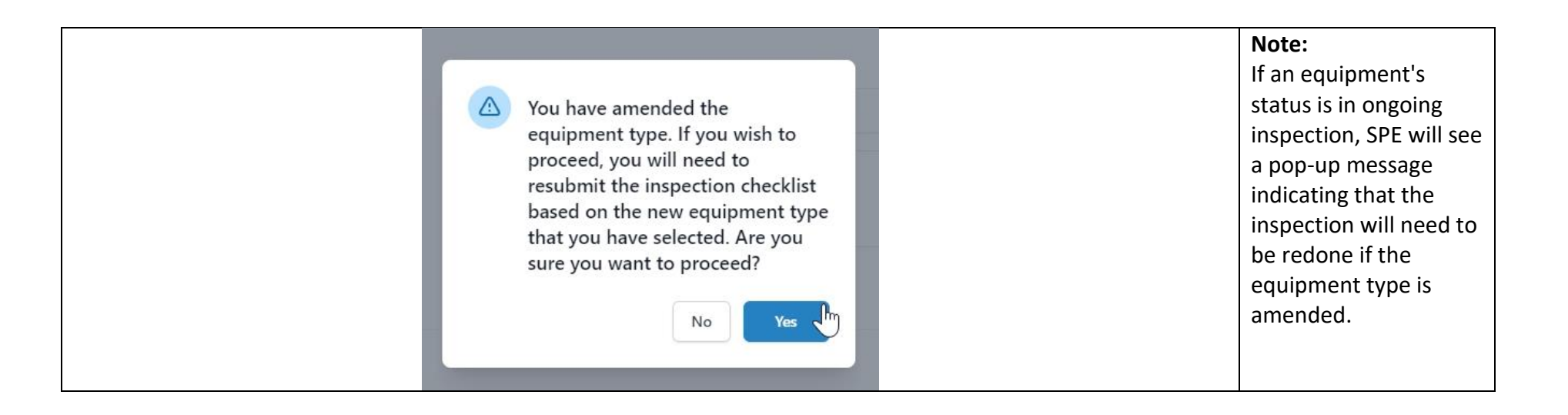

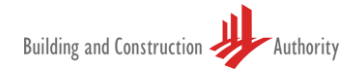

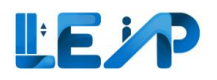

#### 8.3 View past applications

| SPE can view the history of all applications for the equipment                                                                                                    | 1. Go to                                                   |
|----------------------------------------------------------------------------------------------------|------------------------------------------------------------|
| Create New PTO Application                                                                                                    | Records To Excel                                           |
| Constraints     Constraints     Constrain | 2. Select the                                              |
| 6 Equipment     Concing Recurrent     Concing Recurrent     Concing Recurrent     Concing Recurrent     Concing Recurrent     Concing Recurrent     Concing Recurrent     Concing Recurrent     Concing Recurrent     Concing Recurrent                                                                                                    | equipment                                                  |
| Assign LEI & Initate Recommission PTO Application Resume New PTO Application Export Selected Records To Excel                                                                                                    | 3. View the equipment                                      |
| 848 / 848 equipment(s)       1 item(s) selected       III Display/Hide Columns       III Column       Clear All Column Filters       III Column Filters       III Column Filters                                                                                                    | to inspect equipment<br>mmission application<br>& QR code. |
| EQUIPMENT ID & EQUIPMENT NO & ADDRESS     BLK & STREET NAME & POSTAL CODE & BUILDING NAME & PTO EXPIRY DATE & NEXT FULL LOAD TEST EXPIRY DATE & APPLICATION ID & APPLIC ACT     dd/mm/yyyy    dd/mm/yyyy    dd/mm/yyyy                                                                                                    | ACTION                                                     |
| N/A PL09 Amsterdam Street N/A Amsterdam Street N/A N/A N/A N/A 16/10/2028 A-202303-007219 Pend V                                                                                                    | View                                                       |
| EN-01367-436834 234234 bik7654500, pink purple street bik7654500 pink purple street N/A N/A N/A N/A N/A N/A N/A                                                                                                    | View                                                       |
| N/A CN1 TestCN, Test Change Name TestCN Test Change Name N/A N/A N/A N/A A-202306-007189 Pend V                                                                                                    | View                                                       |
| N/A         p1123123         blk2343pp, test st         blk2343pp         N/A         N/A         N/A         A-202306-007228         Pend         V                                                                                                    | View                                                       |
| N/A         pl1         33         N/A         33         N/A         N/A         N/A         A-202308-008632         Pend         V                                                                                                    | View                                                       |
| N/A         PL01         Tanjong Pagar         N/A         Tanjong Pagar         N/A         N/A         N/A         A-202302-007081         Pend         V                                                                                                    | View                                                       |
| Image: N/A         RenewalCL02         N/A         RenewalCL02         N/A         RenewalCL02         N/A         N/A         N/A         A-202307-007379         Pend         V                                                                                                    | View                                                       |
| C N/A pl7 33 N/A 33 N/A N/A N/A N/A A-202308-008632 Pend V                                                                                                    | View                                                       |
|                                                                                                    |                                                            |

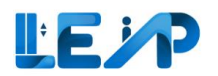

| B ∧ 2       | Equipment Details                                                                                                    |                                                                                                    | 옵 Assign LEI 🕹 Expo                        | rt To Excel View Submission & Start Submission                                                                                                    | on 🖉 Edit | 4. | Scroll down to<br>bottom of the<br>page                                                         |
|-------------|----------------------------------------------------------------------------------------------------|----------------------------------------------------------------------------------------------------|--------------------------------------------|----------------------------------------------------------------------------------------------------|-----------|----|-------------------------------------------------------------------------------------------------|
|             | Equipment ID<br>L281<br>Owner Name, ID<br>ABC Audit Firm,<br>Testing Contractor<br>9G ELEVATOR PTE LTD, T18550001A<br>SPE, ID<br>chester.muller, 33<br>Full Load Test Date<br>10/07/2023<br>Show.more ~ | Equipment Type<br>Cargo Lift<br>PTO Expiry Date<br>31/07/2024<br>Maintenance Contractor<br>9G ELEVATOR PTE LTD, T18550001A<br>LEI, Reg No.<br>N/A<br>Next Full Load Test Expiry Date<br>N/A |                                            | Equipment No (e.g., PL01)<br>Payment2<br>Equipment Status<br>Active<br>Installation Contractor<br>9G ELEVATOR PTE LTD, T18550001A<br>Commissioning Date<br>10/07/2023<br>No Load Test Date<br>10/07/2023 |           | 5. | See Past<br>Applications<br>and note down<br>the Application<br>ID, and refer to<br>Section 9.1 |
| 4<br>©<br>& | PAST APPLICATIONS<br>(Renewal, Recommission and New PTO History) III Display/Hide Columns AppLICATION TYPE  New PTO                                                                                     | OWNER, CONTRACTO     APPLICATION ID     A-202307-007429                                                                                                    | R & SPE HISTORY DATE dd/mm/yyyy 10/07/2023 | APPLICATION STATUS<br>Complete                                                                                                    | *         |    |                                                                                                 |

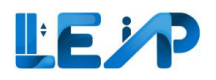

### 8.4 View Owner, Contractor and SPE history

| 1  | luipr                                                                                                    | ment List                            |                                                                 | 171-1-                                                                                                    |                                                               |                                                                                                    |                                        |                                        |                                        |                                                      | Create New PTO /   | Application                                                                                                    | Export All                                          | Records                                      | To Excel                 | 1. | Go to<br>Equipmen<br>List page |
|----|----------------------------------------------------------------------------------------------------|--------------------------------------|-----------------------------------------------------------------|----------------------------------------------------------------------------------------------------|---------------------------------------------------------------|----------------------------------------------------------------------------------------------------|----------------------------------------|----------------------------------------|----------------------------------------|------------------------------------------------------|--------------------|----------------------------------------------------------------------------------------------------|-----------------------------------------------------|----------------------------------------------|--------------------------|----|--------------------------------|
|    |                                                                                                    | 0 Equipment<br>Due for 5 Year Full I | Load Test                                                       | I Per                                                                                                    | Equipment<br>nding Authorisa                                  | ition By SPE                                                                                                |                                        | 31 Equip<br>PTO Expirin                | <b>ment</b><br>g in 3 Months           |                                                      | S Ner<br>Rejecte   | v PTO Applications<br>d by Owner                                                                                      |                                                     |                                              |                          | 2. | Select the<br>equipmen         |
|    |                                                                                                    | 6 Equipment<br>Pending amendmen      | nts - BCA Comments                                              | 31<br>On                                                                                                    | Equipment                                                     |                                                                                                    |                                        | 27 Equip                               | ment<br>commissioning                  |                                                      | 848<br>Assigned    | Applications<br>d to me                                                                                               |                                                     |                                              |                          |    |                                |
| -  | Ass                                                                                                    | ssign LEI 🛛 🖉 I                      | Initate Recommission                                            | n PTO Application Resum                                                                                                    | ne New PTO A                                                  | Application                                                                                                 | Export Selected Reco                   | rds To Excel                           |                                        |                                                      |                    |                                                                                                    |                                                     |                                              |                          | 3. | View the equipmer              |
| 84 | 48 / 84                                                                                                    | 48 equipment(s)                      | 1 item(s) selected                                              | III Display/Hide Columns                                                                                                    | ≣ Group                                                       | By Column 🗎                                                                                                 | Clear All Column Filt                  | ters                                   |                                        | Q Search                                             | 話 Scan/Upload QR ( | Code You an<br>for Res<br>after y                                                                                     | e only allowed<br>newal and Reco<br>iou scan/uploa  | to inspect<br>mmission<br>I QR code.         | equipment<br>application |    |                                |
| •  | EQI                                                                                                    | QUIPMENT ID +                        | EQUIPMENT NO                                                    | ADDRESS A                                                                                                    | BLK ^                                                         | STREET NAME                                                                                                 | POSTAL CODE *                          | BUILDING NAME                          |                                        | NEXT FULL LOAD T                                     | EST EXPIRY DATE    | APPLICATION ID                                                                                                    | APPLIC A                                            | CTION                                        |                          |    |                                |
| 2  |                                                                                                    |                                      |                                                                 |                                                                                                    |                                                               |                                                                                                    |                                        |                                        | dd/mm/yyyy                             | dd/mm/yyyy                                           | ۲                  |                                                                                                    |                                                     | C 1                                          |                          |    |                                |
|    |                                                                                                    |                                      |                                                                 |                                                                                                    |                                                               |                                                                                                    |                                        |                                        |                                        |                                                      |                    |                                                                                                    | 3                                                   |                                              |                          |    |                                |
|    | N//                                                                                                    | /Α                                   | PL09                                                            | Amsterdam Street                                                                                                    | N/A                                                           | Amsterdam Street                                                                                            | N/A                                    | N/A                                    | N/A                                    | 16/10/2028                                           |                    | A-202303-007219                                                                                                    | Pena<br>Pena                                        | View                                         | -                        |    |                                |
|    | N/A                                                                                                    | /A<br>N-01367-436834                 | PL09<br>234234                                                  | Amsterdam Street<br>blk7654500, pink purple street                                                                                         | N/A<br>bik7654500                                             | Amsterdam Street                                                                                            | N/A<br>N/A                             | N/A<br>N/A                             | N/A<br>N/A                             | 16/10/2028<br>N/A                                    |                    | A-202303-007219<br>N/A                                                                                                | Pena<br>N/A                                         | View<br>View                                 |                          |    |                                |
|    | <ul> <li>N/A</li> <li>EN</li> <li>N/A</li> </ul>                                                                               | /A<br>N-01367-436834<br>/A           | PL09<br>234234<br>CN1                                           | Amsterdam Street<br>blk7654500, pink purple street<br>TestCN, Test Change Name                                                             | N/A<br>blk7654500<br>TestCN                                   | Amsterdam Street<br>pink purple street<br>Test Change Name                                                  | N/A<br>N/A<br>: N/A                    | N/A<br>N/A<br>N/A                      | N/A<br>N/A<br>N/A                      | 16/10/2028<br>N/A<br>N/A                             |                    | A-202303-007219<br>N/A<br>A-202306-007189                                                                             | Pend<br>N/A<br>Pend                                 | View<br>View<br>View                         |                          |    |                                |
|    | <ul> <li>N/A</li> <li>EN</li> <li>N/A</li> <li>N/A</li> </ul>                                                                  | /A<br>N-01367-436834<br>/A<br>/A     | PL09<br>234234<br>CN1<br>pl123123                               | Amsterdam Street<br>bik7654500, pink purple street<br>TestCN, Test Change Name<br>bik2343pp, test st                                       | N/A<br>bik7654500<br>TestCN<br>bik2343pp                      | Amsterdam Street<br>pink purple street<br>Test Change Name<br>test st                                       | N/A<br>N/A<br>e N/A<br>N/A             | N/A<br>N/A<br>N/A                      | N/A<br>N/A<br>N/A<br>N/A               | 16/10/2028<br>N/A<br>N/A<br>N/A                      |                    | A-202303-007219<br>N/A<br>A-202306-007189<br>A-202306-007228                                                          | Pend<br>N/A<br>Pend<br>Pend                         | View<br>View<br>View<br>View                 |                          |    |                                |
|    | <ul> <li>N/A</li> <li>ENA</li> <li>ENA</li> <li>N/A</li> <li>N/A</li> <li>N/A</li> </ul>                                       | /A<br>N-01367-436834<br>/A<br>/A     | PL09<br>234234<br>CN1<br>pl123123<br>pl1                        | Amsterdam Street<br>bik7654500, pink purple street<br>TestCN, Test Change Name<br>bik2343pp, test st<br>33                                 | N/A<br>blk7654500<br>TestCN<br>blk2343pp<br>N/A               | Amsterdam Street<br>pink purple street<br>Test Change Name<br>test st<br>33                                 | N/A<br>N/A<br>1 N/A<br>N/A<br>N/A      | N/A<br>N/A<br>N/A<br>N/A               | N/A<br>N/A<br>N/A<br>N/A<br>N/A        | 16/10/2028<br>N/A<br>N/A<br>N/A<br>N/A               |                    | A-202303-007219<br>N/A<br>A-202306-007189<br>A-202306-007228<br>A-202308-008632                                       | Pend<br>N/A<br>Pend<br>Pend<br>Pend                 | View<br>View<br>View<br>View<br>View         |                          |    |                                |
|    | <ul> <li>N/2</li> <li>EN</li> <li>EN</li> <li>N/2</li> <li>N/2</li> <li>N/2</li> <li>N/2</li> </ul>                            | /A                                   | PL09<br>234234<br>CN1<br>pl123123<br>pl1<br>PL01                | Amsterdam Street<br>blk7654500, pink purple street<br>TestCN, Test Change Name<br>blk2343pp, test st<br>33<br>Tanjong Pagar                | N/A<br>bik7654500<br>TestCN<br>bik2343pp<br>N/A<br>N/A        | Amsterdam Street<br>pink purple street<br>Test Change Name<br>test st<br>33<br>Tanjong Pagar                | N/A<br>N/A<br>N/A<br>N/A<br>N/A<br>N/A | N/A<br>N/A<br>N/A<br>N/A<br>N/A        | N/A<br>N/A<br>N/A<br>N/A<br>N/A<br>N/A | 16/10/2028<br>N/A<br>N/A<br>N/A<br>N/A<br>N/A        |                    | A-202303-007219<br>N/A<br>A-202306-007189<br>A-202306-007228<br>A-202306-008632<br>A-202302-007081                    | Pend<br>N/A<br>Pend<br>Pend<br>Pend<br>Pend         | View<br>View<br>View<br>View<br>View         |                          |    |                                |
|    | <ul> <li>N/2</li> <li>EN</li> <li>N/2</li> <li>N/2</li> <li>N/2</li> <li>N/2</li> <li>N/2</li> <li>N/2</li> <li>N/2</li> </ul> | /A                                   | PL09<br>234234<br>CN1<br>pl123123<br>pl1<br>PL01<br>RenevalCL02 | Amsterdam Street<br>bik7654500, pink purple street<br>TestCN, Test Change Name<br>bik2343pp, test st<br>33<br>Tanjong Pagar<br>RenewalCL02 | N/A<br>bik7654500<br>TestCN<br>bik2343pp<br>N/A<br>N/A<br>N/A | Amsterdam Street<br>pink purple street<br>Test Change Name<br>test st<br>33<br>Tanjong Pagar<br>RenewalCL02 | N/A<br>N/A<br>N/A<br>N/A<br>N/A<br>N/A | N/A<br>N/A<br>N/A<br>N/A<br>N/A<br>N/A | N/A<br>N/A<br>N/A<br>N/A<br>N/A<br>N/A | 16/10/2028<br>N/A<br>N/A<br>N/A<br>N/A<br>N/A<br>N/A |                    | A-202303-007219<br>N/A<br>A-202306-007189<br>A-202306-007228<br>A-202306-008632<br>A-202302-007061<br>A-202302-007061 | Pend<br>N/A<br>Pend<br>Pend<br>Pend<br>Pend<br>Pend | View<br>View<br>View<br>View<br>View<br>View |                          |    |                                |

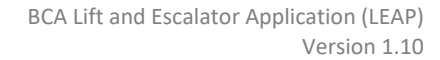

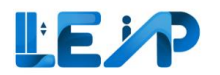

| <<br>1   | Equipment Details                                                                      |                              |                                                                          | & Assign LEI             | 🕹 Expor    | t To Excel 📧 View Submiss                         | ion 🕼 Start Submission | / Edit | 4 | . Scroll down to bottom of |
|----------|----------------------------------------------------------------------------------------|------------------------------|--------------------------------------------------------------------------|--------------------------|------------|---------------------------------------------------|------------------------|--------|---|----------------------------|
|          | L3<br>Equipment ID<br>N/A                                                              |                              | Equipment Type<br>Car Lift                                               |                          |            | Equipment No (e.g., PL01)<br>CL01                 |                        |        |   | the page                   |
| €<br>*   | Owner Name, ID<br>ABC Audit Firm,                                                      |                              | PTO Expiry Date<br>N/A                                                   |                          |            | Equipment Status<br>Accepted By Owner             |                        |        | 5 | See Owner,<br>Contractor & |
| 0<br>0   | sesting Contractor<br>9G ELEVATOR PTE LTD, T18SS0001A<br>SPE, ID<br>chester.muller, 33 |                              | Maintenance Contractor<br>9G ELEVATOR PTE LTD, T1<br>LEI, Reg No.<br>N/A | 8550001A                 |            | Of ELEVATOR PTE LTD, T18SS0<br>Commissioning Date | 001A                   |        |   | SPE History                |
|          | Full Load Test Date<br>N/A<br><u>Show more</u>                                         |                              | Next Full Load Test Expiry<br>N/A                                        | y Date                   |            | No Load Test Date<br>N/A                          |                        |        |   |                            |
|          | PAST APPLICA<br>(Renewal, Recommission an                                              | ATIONS<br>d New PTO History) | 5 OWNER,                                                                 | CONTRACTOR & SPE HISTORY |            | INSPEC                                            | CTION HISTORY          |        |   |                            |
|          | III Display/Hide Columns                                                               |                              |                                                                          |                          |            |                                                   |                        |        |   |                            |
| 4        | ROLE                                                                                   | - NAME                       | ÷ 1                                                                      | D *                      | START DATE |                                                   | END DATE               | -      |   |                            |
|          |                                                                                        |                              |                                                                          |                          | dd/mm/yyyy | ۵                                                 | dd/mm/yyyy             | 8      |   |                            |
|          | Installation contractor                                                                | 9G ELEVATOR PTE LTD          | т                                                                        | 18550001A                | 10/07/2023 |                                                   | N/A                    |        |   |                            |
|          | Test contractor                                                                        | 9G ELEVATOR PTE LTD          | т                                                                        | 18550001A                | 10/07/2023 |                                                   | N/A                    |        |   |                            |
| 0        | Maintenance contractor                                                                 | 9G ELEVATOR PTE LTD          | Т                                                                        | 18SS0001A                | 10/07/2023 |                                                   | N/A                    |        |   |                            |
|          | SPE                                                                                    | chester.muller               | 3                                                                        | 3                        | 10/07/2023 |                                                   | N/A                    |        |   |                            |
| €<br>≺∎• | Corporate Owner                                                                        | ABC Audit Firm               |                                                                          |                          | 10/07/2023 |                                                   | N/A                    |        |   |                            |
|          |                                                                                        |                              |                                                                          |                          |            |                                                   |                        |        |   |                            |

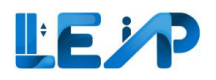

#### 8.5 View checklist history

| 9 | uipment List      |                     |                                |                               |                    |                     |                           |                       | Create New                      | TO Application                          | Export All     | Records      | To Excel    |    | List page            |
|---|-------------------|---------------------|--------------------------------|-------------------------------|--------------------|---------------------|---------------------------|-----------------------|---------------------------------|-----------------------------------------|----------------|--------------|-------------|----|----------------------|
|   | Due for 5 Year Fu | II Load Test        | 1 Pe                           | Equipment<br>nding Authorisat | tion By SPE        |                     | 31 Equipe<br>PTO Expiring | ment<br>g in 3 Months |                                 | New PTO Applications<br>jected by Owner |                |              |             | 2. | Select th<br>equipme |
|   | 6 Equipment       | ents - BCA Comments | 3                              | <b>1 Equipment</b>            |                    |                     | 27 Equip                  | ment<br>commissioning | 8 8                             | 48 Applications                         |                |              |             |    |                      |
| - | * Assign LEI 🛛    | Initate Recommissio | n PTO Application 🕒 Resur      | ne New PTO A                  | pplication         | ixport Selected Rec | ords To Excel             |                       |                                 | You an                                  | e only allowed | d to inspect | equipment   | 3. | View the equipme     |
|   |                   |                     | ADDRESS                        | BLK A                         | STREET NAME        |                     | BUILDING NAME             | PTO EXPIRY DATE       | NEXT FULL LOAD TEST EXPIRY DATE | APPLICATION ID                          | APPLIC         | ACTION       | application |    |                      |
|   | N/A               | PL09                | Amsterdam Street               | N/A                           | Amsterdam Street   | N/A                 | N/A                       | N/A                   | 16/10/2028                      | A-202303-007219                         | Pena           | View         |             |    |                      |
|   | EN-01367-436834   | 234234              | blk7654500, pink purple street | blk7654500                    | pink purple street | N/A                 | N/A                       | N/A                   | N/A                             | N/A                                     | N/A            | View         |             |    |                      |
|   | N/A               | CN1                 | TestCN, Test Change Name       | TestCN                        | Test Change Name   | N/A                 | N/A                       | N/A                   | N/A                             | A-202306-007189                         | Pend           | View         | -           |    |                      |
|   | N/A               | pl123123            | blk2343pp, test st             | blk2343pp                     | test st            | N/A                 | N/A                       | N/A                   | N/A                             | A-202306-007228                         | Pend           | View         | -           |    |                      |
|   | N/A               | pl1                 | 33                             | N/A                           | 33                 | N/A                 | N/A                       | N/A                   | N/A                             | A-202308-008632                         | Pend           | View         |             |    |                      |
|   | N/A               | PL01                | Tanjong Pagar                  | N/A                           | Tanjong Pagar      | N/A                 | N/A                       | N/A                   | N/A                             | A-202302-007081                         | Pend           | View         |             |    |                      |
|   | N/A               | RenewalCL02         | RenewalCL02                    | N/A                           | RenewalCL02        | N/A                 | N/A                       | N/A                   | N/A                             | A-202307-007379                         | Pend           | View         |             |    |                      |
|   | N/A               | p17                 | 33                             | N/A                           | 33                 | N/A                 | N/A                       | N/A                   | N/A                             | A-202308-008632                         | Pend           | View         |             |    |                      |

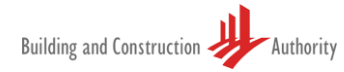

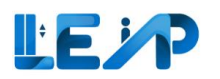

| ۲<br>۲ | Equipment Details                                                                                                    |                | ٤.,                                                                                                    | Assign LEI 🛃 Expor | t To Excel                                                                                                    | C Start Submission | C Edit | 4. | Scroll down to<br>bottom of the                   |
|--------|----------------------------------------------------------------------------------------------------|----------------|----------------------------------------------------------------------------------------------------|--------------------|----------------------------------------------------------------------------------------------------|--------------------|--------|----|---------------------------------------------------|
|        | Equipment ID<br>N/A<br>Owner Name, ID<br>Jurong Town Corporation, 180079784F<br>Testing Contractor<br>Tai Hee Engineering, 180079784H<br>SPE, ID<br>chester.muller, 33<br>Full Load Test Date<br>N/A |                | Equipment Type<br>StairChair Lift<br>PTO Expiry Date<br>N/A<br>Maintenance Contractor<br>N/A<br>LEI, Reg No.<br>N/A<br>Next Full Load Test Expiry Date<br>N/A |                    | Equipment No (e.g., PLO1)<br>KY03<br>Equipment Status<br>Pending Owner Acceptance<br>Installation Contractor<br>N/A<br>Commissioning Date<br>N/A<br>No Load Test Date<br>N/A |                    |        | 5. | page<br>See<br>inspection<br>checklist<br>history |
|        | PAST APPLICATIONS<br>(Renewal, Recommission and New PTO Histor                                                                                                    | n              | OWNER, CONTRACTOR & SPE                                                                                                    | HISTORY            | INSPECTIC                                                                                                    | IN HISTORY 5       |        |    |                                                   |
| 0      | APPLICATION TYPE                                                                                                    | APPLICATION ID | <ul> <li>INSPECTION</li> <li>dd/mm/yyyy</li> <li>22/06/2023</li> </ul>                                                                                        | DATE               | INSPECTION TYPE     No Load Test                                                                                                    | ACTION             |        |    |                                                   |
| G      | 4                                                                                                    |                |                                                                                                    |                    |                                                                                                    |                    | ×      |    |                                                   |

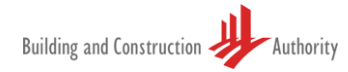

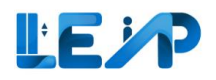

### 8.6 Download submission report for equipment

|             | uipment List                                                       |                                  |                                | 17                                                                   |                    |                     |                                                   |                                                | Create New PTO              | Application                                                      | Export All                                    | Records                                             | Excel 1. Go                        | :o<br>ipment List<br>e |
|-------------|--------------------------------------------------------------------|----------------------------------|--------------------------------|----------------------------------------------------------------------|--------------------|---------------------|---------------------------------------------------|------------------------------------------------|-----------------------------|------------------------------------------------------------------|-----------------------------------------------|-----------------------------------------------------|------------------------------------|------------------------|
| →<br>=<br>© | O Equipment Due for 5 Year Full      O Equipment Pending amendment | Load Test<br>ents - BCA Comments | 1 Pe                           | Equipment<br>nding Authorisa<br><b>1 Equipment</b><br>Igoing Renewal | tion By SPE        |                     | 31 Equip<br>PTO Expirin<br>27 Equip<br>Ongoing Re | ment<br>g in 3 Months<br>ment<br>commissioning | S A N<br>Rejec<br>8' 848    | ew PTO Applications<br>ed by Owner<br>Applications<br>need to me |                                               |                                                     | 2. Sele<br>equ                     | ct the<br>ipment       |
| 844         | Assign LEI                                                         | Initate Recommissio              | III Display/Hide Columns       | BLK                                                                  | pplication 1       | Clear All Column Fi | ords To Excel                                     | PTO EXPIRY DATE 🔺                              | Q Search III Scan/Upload QR | Code You are<br>of for Ren<br>after ye                           | only allowed<br>ewal and Recr<br>u scan/uplea | to inspect o<br>ommission a<br>d QR code.<br>ACTION | agenten<br>sication 3. View<br>equ | v the<br>ipment        |
| 2           |                                                                    |                                  |                                |                                                                      |                    |                     |                                                   | dd/mm/yyyy                                     | dd/mm/yyyy 😁                |                                                                  | 3                                             |                                                     | Scroll dowr                        | to bottom              |
|             | N/A                                                                | PL09                             | Amsterdam Street               | N/A                                                                  | Amsterdam Street   | N/A                 | N/A                                               | N/A                                            | 16/10/2028                  | A-202303-007219                                                  | Pena                                          | View                                                | of the p                           | age                    |
| D           | EN-01367-436834                                                    | 234234<br>CN1                    | blk7654500, pink purple street | bik7654500<br>TestCN                                                 | pink purple street | N/A                 | N/A                                               | N/A                                            | N/A                         | N/A<br>A-202306-007189                                           | N/A<br>Pend                                   | View                                                |                                    |                        |
| 0           | N/A                                                                | pl123123                         | blk2343pp, test st             | blk2343pp                                                            | test st            | N/A                 | N/A                                               | N/A                                            | N/A                         | A-202306-007228                                                  | Pend                                          | View                                                |                                    |                        |
| Q           | N/A                                                                | pl1                              | 33                             | N/A                                                                  | 33                 | N/A                 | N/A                                               | N/A                                            | N/A                         | A-202308-008632                                                  | Pend                                          | View                                                | **                                 |                        |
| 0           | N/A                                                                | PL01                             | Tanjong Pagar                  | N/A                                                                  | Tanjong Pagar      | N/A                 | N/A                                               | N/A                                            | N/A                         | A-202302-007081                                                  | Pend                                          | View                                                | **                                 |                        |
| 0           | N/A                                                                | RenewalCL02                      | RenewalCL02                    | N/A                                                                  | RenewalCL02        | N/A                 | N/A                                               | N/A                                            | N/A                         | A-202307-007379                                                  | Pend                                          | View                                                |                                    |                        |
| <b>e</b>    | N/A                                                                | pl7                              | 33                             | N/A                                                                  | 33                 | N/A                 | N/A                                               | N/A                                            | N/A                         | A-202308-008632                                                  | Pend                                          | View                                                |                                    |                        |

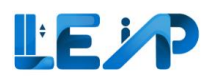

| <            | Equipment Details                                                                                                    |                                                                                                    | ک Assign LEI ک Export To Excel ۲۰ View Submission ۲۰ ۲                                                                           | Start Submission de Edit        | Scroll down the page.                                                                      |
|--------------|----------------------------------------------------------------------------------------------------|----------------------------------------------------------------------------------------------------|----------------------------------------------------------------------------------------------------|---------------------------------|--------------------------------------------------------------------------------------------|
|              | Equipment ID<br>N/A                                                                                                    | Equipment Type<br>Car Lift                                                                                 | Equipment No (e.g., PL01)<br>CL01                                                                                                |                                 | 4. See Inspection<br>History                                                               |
| © © ⊡ I+ % [ | Owner Name, ID<br>ABC Audit Firm,<br>Testing Contractor<br>9G ELEVATOR PTE LTD, T18SS0001A<br>SPE, ID<br>chester.muller, 33 | PTO Expiry Date<br>N/A<br>Maintenance Contractor<br>9G ELEVATOR PTE LTD, T18SS0001A<br>LEI, Reg No.<br>N/A | Equipment Status<br>Accepted By Owner<br>Installation Contractor<br>9G ELEVATOR PTE LTD, T18SS0001A<br>Commissioning Date<br>N/A |                                 | 5. Look for the<br>PTO application<br>record                                               |
| l            | Full Load Test Date N/A Show more  PAST APPLICATIONS                                                                        | Next Full Load Test Expiry Date<br>N/A                                                                     | No Load Test Date<br>N/A                                                                                                    | PV                              | <ol> <li>Click "View" for<br/>more details<br/>and download<br/>the report from</li> </ol> |
|              | (Renewal, Recommission and New PTO History) III Display/Hide Columns                                                        | OWNER, CONTRACTOR & S                                                                                      |                                                                                                    |                                 | there                                                                                      |
| 4            | APPLICATION TYPE APPLICATION<br>New PTO A-202307-00                                                                         | ID INSPECTION DATE<br>dd/mm/yyyy<br>1433 10/07/2023                                                        | INSPECTION TYPE  No Load Test                                                                                                    | ACTION<br>6 7 View Download PDF | 7. Click<br>"Download<br>PDF"                                                              |
| 0            |                                                                                                    |                                                                                                    |                                                                                                    |                                 | <b>Note:</b><br>Only completed<br>submissions will be<br>reflected.                        |

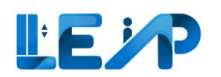

| <      | View Inspection                                                                                                    |                                                               | 1                                                         | Download PDF (•) | SPE can view inspection details |
|--------|----------------------------------------------------------------------------------------------------|---------------------------------------------------------------|-----------------------------------------------------------|------------------|---------------------------------|
|        | Equipment ID<br>N/A                                                                                                    | Equipment Type<br>Car Lift                                    | Equipment No (e.g., PL01)<br>pl232                        |                  | 1. SPE can download             |
| 0<br>X | Owner Name, ID<br>LTA, G7801208K                                                                                             | PTO Expiry Date<br>N/A                                        | Equipment Status<br>Accepted By Owner                     |                  | PDF from this page              |
| +      | Testing Contractor<br>9G ELEVATOR PTE LTD, T185S0001A                                                                        | Maintenance Contractor<br>9G ELEVATOR PTE LTD, T18SS0001A     | Installation Contractor<br>9G ELEVATOR PTE LTD, G3749998Q |                  | OR                              |
| ٢      | SPE, ID<br>chester.muller, 33<br><u>Show more</u> ~                                                                          | LEI, Keg No.<br>N/A                                           | Commissioning Date<br>N/A                                 |                  | 2. Scroll down the page.        |
| <      | Building/Estate Name<br>N/A                                                                                                  | Road Name<br>testing signsg                                   | Block/House No<br>blk3244ssd                              |                  | 2 Download the                  |
| ф<br>С | Floor Number<br>N/A                                                                                                    | Division<br>N/A                                               | Postal Code<br>N/A                                        |                  | inspection report has           |
|        | Contractors<br>Contractor Type                                                                                               | Contractor Name                                               | Contractor UEN                                            |                  | been signed by the SPE          |
| + 3    | Test contractor<br>Contractor Type<br>Maintenance contractor                                                                 | 9G ELEVATOR PTE LTD<br>Contractor Name<br>9G ELEVATOR PTE LTD | T18SS0001A<br>Contractor UEN<br>T18SS0001A                |                  |                                 |
| 0      | Contractor Type<br>Installation contractor                                                                                   | Contractor Name<br>9G ELEVATOR PTE LTD                        | Contractor UEN<br>G3749998Q                               |                  |                                 |
|        | Upload List<br>A-202307-008026_p1232_testing signsgpdf<br>Document has been authorised by chester.muller on 02/08/2023 12:40 | 3<br>4 Download                                               |                                                           | ٤                |                                 |
|        | ACOP Type Test Cert_ACOP Protection Means.pdf<br>DefaultInspectionDocument & Download                                        |                                                               |                                                           | _                |                                 |
| 2      | Upload By Officer                                                                                                    |                                                               |                                                           |                  |                                 |
|        | No files uploaded                                                                                                    |                                                               |                                                           | £                |                                 |
| ()     | Applicable Standard(s)                                                                                                    |                                                               |                                                           |                  |                                 |
| G      | Applicable standard                                                                                                    | Remarks                                                       |                                                           |                  |                                 |

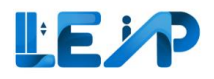

### 8.7 Exporting equipment details to excel

|              | 1.  | k<br>quipment List                |                     | 111-41                         | -17                              |                    |                      |                           |                       |             | Create New PTO Application                 | Export Al                                                      | I Records                                           | To Excel                 | 1. | Begin by<br>selecting the<br>equipment list |
|--------------|-----|-----------------------------------|---------------------|--------------------------------|----------------------------------|--------------------|----------------------|---------------------------|-----------------------|-------------|--------------------------------------------|----------------------------------------------------------------|-----------------------------------------------------|--------------------------|----|---------------------------------------------|
| <i>У</i> → = |     | O Equipment     Due for 5 Year Fu | II Load Test        |                                | 1 Equipment<br>Pending Authorisa | tion By SPE        |                      | 31 Equipr<br>PTO Expiring | nent<br>j in 3 Months |             | 3 New PTO Application<br>Rejected by Owner | s                                                              |                                                     |                          |    | from the<br>sidebar                         |
| 0<br>0       |     | 6 Equipment<br>Pending amendr     | ents - BCA Comments | on PTO Application             | 31 Equipment<br>Ongoing Renewal  | pplication         | Export Selected Reco | ords To Excel             | ment<br>commissioning |             | 848 Applications<br>Assigned to me         |                                                                |                                                     |                          | 2. | Then select                                 |
|              | 8   | 48 / 848 equipment(s)             | 1 item(s) selected  | III Display/Hide Column        | s Group                          | By Column          | Clear All Column Fil | BUILDING NAME             | PTO EXPIRY DATE       | Q Search IR | Scan/Upload QR Code                        | are only allowe<br>lenewal and Re<br>r you scan/uplo<br>APPLIC | d to inspect<br>commission<br>ad QR code.<br>ACTION | equipment<br>application |    | equipment(s)<br>from                        |
|              |     | N/A                               | PL09                | Amsterdam Street               | N/A                              | Amsterdam Street   | N/A                  | N/A                       | N/A                   | 16/10/2028  | A-202303-007219                            | Pend                                                           | View                                                |                          |    | equipment list                              |
|              | 2), | EN-01367-436834                   | 234234              | blk7654500, pink purple street | blk7654500                       | pink purple street | N/A                  | N/A                       | N/A                   | N/A         | N/A                                        | N/A                                                            | View                                                | -                        | 3. | Click on export                             |
|              | 0   | N/A                               | CN1                 | TestCN, Test Change Name       | TestCN                           | Test Change Name   | N/A                  | N/A                       | N/A                   | N/A         | A-202306-007189                            | Pend                                                           | View                                                | -                        |    | to excel                                    |
|              | C   | N/A                               | pl123123            | blk2343pp, test st             | blk2343pp                        | test st            | N/A                  | N/A                       | N/A                   | N/A         | A-202306-007228                            | Pend                                                           | View                                                | -                        |    |                                             |
|              | T   | N/A                               | pl1                 | 33                             | N/A                              | 33                 | N/A                  | N/A                       | N/A                   | N/A         | A-202308-008632                            | Pend                                                           | View                                                |                          |    |                                             |
|              | 0   | N/A                               | PL01                | Tanjong Pagar                  | N/A                              | Tanjong Pagar      | N/A                  | N/A                       | N/A                   | N/A         | A-202302-007081                            | Pend                                                           | View                                                |                          |    |                                             |
| ()           | 1   | N/A                               | RenewalCL02         | RenewalCL02                    | N/A                              | RenewalCL02        | N/A                  | N/A                       | N/A                   | N/A         | A-202307-007379                            | Pend                                                           | View                                                | -                        |    |                                             |
| €-<br>∢   ▶  | 0   | ) N/A                             | p17                 | 33                             | N/A                              | 33                 | N/A                  | N/A                       | N/A                   | N/A         | A-202308-008632                            | Pend                                                           | View                                                | -                        |    |                                             |

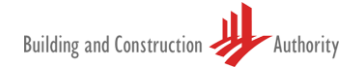

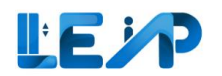

|                    |                                        |                                  |           |                        |               |               |                                  | 4          | Check all the          |
|--------------------|----------------------------------------|----------------------------------|-----------|------------------------|---------------|---------------|----------------------------------|------------|------------------------|
|                    |                                        |                                  |           |                        |               |               | Z Address                        | - <b>-</b> |                        |
| JE LEVE            | 🕨 🔲 All 🔲 Litts 🤌 Escalator            |                                  |           |                        |               |               |                                  |            | required               |
| *                  |                                        |                                  |           |                        |               |               | Street Name                      |            | required               |
|                    |                                        |                                  |           |                        |               |               | Postal Code                      |            | information to         |
|                    |                                        |                                  |           |                        |               |               | Z Building Name                  |            | information to         |
| Equipment Lie      |                                        |                                  |           |                        |               |               | Z Application ID                 |            |                        |
| Equipment Lis      | st.                                    |                                  |           |                        |               |               | Date of application              |            | export                 |
|                    |                                        |                                  |           |                        |               |               | Application Status               |            | • · · <b> </b> • • · • |
| 0 Equipme          | ent                                    |                                  | 2 69      | uipment                |               |               | Application Type                 |            |                        |
| Due for 5 Vis      | ar Full Load Test                      |                                  | Pendir    | g Authorisation By SPE |               |               | Payment Status                   |            |                        |
| -                  |                                        |                                  |           |                        |               |               | Z Payment Method                 | F          | Click over             |
| 0 Equipme          | ent                                    |                                  | 3 Eq      | uipment                |               |               | Year of Installation             | 5.         | Click export.          |
| Pending area       | eridments - BCA Comments               |                                  | Ongoi     | ng Renewal             |               |               | Make                             |            |                        |
|                    |                                        |                                  |           |                        |               |               | Model                            |            |                        |
| 2* Assign LEI      | C Initate Recommission PTO Application | Resume New PTO Applicat          | ion ±     | Export Selected Reco   | ords To Excel |               | Capacity                         |            |                        |
|                    |                                        |                                  |           |                        |               |               | ARD Brand                        |            |                        |
| 1579 / 1579 equipm | ment(s) 10 itemps selected III Display | /Hide Columns B Group By         | Column    | Clear All Column       | Filters       |               | ARD Model                        |            |                        |
|                    |                                        |                                  |           |                        |               |               | V UPS Brand                      |            |                        |
| EQUIPMENT ID       | - EQUIPMENT NO                         | ADDRESS                          | BLK -     | STREET NAME            | POSTAL CODE - | BUILDING NAME | 2 UPS Model                      |            |                        |
| 0                  |                                        |                                  |           |                        |               |               | Machine room/Machine Roomless    |            |                        |
|                    |                                        |                                  |           |                        |               |               | Rated Load                       |            |                        |
| D N/A              | 842116                                 | SYST                             | N/A       | SYST                   | N/A           | NA            | A Rate Speed                     |            |                        |
|                    |                                        |                                  |           |                        | -             | 1000          | Cabin Height                     |            |                        |
| <b>u</b> 100       |                                        |                                  |           |                        | 169           |               | Colling Colling                  |            |                        |
| O N/A              | PLOT                                   | 991, hougang street              | 991       | hougang street.        | N/A           | N/A           | a cauntengun                     |            |                        |
|                    |                                        |                                  |           | -                      |               |               | With                             |            |                        |
| CI NVA             | PLID (DO NOT TOUCH THIS EQUIPMENT      | 3 305, tampines street 40        |           | sampines street 40     | N/A           | NC/A          | 2 San                            |            |                        |
| C N/A              | p1004423                               | bik2342, test.                   | b/k2342   | test                   | N/A           | N/A           | 2 Leadth                         |            |                        |
|                    |                                        |                                  |           |                        |               |               | Rise                             |            |                        |
|                    | C-004                                  |                                  | N/A       |                        | I NOA         | NUA           | No Load Test Date                |            |                        |
| N/A                | pH23                                   | bik3436, round robin, 44, 44 -   | 09434315  | Abund robin            | 123456        | - 44          | Full Load Test Date              |            |                        |
|                    |                                        | 44, 123459                       |           |                        |               |               | Next Full Load Test Expiry Date  |            |                        |
| 2 N/A              |                                        | - 12                             | N/A       |                        | N/A           | N/A           | Code of Standard                 |            |                        |
| D N/A              | NUMPA                                  | billiatesta test 234234, 234234  | ALL STATE | 1est 214234            | 14/4          | 214214        | Vowner Name                      |            |                        |
|                    |                                        |                                  |           |                        |               |               | C Owner Email                    |            |                        |
| D N/A              | p012423                                | bikeditis, bikeditis, 34, 4 - 4, | DREETER   | blieditix              | (44444)       | м             | Owner Representative Status      |            |                        |
|                    |                                        |                                  |           |                        |               |               | Vowner Representative Name       |            |                        |
| Showing 1 to 10 of | ( 1579 results                         |                                  |           |                        |               |               | Owner Representative Email       |            |                        |
|                    |                                        |                                  |           |                        |               |               | Z Maintenance Contractor         |            |                        |
|                    |                                        |                                  |           |                        |               |               | Z Test Contractor                |            |                        |
|                    |                                        |                                  |           |                        |               |               | Specialist Professional Engineer |            |                        |
|                    |                                        |                                  |           |                        |               |               | C Lift Escalator Inspector       |            |                        |
|                    |                                        |                                  |           |                        |               |               | PTO Approved Date                |            |                        |
| 0                  |                                        |                                  |           |                        |               |               | Development Type                 |            |                        |
|                    |                                        |                                  |           |                        |               |               | Cancel Export                    |            |                        |
|                    |                                        |                                  |           |                        |               |               |                                  |            |                        |
|                    |                                        |                                  |           |                        |               |               |                                  |            |                        |
|                    |                                        |                                  |           |                        |               |               |                                  |            |                        |
|                    |                                        |                                  |           |                        |               |               |                                  |            |                        |

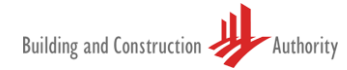

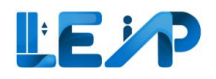

Г

### 8.8 Export all equipment to excel

|                               |                                          |                                          |                                          | <ol> <li>Select export all<br/>records to Excel</li> </ol>            |
|-------------------------------|------------------------------------------|------------------------------------------|------------------------------------------|-----------------------------------------------------------------------|
| Equipment List                |                                          |                                          | SPE (User Manuar) Marianne Rubers 20240  | (No equipment needs to<br>be selected as this<br>function exports all |
| Due for 5 Your Full Load Text | 2 truipment Perding Authorization by SPE | 3 topulpment<br>PTO bupining in 1 Months | O New PTO Applications Rejected by Owner | records).                                                             |

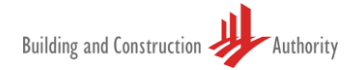

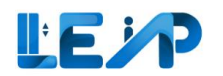

|                                                                                                    | 2. Check the |
|----------------------------------------------------------------------------------------------------|--------------|
| ARD Brand 2                                                                                                    | details to   |
| Z ARD Model                                                                                                    |              |
| Equipment List                                                                                                    | be           |
| Z UPS Model                                                                                                    | exported     |
| Machine room/Machine Roomless                                                                                                    |              |
| Du Equipment I Equipment I Equipment Ref 5 Year Full Load Text Pending Authorisation By SPE Ref Load                                 |              |
| Z Rated Speed                                                                                                    | 3. Select    |
| Stational 21 triant                                                                                                    | ovport       |
| Pending amendments - BCA Comments Orgonizing Renewal Cabin Breadth                                                                   | export       |
| Cabin Length                                                                                                    |              |
| Speed                                                                                                    |              |
| A Assign Let B minare Recommission Pro Apprication 🔛 Resume Year Pro Apprication 👱 Deput selected                                    |              |
| Span                                                                                                    |              |
| 37 or o equipmento) o itemis selected in Display/ride Column a Group by Column a Group by Column Z Length                            |              |
|                                                                                                    |              |
| EQUIPMENT ID * EQUIPMENT NO * ADDRESS * SIK * STREET NAME * POSTAL CODE * EN NO LOBOR IEST DATE                                      |              |
| Code of Standard                                                                                                    |              |
|                                                                                                    |              |
|                                                                                                    |              |
| N/A PL01 Guillemard Road N/A Guillemard Road N/A                                                                                     |              |
| Z Owner Representative Name                                                                                                    |              |
| NVA ESCUTa 9/1, Ang Mo kio Avenue, 301231 9/1 Ang Mo kio Avenue 301231     Owner Representative Email     Owner Representative Email |              |
| Maintenance Contractor                                                                                                    |              |
| Test Contractor                                                                                                    |              |
| Specialist Professional Engineer                                                                                                    |              |
| ✓ Lift Escalator Inspector                                                                                                    |              |
| ✓ PTO Approved Date                                                                                                    |              |
| I Development Type 3                                                                                                    |              |
| Cancel Export                                                                                                    |              |
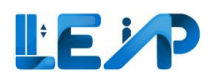

| Excel Export Requests                       | reer. Blasse cherk bark in a few minuter (Burefeshim this name ). Do note th    | nat flav file will be downloaded as one cor file |                    | all download, it will   |
|---------------------------------------------|---------------------------------------------------------------------------------|--------------------------------------------------|--------------------|-------------------------|
| 15 / 15 request(s) III Display/Hide Columns | cease y news encorrotter in a year minimus y by renearing any pagety, bo more a |                                                  |                    | downloading page.       |
| REQUEST DATE/TIME                           | A REQUEST STATUS                                                                | PROCESSED DATE/TIME                              | ACTION             |                         |
| 11/07/2023 12:42:40                         | Processing                                                                      | ~     <br>N/A                                    | Download           | Because of the large    |
| 06/03/2023 18:09:43                         | Success                                                                         | 06/03/2023 18:11:15                              | Download           | quantity of items being |
| 03/03/2023 15:26:15                         | Success                                                                         | 03/03/2023 15:27:02                              | Download           | transferred to excel,   |
| 09/01/2023 09:59:25                         | Success                                                                         | 09/01/2023 10:01:07                              | Download           | the download may        |
| 06/01/2023 18:45:46                         | Success                                                                         | 06/01/2023 18:49:01                              | Download           | take some time          |
| 06/01/2023 17:59:44                         | Success                                                                         | 06/01/2023 18:00:53                              | Download           |                         |
| 06/01/2023 16:23:36                         | Success                                                                         | 06/01/2023 16:36:12                              | Download           |                         |
| 06/01/2023 15:59:01                         | Success                                                                         | 06/01/2023 16:15:55                              | Download           | Please return in a      |
| 06/01/2023 15:57:54                         | Success                                                                         | 06/01/2023 16:11:51                              | Download           | couple of minutes to    |
| 06/01/2023 15:54:39                         | Success                                                                         | 06/01/2023 16:07:47                              | Download           | check if the system has |
| Showing 1 to 10 of 15 results               |                                                                                 | Rows per page 10 v                               | First < 1 2 > Last | finished generating     |
|                                             |                                                                                 |                                                  |                    |                         |
|                                             |                                                                                 |                                                  |                    | Once ready, the         |
|                                             |                                                                                 |                                                  |                    | download button will    |
|                                             |                                                                                 |                                                  |                    | no longer he greved     |
|                                             |                                                                                 |                                                  |                    | no longer be greyed     |
|                                             |                                                                                 |                                                  |                    | out.                    |

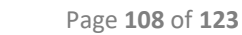

## 9 Assign LEI

The steps below outline the way in which the SPE can assign an LEI. SPE's can assign LEIs to assist with inspection renewal PTO. LEIs can be assigned at any time. However, in terms of renewal application when LEI is to be involved, LEI needs to be assigned beforehand whereby the LEI can then go down onsite to do inspection.

|                      |                                  |                         |                                  |              |                              |                                       |                 |               |                               |                                                               |                                         |                                    |        | equipmen                 |
|----------------------|----------------------------------|-------------------------|----------------------------------|--------------|------------------------------|---------------------------------------|-----------------|---------------|-------------------------------|---------------------------------------------------------------|-----------------------------------------|------------------------------------|--------|--------------------------|
| O Equip<br>Due for 5 | ment<br>Year Full Load Test      | 0                       | 1 Equipment<br>Pending Authorisa | ition By SPE |                              | B B Equipment<br>PTO Expiring in 3 Mo | onths           |               | S New PTO A<br>Rejected by Ow | applications<br>ner                                           |                                         |                                    |        | list from th<br>sidebar  |
| 6 Equip              | ment<br>mendments - BCA Comments | ی<br>ا                  | 31 Equipment<br>Ongoing Renewal  |              |                              | 27 Equipment<br>Ongoing Recommiss     | ioning          |               | 848 Applica<br>Assigned to me | itions                                                        |                                         |                                    |        |                          |
| Assign LEI           | 3 Initate Recommiss              | on PTO Application      | esume New PTO A                  | Application  | Export Selected Records Tele | io Excel                              |                 |               |                               |                                                               |                                         |                                    | 2.     | Then seleo<br>the desire |
| 31 / 848 equipme     | nt(s) 1 item(s) selected         | III Display/Hide Column | s 🗄 Group I                      | By Column    | Clear All Column Filters     |                                       | C               | R Search 🖽    | Scan/Upload QR Code           | You are only allow<br>for Renewal and R<br>after you scan/upl | ed to inspe<br>ecommissie<br>oad QR cod | t equipment<br>n application<br>e. |        | equipmen                 |
| E EQUIPMENT          |                                  | ADDRESS                 | ÷ BLK ÷                          | STREET NAM   | e 🔶 POSTAL CODE              | BUILDING NAME                         | PTO EXPIRY DATE | A NEXT FULL I | OAD TEST EXPIRY DATE          | APPLICATION ID                                                | ACTION                                  |                                    |        | from                     |
| 2                    |                                  |                         |                                  |              |                              |                                       | dd/mm/yyyy      | dd/mm/yyy     | y 🗎                           |                                                               |                                         |                                    |        | equipmer                 |
| L428                 | pltestgiro1                      | 12                      | N/A                              | 12           | N/A                          | N/A                                   | 31/10/2023      | N/A           |                               | A-202310-043427                                               | View                                    | _                                  |        | list to                  |
| 🗆 L434               | pltestgiro4                      | 12                      | N/A                              | 12           | N/A                          | N/A                                   | 31/10/2023      | N/A           |                               | A-202310-043427                                               | View                                    |                                    |        | renewed                  |
| □ L430               | pltestgiro6                      | 12                      | N/A                              | 12           | N/A                          | N/A                                   | 31/10/2023      | N/A           |                               | A-202310-043427                                               | View                                    |                                    |        |                          |
| 🗌 L431               | pitestgiro5                      | 12                      | N/A                              | 12           | N/A                          | N/A                                   | 31/10/2023      | N/A           |                               | A-202310-043427                                               | View                                    |                                    | 3.     | Select ass               |
| L427                 | pitestgiro9                      | 12                      | N/A                              | 12           | N/A                          | N/A                                   | 31/10/2023      | N/A           |                               | A-202310-043427                                               | View                                    |                                    |        | LEI buttor               |
| E67                  | E3212                            | dsavsa                  | N/A                              | dsavsa       | N/A                          | N/A                                   | 31/10/2023      | N/A           |                               | A-202310-043463                                               | View                                    |                                    |        |                          |
|                      | 312312                           | blk329erkd, test st     | bik329erkd                       | test st      | N/A                          | N/A                                   | 31/10/2023      | 24/08/202     | 8                             | A-202310-043427                                               | View                                    |                                    | Note:  |                          |
| L397                 | nitestaira8                      | 12                      | N/A                              | 12           | N/A                          | N/A                                   | 31/10/2023      | N/A           |                               | A-202310-043427                                               | View                                    |                                    | SPE ca | an only assi             |
| L397                 | pricinginou                      |                         |                                  |              |                              |                                       |                 |               |                               |                                                               |                                         |                                    |        |                          |

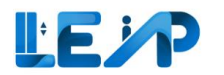

| Assign LEI  Clear All Column Filters                    |             |                         |               |                    |          |                    |                  |                       | 4. | Click on the<br>dropdown to<br>select LEI |
|---------------------------------------------------------|-------------|-------------------------|---------------|--------------------|----------|--------------------|------------------|-----------------------|----|-------------------------------------------|
| EQUIPMENT ID & EQUIPMENT NO & ADDRESS & BLK &<br>L08833 | STREET NAME | POSTAL CODE A<br>N/A    | BUILDING NAME | EQUIPMENT STATUS A | Car Lift | APPLICATION STATUS | APPLICATION TYPE | OWNER NAME & ID       | 5. | Click Save                                |
| Showing 1 to 1 of 1 results                             |             |                         |               |                    |          |                    | Rows per page    | 10 V First < 1 > Last |    |                                           |
| Select the LEI's Name                                   | 4           | Alvin Shanahan edit   L | EI-00031      |                    |          |                    |                  | ٥                     |    |                                           |
|                                                         |             | Remove LEI Assignm      | nent          |                    |          |                    |                  | 5                     |    |                                           |
|                                                         |             |                         |               |                    |          |                    |                  | Close Save            |    |                                           |
|                                                         |             |                         |               |                    |          |                    |                  |                       |    |                                           |
|                                                         |             |                         |               |                    |          |                    |                  |                       |    |                                           |

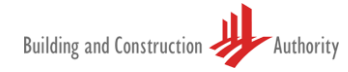

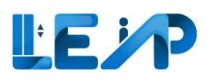

# 10 Viewing equipment in PTO application list

#### 10.1 If Application ID is known upfront

|                                                                                                    |                  |                                   |                    |             | If you are aware of the<br>Application ID, you may<br>proceed with:                                        |
|----------------------------------------------------------------------------------------------------|------------------|-----------------------------------|--------------------|-------------|----------------------------------------------------------------------------------------------------|
|                                                                                                    | s                |                                   |                    |             | <ol> <li>Select PTO<br/>Application List from<br/>sidebar</li> </ol>                                       |
| APRUKATION DATE         A           Idd/mm/yyyy         Image: Comparison of the second second s | APPLICATION TYPE | APPLICATION ID<br>A-202310-043522 | PLAN SUBMISSION NO | ACTION View | 2. Enter Application ID                                                                                    |
|                                                                                                    |                  |                                   |                    | 3           | <ol> <li>Select view for<br/>desired equipment,<br/>or view submission</li> </ol>                          |
|                                                                                                    |                  |                                   |                    |             | All the past applications can<br>be found here which will<br>link you up with the<br>equipment. Should you |
|                                                                                                    |                  |                                   |                    |             | wish to look up for a<br>previous application ID, you<br>may search from the<br>equipment.                 |

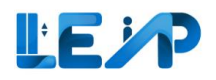

## 10.2 If Application ID is not known upfront

| =<br>₽<br>₽      | 1  | Quipment List                                                            | Load Test           |                                                | quipment                   | tion By SPE         |                     | 31 Equipr<br>PTO Expiring | nent<br>2 in 3 Months |                          | Create New PTO  | Application                         | Export Al                                 | Records                                   | To Excel                 | you may proceed<br>with:                          |
|------------------|----|--------------------------------------------------------------------------|---------------------|------------------------------------------------|----------------------------|---------------------|---------------------|---------------------------|-----------------------|--------------------------|-----------------|-------------------------------------|-------------------------------------------|-------------------------------------------|--------------------------|---------------------------------------------------|
| 11<br>(0)<br>(0) |    | 6 Equipment<br>Pending amendm                                            | ents - BCA Comments | 31<br>Ong                                      | Equipment<br>poing Renewal |                     |                     | 27 Equip                  | ment<br>commissioning |                          | & 848<br>Assign | Applications<br>red to me           |                                           |                                           |                          | 1. Go to Equipment<br>List page                   |
|                  | 84 | Assign LEI                                                               | Initate Recommissio | III Display/Hide Columns                       | e New PTO A                | b By Column         | xport Selected Reco | rds To Excel              |                       | Q Search III S           | Scan/Upload QR  | Code You are<br>for Ren<br>after yo | only allowe<br>ewal and Re<br>u scan/uplo | d to inspect<br>commission<br>ad QR code. | equipment<br>application | 2. Select the equipment                           |
|                  | 2  | <ul> <li>EQUIPMENT ID *</li> <li>N/A</li> <li>EN-01367-436834</li> </ul> | PL09                | Amsterdam Street                               | N/A bik7654500             | Amsterdam Street    | N/A                 | N/A                       | dd/mm/yyyy            | dd/mm/yyyy<br>16/10/2028 |                 | APPLICATION ID A<br>A-202303-007219 | APPLIC<br>Pend                            | View                                      |                          | 3. View the equipment                             |
|                  |    | <ul> <li>N/A</li> <li>N/A</li> </ul>                                     | CN1 pi123123        | TestCN, Test Change Name<br>bik2343pp, test st | TestCN<br>blk2343pp        | Test Change Name    | N/A<br>N/A          | N/A<br>N/A                | N/A<br>N/A            | N/A<br>N/A               |                 | A-202306-007189<br>A-202306-007228  | Pend                                      | View                                      |                          | Note:                                             |
|                  |    | N/A N/A                                                                  | pl1<br>PL01         | 33<br>Tanjong Pagar                            | N/A<br>N/A                 | 33<br>Tanjong Pagar | N/A<br>N/A          | N/A<br>N/A                | N/A<br>N/A            | N/A<br>N/A               |                 | A-202308-008632<br>A-202302-007081  | Pend<br>Pend                              | View<br>View                              |                          | Most often the best way<br>to search would be via |
| 0                |    | N/A N/A                                                                  | RenewalCL02<br>pl7  | RenewalCL02<br>33                              | N/A<br>N/A                 | RenewalCL02         | N/A<br>N/A          | N/A<br>N/A                | N/A<br>N/A            | N/A<br>N/A               |                 | A-202307-007379<br>A-202308-008632  | Pend                                      | View<br>View                              |                          | the PTO expiry date.                              |
|                  |    |                                                                          |                     |                                                |                            |                     |                     |                           |                       |                          |                 |                                     |                                           |                                           |                          |                                                   |
|                  |    |                                                                          |                     |                                                |                            |                     |                     |                           |                       |                          |                 |                                     |                                           |                                           |                          |                                                   |

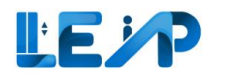

| E B              | Equipment Details                                                                                                    |                |                                                                                                    | گ Assign LE                      | El 🕹 Export To Ex                                          | cel 📧 View Submission 🕫 Start Submission                                                                                                    | C Edit | 4. | Scroll down to<br>bottom of the<br>page                                                         |
|------------------|----------------------------------------------------------------------------------------------------|----------------|----------------------------------------------------------------------------------------------------|----------------------------------|------------------------------------------------------------|----------------------------------------------------------------------------------------------------|--------|----|-------------------------------------------------------------------------------------------------|
| ■ c ->> + _n © © | Equipment ID<br>N/A<br>Owner Name, ID<br>ABC Audit Firm,<br>Testing Contractor<br>9G ELEVATOR PTE LTD, T18550001A<br>SPE, ID<br>chester.muller, 33<br>Full Load Test Date<br>N/A<br>Show more |                | Equipment Type<br>Car Lift<br>PTO Expiry Date<br>N/A<br>Maintenance Contractor<br>9G ELEVATOR PTE LTD, T18550001A<br>LEI, Reg No.<br>N/A<br>Next Full Load Test Expiry Date<br>N/A |                                  | Equ<br>CLO<br>Equ<br>Ac<br>9G I<br>Con<br>N/A<br>No<br>N/A | ipment No (e.g., PL01)<br>1<br>ipment Status<br>scepted By Owner<br>allation Contractor<br>ELEVATOR PTE LTD, T18550001A<br>nmissioning Date |        | 5. | See Past<br>Applications and<br>note down the<br>Application ID,<br>and refer to<br>Section 9.1 |
| 4                | PAST APPLICATIONS<br>(Renewal, Recommission and New PTO History<br>III Display/Hide Columns<br>APPLICATION TYPE<br>New PTO                                                                    | APPLICATION ID | OWNER, CONTRA                                                                                                    | DATE<br>dd/mm/ygyy<br>10/07/2023 | Ê                                                          | APPLICATION STATUS                                                                                                    | *      |    |                                                                                                 |

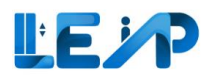

## 11 Profile and user management

Note: SPE name is not allowed to be edited. Should you require any changes, please approach BCA for assistance.

|          |   | Profile              |           |
|----------|---|----------------------|-----------|
|          |   | SPE Details          |           |
| <u>→</u> | 2 | ld                   | 9         |
|          |   | SPE NRIC             | *****8281 |
| @<br>@   | 1 | SPE Name             | susie43   |
|          |   | Address Details      |           |
|          |   | Block/House Number   | blk99     |
|          |   | Street Name *        | test 99   |
|          |   | Floor Number         | 99        |
|          |   | Unit Number          | 99        |
|          |   | Building/Estate Name | 99        |
|          |   | Postal Code          | 999999    |
|          |   |                      |           |
| ()       |   | Contact Details      |           |

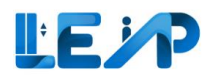

#### 11.1 Changing address details

|          | Profile                                                                                                    |                                                                                                    | 1. | Begin by<br>selecting profile |
|----------|----------------------------------------------------------------------------------------------------|----------------------------------------------------------------------------------------------------|----|-------------------------------|
| 0<br>37  | SPE Details                                                                                                    |                                                                                                    |    | and user                      |
| ↓        | ld                                                                                                    | 9                                                                                                    |    | management                    |
|          | SPE NRIC                                                                                                    | *****8281                                                                                                    | 2. | Key in changes                |
| ❷ 1<br>⊕ | SPE Name                                                                                                    | susie43                                                                                                    |    | to address                    |
|          | Address Details                                                                                                    |                                                                                                    | 3. | Check                         |
|          | Block/House Number                                                                                                    | blk99                                                                                                    |    | declaration                   |
|          | Street Name *                                                                                                    | test 99                                                                                                    | 4. | Select save                   |
|          | Floor Number                                                                                                    | 99                                                                                                    |    |                               |
|          | Unit Number                                                                                                    | 99                                                                                                    |    |                               |
|          | Building/Estate Name                                                                                                    | 99                                                                                                    |    |                               |
|          | Postal Code                                                                                                    | 999999                                                                                                    |    |                               |
| 1        | I declare that the contact information provided above is accura<br>Iegislation or any other official correspondence can be served o | te. Notices and documents under the Building Maintenance and Strata Management Act 2004 ("BMSMA") and its subsidiary<br>on me through the email address provided above. |    |                               |
|          |                                                                                                    | Cancel Q Save                                                                                                    |    |                               |
|          |                                                                                                    |                                                                                                    |    |                               |
|          |                                                                                                    |                                                                                                    |    |                               |

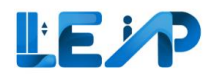

#### 11.2 Changing contact details (email)

|            |                                                                                                    |                                                                                                    | 1. | Select profile and |
|------------|----------------------------------------------------------------------------------------------------|----------------------------------------------------------------------------------------------------|----|--------------------|
|            |                                                                                                    |                                                                                                    |    | user               |
| ۵۵<br>۲    | Profile                                                                                                    |                                                                                                    |    | management         |
| 0          | SPE Details                                                                                                    |                                                                                                    |    |                    |
| y<br>1     | Id                                                                                                    | 33                                                                                                    | 2. | Go to Contact      |
|            | SPE NRIC                                                                                                    |                                                                                                    |    | Details            |
| <b>e</b> 1 | SPE Name                                                                                                    | chester.muller                                                                                                    |    |                    |
| 9          | Address Details                                                                                                    |                                                                                                    | 3. | Click on the       |
|            | Block/House Number                                                                                                    |                                                                                                    |    | textbox and a      |
|            | Street Name *                                                                                                    |                                                                                                    |    | blue border will   |
|            | Floor Number                                                                                                    |                                                                                                    |    | blue border will   |
|            | Unit Number                                                                                                    |                                                                                                    |    |                    |
|            | Building/Estate Name                                                                                                    |                                                                                                    |    | ensure the         |
|            | Postal Code                                                                                                    |                                                                                                    |    | textbox is clicked |
|            | Contact Details                                                                                                    | 4                                                                                                    |    | and in active      |
|            | Email*                                                                                                    | XXX.@gmail.com Send OTP                                                                                                    |    | state. Fill your   |
|            | • • • • • • • • • • • • • • • • • • •                                                                                                    | Email Verification!                                                                                                    |    | email address.     |
|            |                                                                                                    | Please click on 'Send OTP' to get a One Time Parsword to verify your email.<br>Please wait for a few minutes and check your inbox, junk or spam folder.                                     |    |                    |
|            | Phone *                                                                                                    | 65 52402338                                                                                                    | 1  | Click on Send      |
|            |                                                                                                    |                                                                                                    | ч. |                    |
| 0          | I declare that the contact information provided above is accurate. Notices and documents under the built of the built of the built o | ang mantenance and strata management Act 2004 ( BMSNIA ) and its subsidiary regislation or any other official correspondence can be served on the innough the email address provided above. |    | UIP                |
| €÷<br>∢ ▶  |                                                                                                    | Cancel G Save                                                                                                    |    |                    |
|            |                                                                                                    | _                                                                                                    |    |                    |
|            |                                                                                                    |                                                                                                    |    |                    |
|            |                                                                                                    |                                                                                                    |    |                    |
|            |                                                                                                    |                                                                                                    |    |                    |
|            |                                                                                                    |                                                                                                    |    |                    |
|            |                                                                                                    |                                                                                                    |    |                    |
|            |                                                                                                    |                                                                                                    |    |                    |
|            |                                                                                                    |                                                                                                    |    |                    |
|            |                                                                                                    |                                                                                                    |    |                    |
|            |                                                                                                    |                                                                                                    |    |                    |

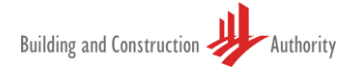

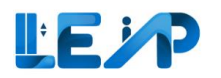

| ti    c ½ → a © | Profile O OTP Sent SPE Details Id SPE Name | 33                      | 5. | A green<br>successful<br>message "OTP<br>Sent" will be                                                      |
|-----------------|--------------------------------------------|-------------------------|----|----------------------------------------------------------------------------------------------------|
| 0               | SPE Name                                   | chester.muller          |    | displayed                                                                                                   |
|                 | Address Details                            |                         | 6. | A message to                                                                                                |
|                 | BIOCK/TOUSE NUMBER                         |                         |    | inform OTP has                                                                                              |
|                 | Floor Number                               |                         |    | been sent, with a                                                                                           |
|                 | Unit Number                                |                         |    | countdown timer                                                                                             |
|                 | Building/Estate Name                       |                         |    | of 2 minutes to                                                                                             |
|                 | Postal Code                                |                         |    | request resend                                                                                              |
|                 | Contact Details                            |                         |    | OTP. After 2                                                                                                |
|                 | Email *                                    | XXX.@gmail.com Send OTP |    | minutes, the                                                                                                |
| ©<br>@          | Prore *                                    | Verkator                | 7. | "Resend OTP"<br>button will be<br>enabled.<br>A textbox will be<br>displayed with a<br>"Validate"<br>button |

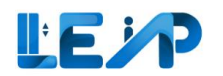

| ٢ | Profile              |                                                                                                    | 8 | 3. Click on the    |
|---|----------------------|----------------------------------------------------------------------------------------------------|---|--------------------|
| ≡ | O TTP Sent           |                                                                                                    |   | textbox and a      |
| Ŀ | SPE Details          |                                                                                                    |   | blue border will   |
| - | ld                   | 33                                                                                                    |   | be shown to        |
| ۲ | SPE NRIC             |                                                                                                    |   | ensure the         |
| ¢ | SPE Name             | chester.muller                                                                                                    |   | textbox is clicked |
|   | Address Details      |                                                                                                    |   | and in active      |
|   | Block/House Number   |                                                                                                    |   | state. Fill the    |
|   | Street Name *        |                                                                                                    |   | OTP sent to your   |
|   | Floor Number         |                                                                                                    |   | ,<br>email.        |
|   | Unit Number          |                                                                                                    |   |                    |
|   | Building/Estate Name |                                                                                                    | 6 | 9. Click Validate  |
|   | Postal Code          |                                                                                                    | - |                    |
|   | Contact Details      |                                                                                                    |   |                    |
|   | Email *              | XXX.@gmail.com Send OTP                                                                                                    |   |                    |
|   | 0                    | 102775 Validate                                                                                                    |   |                    |
|   |                      | Email Verification  Preservice of DFP to get a One-Time Resonant to verify your email.  Preservice of the minimate and there time Instrument forder  Preservice of the minimate and there time Instrument forder  Preservice of the minimate and there time Instrument forder  Preservice of the minimate and there time Instrument forder  Preservice of the minimate and there time Instrument forder  Preservice of the minimate and there time Instrument forder  Preservice of the minimate and there time Instrument forder  Preservice of the minimate and there time Instrument forder  Preservice of the minimate and the minimate and the minimat |   |                    |
| • | Phone *              |                                                                                                    |   |                    |
| ÷ |                      | 568225982 C0                                                                                                    | • |                    |
|   |                      |                                                                                                    |   |                    |
|   |                      |                                                                                                    |   |                    |
|   |                      |                                                                                                    |   |                    |
|   |                      |                                                                                                    |   |                    |
|   |                      |                                                                                                    |   |                    |
|   |                      |                                                                                                    |   |                    |
|   |                      |                                                                                                    |   |                    |
|   |                      |                                                                                                    |   |                    |
|   |                      |                                                                                                    |   |                    |
|   |                      |                                                                                                    |   |                    |
|   |                      |                                                                                                    |   |                    |
|   |                      |                                                                                                    |   |                    |

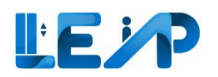

|        | Profile                                                                                              |                                                                                                    |          | 10. A message to        |
|--------|----------------------------------------------------------------------------------------------------|----------------------------------------------------------------------------------------------------|----------|-------------------------|
| 0      | © Email Verified                                                                                     |                                                                                                    | - 1      | inform Email            |
| +      | SPE Details                                                                                          |                                                                                                    |          | verified                |
|        | ld                                                                                                   | 33                                                                                                    |          |                         |
| @<br>@ | SPE NRIC                                                                                             |                                                                                                    |          | 11. A green             |
|        | SPE Name                                                                                             | chestermuller                                                                                                    |          | "Verified" tag          |
|        | Address Details                                                                                      |                                                                                                    | - 8      | will be shown           |
|        | Block/House Number                                                                                   |                                                                                                    |          |                         |
|        | Street Name *                                                                                        |                                                                                                    |          | 12 "Sand OTP" will      |
|        | Floor Number                                                                                         |                                                                                                    |          | 12. Send OTP Will       |
|        | Unit Number                                                                                          |                                                                                                    |          | be hidden as the        |
|        | Building/Estate Name                                                                                 |                                                                                                    |          | email has been          |
|        | Postal Code                                                                                          |                                                                                                    |          | verified. Should        |
|        | Contact Details                                                                                      | ( <sup>1</sup> )                                                                                                    |          | there be any            |
|        | Email *                                                                                              | XXX.@gmail.com                                                                                                    | Send OTP | changes to the          |
|        |                                                                                                    | Email Verification!                                                                                                    |          | email, repeat           |
|        |                                                                                                    | Rese click on "Send OTP" to get a One Time Resensed to verify your email.<br>Rese wait for a few minutes and dheck your inbox, junk or speen folder.                                           |          | Sten 3                  |
| •      | Phone *                                                                                              | 65 52402338                                                                                                    |          | 5100 5                  |
| Ð      | Ideclare that the contact information provided shows is accurate. Notices and documents upday the Bi | ilidion Maintenance and Strata Management Act 2004 (*BMSMA*) and its subsidiary legislation or any other official correspondence can be served on me through the email address provided above. |          | Noto                    |
| Waiti  | ng for www2-uat.bca.gov.sg                                                                           |                                                                                                    | v        | Note:                   |
|        |                                                                                                    |                                                                                                    |          | You would be required   |
|        |                                                                                                    |                                                                                                    |          | to validate your email  |
|        | Contact Details                                                                                      |                                                                                                    |          | with OTP.               |
|        | Email 12                                                                                             | XXX.@gmail.com                                                                                                    |          |                         |
|        | Verified UP                                                                                          |                                                                                                    |          | The OTP may arrive in a |
|        |                                                                                                    | 65 524122386                                                                                                    |          | few minutes time, and   |
|        |                                                                                                    |                                                                                                    |          | will expire in 3 hours  |
|        |                                                                                                    |                                                                                                    |          | win expire in 5 nours.  |
|        |                                                                                                    |                                                                                                    |          | There is no need to     |
|        |                                                                                                    |                                                                                                    |          |                         |
|        |                                                                                                    |                                                                                                    |          | select declaration to   |
|        |                                                                                                    |                                                                                                    |          | apply changes to the    |
|        |                                                                                                    |                                                                                                    |          | email address.          |
|        |                                                                                                    |                                                                                                    |          |                         |

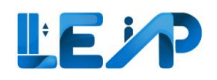

### 11.3 Changing contact details (phone number)

| Profile                                                        |                                                                                                    | 1.     | Select profile and user<br>management |
|----------------------------------------------------------------|----------------------------------------------------------------------------------------------------|--------|---------------------------------------|
| SPE Details                                                    |                                                                                                    |        |                                       |
| ld                                                             | 33                                                                                                    | 2.     | Go to Contact Details                 |
| SPE NRIC D                                                     |                                                                                                    |        |                                       |
| SPE Name                                                       | chester muller                                                                                                    | 3.     | Click on the textbox                  |
|                                                                |                                                                                                    |        | and a blue border will                |
| Address Details                                                |                                                                                                    |        | be shown to ensure th                 |
| MAAN TOUSE (MILLINE)                                           |                                                                                                    |        | textbox is clicked and i              |
| Street Name *                                                  |                                                                                                    |        | active state. Fill your               |
| Floor Number                                                   |                                                                                                    |        | nhone number                          |
| Unit Number                                                    |                                                                                                    |        | phone number                          |
| Building/Estate Name                                           |                                                                                                    |        | Francisco accurtur, acida /:          |
| Postal Code                                                    |                                                                                                    | 4.     | Ensure country code (I                |
| Contact Details 2                                              |                                                                                                    |        | digit) is entered                     |
| Email *<br>Verified                                            | XXX.@gmail.com                                                                                                    |        | Coloct declaration                    |
| Phone *                                                        | 4 65 52402338 3                                                                                                    | 5.     | Select declaration                    |
| I declare that the contact information provided above is accur | rate. Notices and documents under the Building Maintenance and Strata Management Act 2004 ("BMSMA") and its subsidiary legislation or any other official correspondence can be served on me through the | C C    | Sava                                  |
| email address provided above.                                  |                                                                                                    | 0.     | Save                                  |
|                                                                | Cap G Save                                                                                                    |        |                                       |
|                                                                |                                                                                                    | Note:  |                                       |
|                                                                |                                                                                                    | You w  | ould not be required to               |
|                                                                |                                                                                                    | valida | te your phone number                  |
|                                                                |                                                                                                    | with C | OTP at the moment.                    |
|                                                                |                                                                                                    | You w  | ould need to select                   |
|                                                                |                                                                                                    | declar | ation before "Save" is                |
|                                                                |                                                                                                    | enable | ea                                    |

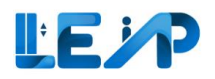

## 12 Notifications

In this section, SPE can change the frequency of notifications being received. The email address has to be verified in order to receive emails. Refer to <u>Section 10.2 Changing contact details (email)</u>. Some emails would not be sent if the equipment is terminated or suspended.

Below are the default notification settings for contractor if they are not configured:

- 1. Renewal alert 3 months
- 2. Full load test alert 3 months
- 3. Change in equipment status Weekly
- 4. Change in application status Weekly
- 5. Preferred Channel Email

For Preferred Channel – Email, it will be checked if the email verification is successful.

The notification feature sends daily reminder email notifications when PTO has expired and not been renewed, regardless of the notification settings that the user has configured.

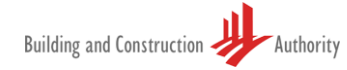

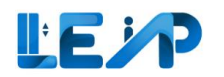

| Full-load Test Alert     2 months       I vant to receive an alert at least months before full-load     2 months       G at months     3 months       G at months     5 months | Notification Setting<br>Renewal Alert<br>I want to receive an alert at least months/weeks before<br>PTO expiry. | <ul> <li>1 month</li> <li>2 months</li> <li>3 months</li> <li>4 months</li> <li>4 months</li> <li>5 months</li> <li>2 weeks</li> </ul> | 2. | Settings from<br>sidebar<br>Change frequency<br>for – Renewal Ale<br>/ Full Load Test<br>Alert / Equipment<br>status / Applicatic |
|----------------------------------------------------------------------------------------------------|----------------------------------------------------------------------------------------------------|----------------------------------------------------------------------------------------------------|----|----------------------------------------------------------------------------------------------------|
|                                                                                                    | Full-load Test Alert<br>I want to receive an alert at least months before full-load<br>test due date.           | <ul> <li>2 months</li> <li>3 months</li> <li>4 months</li> <li>5 months</li> </ul>                                                     |    | status / Preferred<br>channels                                                                                                    |
|                                                                                                    |                                                                                                    |                                                                                                    |    |                                                                                                    |
|                                                                                                    |                                                                                                    |                                                                                                    |    |                                                                                                    |

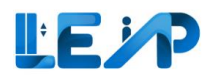

| B<br>■<br>=<br>* | Change in Equipment Status I want to be notified of all changes in Equipment Status.     | <ul> <li>Real-Time          <ul> <li>Real Time is not recommended if you have a lot of equipment.</li> <li>Daily</li> <li>Weekly</li> <li>Monthly</li> <li>None</li> </ul> </li> </ul> |                     | <ul><li>3. If there are differences in the selection, Save Changes will be enabled</li><li>A success message will</li></ul> |
|------------------|------------------------------------------------------------------------------------------|----------------------------------------------------------------------------------------------------|---------------------|----------------------------------------------------------------------------------------------------|
| • <b>≟</b><br>@  | Change in Application Status I want to be notified of all changes in Application Status. | <ul> <li>Real-Time  <ul> <li>Real Time is not recommended if you have a lot of equipment.</li> <li>Daily</li> <li>Weekly</li> <li>Monthly</li> <li>None</li> </ul> </li> </ul>         |                     | appear to indicate that the<br>notification change has<br>been successful.<br><b>Note:</b>                                  |
| I                | Preferred Channels<br>Select channels                                                    | Email     XXX.@gmail.com                                                                                                    | 3                   | so that all email<br>notifications will be sent.                                                                            |
|                  |                                                                                          |                                                                                                    | Cancel Save Changes |                                                                                                    |